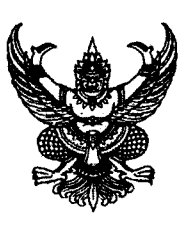

ที่ กค อ๔๐๙.๓/ว ๓๙ฃ

กรมบัญชีกลาง ถนนพระรามที่ ๖ กทม. ๑๐๔๐๐

**ถา0** กันยายน ๒๕๕๖

เรื่อง คู่มือการเรียกรายงานระบบรับและนำเงินส่งคลังในระบบปฏิบัติการ (SAP R3)

เรียน ปลัดกระทรวง อธิบดี อธิการบดี เลขาชิการ ผู้อำนวยการ ผู้บัญชาการ ผู้ว่าราชการจังหวัด

อ้างถึง หนังสือกรมบัญชีกลาง ที่ กค ๐๔๐๙.๓/ว ๔๑๗ ลงวันที่ ๒๕ พฤศจิกายน ๒๕๕๔

สิ่งที่ส่งมาด้วย คู่มือการเรียกรายงานระบบรับและนำเงินส่งคลังในระบบปฏิบัติการ (SAP R3) จำนวน ๑ เล่ม (สามารถดาวน์โหลดได้จากเว็บไซต์กรมบัญซีกลาง www.cgd.go.th)

ตามหนังสือที่อ้างถึง จัดทำแบบสำรวจการใช้รายงานในระบบปฏิบัติการ (Operation Report) ในระบบ GFMIS เพื่อสำรวจความต้องการในการใช้รายงานในระบบ GFMIS ของผู้ปฏิบัติงานที่มีหน้าที่ รับผิดชอบโดยตรง แยกตามระบบงาน ความละเอียดแจ้งแล้ว นั้น

กรมบัญซีกลางพิจารณาแล้ว ขอเรียนว่า จากการประมวลผลการใช้รายงานจากแบบสำรวจฯ ข้างต้น เห็นว่า ในส่วนของระบบรับและนำเงินส่งคลังมีรายงานที่ผู้ปฏิบัติงานใช้ในการเรียกดูรายงาน จำนวน ๑๒ คำสั่งงาน ดังนั้น เพื่อให้ส่วนราชการสามารถเรียกรายงานดังกล่าว ผ่านเครื่อง GFMIS Terminal ได้อย่างถูกต้อง จึงได้จัดทำคู่มือการเรียกรายงานระบบรับและนำเงินส่งคลังในระบบปฏิบัติการ (SAP R3) รายละเอียด ปรากฏตามสิ่งที่ส่งมาด้วย

จึงเรียนมาเพื่อโปรดทราบ และแจ้งให้เจ้าหน้าที่ถือปฏิบัติ ตั้งแต่บัดนี้เป็นต้นไป

ขอแสดงความนับถือ

m dump

(นายณพงส์ สิริขันตยกุล) รถงอติปดี ปฏิบัติราชการแทม อธิบดีกรมบัญชีกลาง

สำนักกำกับและพัฒนาระบบการบริหารการเงินการคลังภาครัฐแบบอิเล็กทรอนิกส์ กลุ่มงานกำกับและพัฒนาระบบงาน โทรศัพท์ ๐ ๒๑๒๗ ๗๐๐๐ ต่อ ๔๒๘๙ โทรสาร ๐ ๒๒๗๑ ๒๑๔๕

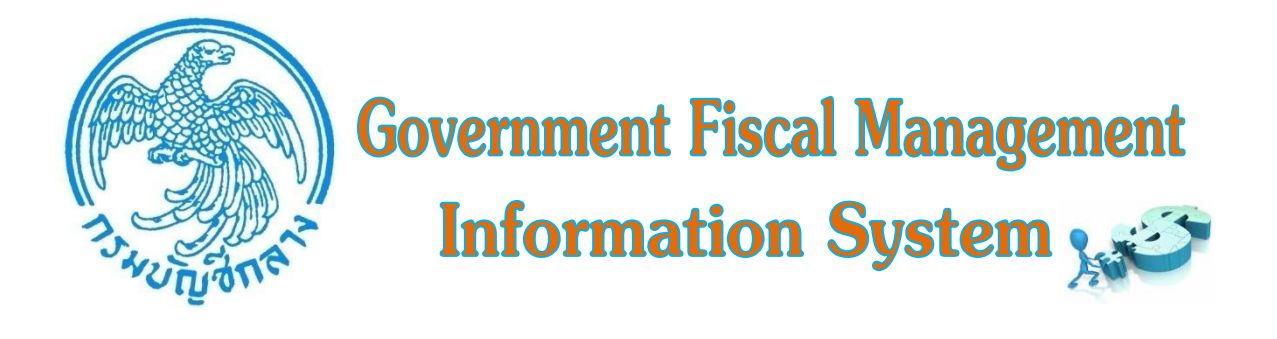

# **คู่มือ** การเรียกรายงาน ระบบรับและนำเงินส่งคลัง ในระบบปฏิบัติการ (SAP R/3)

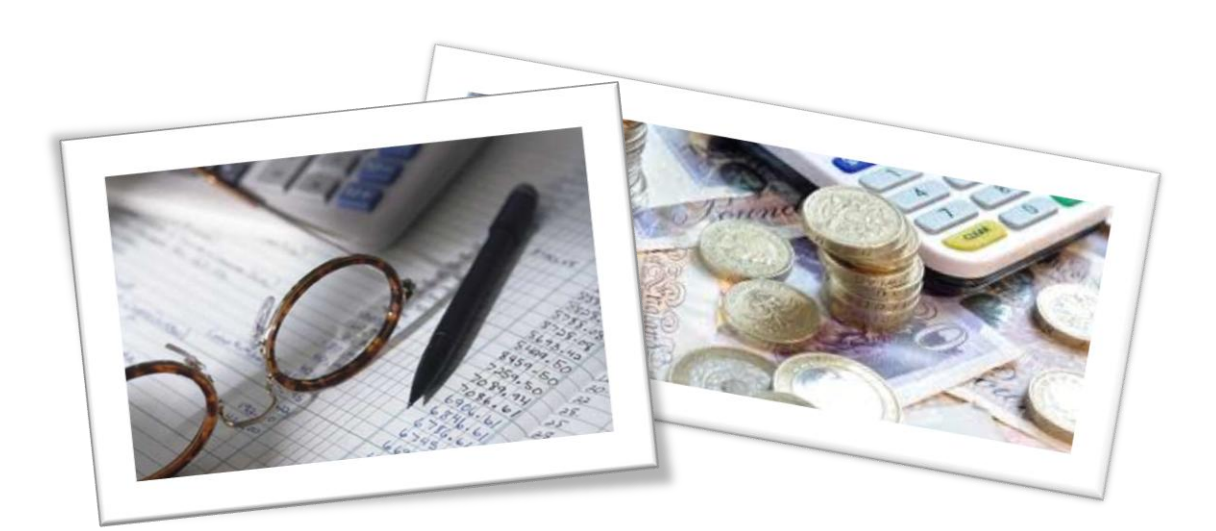

สำนักกำกับและพัฒนาระบบการบริหารการเงินการคลังภาครัฐแบบอิเล็กทรอนิกส์ กลุ่มงานกำกับและพัฒนาระบบงาน กันยายน 2556

# สารบัญ

|                                                                                   | หน้า   |
|-----------------------------------------------------------------------------------|--------|
| บทที่ 1 บทนำ                                                                      | 1 - 1  |
| บทที่ 2 ภาพรวมและโครงสร้างรหัสที่ใช้ในระบบ GFMIS                                  | 2 – 1  |
| บทที่ 3 รายงานสมุดเงินสดคงเหลือประจำวัน – ส่วนราชการ (ZFI_CASHBAL)                | 3 – 1  |
| บทที่ 4 รายงานแสดงเงินรายได้แผ่นดินที่จัดเก็บได้ และนำส่งคลัง (ZRP_RPT001)        | 4 - 1  |
| บทที่ 5 รายงานจัดเก็บ นำส่งรายได้ของตนเอง ตามแหล่งของเงิน (ZRP_R06)               | 5 – 1  |
| บทที่ 6 รายงานถอนคืนรายได้ (ZRP_R01)                                              | 6 - 1  |
| บทที่ 7 รายงานสรุปการจัดเก็บ นำส่ง และถอนคืนรายได้ แยกตามรหัสรายได้ (ZRP_R02)     | 7 – 1  |
| บทที่ 8 รายงานรายละเอียดข้อมูลบัญชีเงินฝากธนาคารของกรมบัญชีกลางและหรือคลังจังหวัด |        |
| (ZRP_STATEMENT)                                                                   | 8 – 1  |
| บทที่ 9 รายงานแสดงรายได้แผ่นดินรอนำส่ง (ZRP_R04)                                  | 9 – 1  |
| บทที่ 10 รายงานสมุดเงินสดด้านรับรายได้และนำส่ง (ZRP_RPT005)                       | 10 - 1 |
| บทที่ 11 รายงานจัดเก็บ นำส่งรายได้แทนกัน ตามแหล่งของเงิน (ZRP_R07)                | 11 – 1 |
| บทที่ 12 รายงานจัดเก็บ นำส่งรายได้แทนกัน ตามรหัสรายได้ (ZRP_R08)                  | 12 – 1 |
| บทที่ 13 รายงานแสดงสถานะเอกสารนำส่งเงินของส่วนราชการ (ZRP_STATUS)                 | 13 – 1 |
| บทที่ 14 รายงานแสดงเงินรายได้แผ่นดินที่จัดเก็บ และนำส่งคลังแทนกัน (ZRP_RPT002)    | 14 – 1 |
|                                                                                   |        |

# บทที่ 1 บทนำ

สืบเนื่องจากการที่กรมบัญชีกลาง ได้จัดทำแบบ สำรวจความต้องการการใช้รายงานใน ระบบปฏิบัติการ (Operation Report) ในระบบ GFMIS แยกตามระบบงาน เมื่อปีงบประมาณ พ.ศ. 2555 (25 พฤศจิกายน 2554) เพื่อทราบความต้องการจากผู้ปฏิบัติงานในระบบ GFMIS โดยในส่วนขอ งระบบ รับและนำเงินส่งคลัง มีรายงาน ที่ใช้ตรวจสอบรายละเอียดเกี่ยวกับการ รับเงินและนำเงินส่งคลัง ในระบบ GFMIS จำนวน 12 คำสั่งงาน ดังนั้น เพื่อให้ผู้ปฏิบัติงานเกี่ยวกับ ระบบรับและนำเงินส่งคลัง เงินได้ทราบ รายละเอียดเกี่ยวกับรายงาน ระบบรับและนำเงิน ส่งคลัง ในระบบ GFMIS กรมบัญชีกลางจึงจัดทำคู่มือ การเรียกรายงาน ระบบรับและนำเงินส่งคลัง ในระบบปฏิบัติการ (SAP R3) ขึ้น

## วัตถุประสงค์

เพื่อให้ผู้ปฏิบัติงานในระบบ GFMIS ทราบถึงวัตถุประสงค์ และ วิธีการเรียกรายงาน ระบบ รับและนำเงินส่งคลัง สามารถใช้ตรวจสอบความถูกต้องระหว่างข้อมูลที่บันทึกกับรายงานที่ได้รับจากระบบ
 เพื่อให้หน่วยงานตรวจสอบภายในและหน่วยตรวจสอบภายนอก ใช้เป็นเครื่องมือในการ ตรวจสอบและกำหนดวิธีการควบคุมการปฏิบัติงานเกี่ยวกับระบบรับและนำเงินส่งคลังในระบบ GFMIS ได้

## ประโยชน์ที่ คาดว่าจะ ได้รับ

 ผู้ปฏิบัติงานในระบบ GFMIS ใช้เป็นคู่มือเรียกรายงาน ระบบรับและนำเงินส่งคลัง ในระบบ GFMIS และสามารถนำข้อมูลที่ได้จากรายงานไปใช้ประโยชน์ได้อย่างถูกต้อง ตรงตามวัตถุประสงค์
 2. เพื่อให้ผู้ตรวจสอบการปฏิบัติงานในระบบ GFMIS ใช้เป็นแนวทางในการกำหนดแนวทาง การตรวจสอบ และกำหนดวิธีการควบคุม ข้อมูลเกี่ยวกับระบบรับและนำเงินส่งคลัง ของส่วนราชการได้อย่าง มี ประสิทธิภาพ

## ขอบเขตและข้อจำกัด

 ข้อความในคู่มือบางข้อความอาจใช้ทับศัพท์ เนื่องจากเป็นคู่มือเกี่ยวกับการปฏิบัติงานที่ใช้ ระบบอิเล็กทรอนิกส์

2. คู่มือนี้จัดทำขึ้นสำหรับหน่วยงานที่ปฏิบัติงานผ่านเครื่อง GFMIS Terminal เท่านั้น

# บทที่ 2 ภาพรวมและโครงสร้างรหัสที่ใช้ในระบบ GFMIS

การปฏิบัติงานในระบบรับและนำเงินส่งคลัง ประกอบด้วย

- 1. การบันทึกข้อมูลการรับและการนํเงินส่งคลังเป็นเงินรายได้แผ่นดิน และเงินนอกงบประมาสมี่ฝากคลัง
- 2. การบันทึกการถอนคืนเงินรายได้แผ่นดิน

# โครงสร้างรหัสที่ใช้ในระบบ GFMIS

| รหัสรายได้ | คำอธิบาย                      | แหล่งของเงิน |
|------------|-------------------------------|--------------|
| 001        | ภาษีเงินได้บุคคลธรรมดา        | YY19100      |
| 002        | ภาษีเงินได้นิติบุคคล          | YY19100      |
| 003        | ภาษีเงินได้ปิโตรเลียม         | YY19100      |
| 004        | ภาษีการเดินทาง                | YY19100      |
| 060        | ภาษีทรัพย์สิน                 | YY19100      |
| 070        | ภาษีมรดก                      | YY19100      |
| 080        | รายได้ภาษีเงินได้อื่น         | YY19100      |
| 101        | ภาษีการค้า                    | YY19100      |
| 102        | ภาษีมูลค่าเพิ่ม               | YY19100      |
| 103        | ภาษีธุรกิจเฉพาะ               | YY19100      |
| 104        | อากรแสตมป์                    | YY19100      |
| 105        | ภาษีการขายทั่วไปอื่นจ่ายคืน   | YY19100      |
| 112        | รายได้เงินกองทุน สสส.         | YY31000      |
| 201        | ภาษีรถจักรยานยนต์             | YY19100      |
| 202        | ภาษีบริการเฉพาะ               | YY19100      |
| 203        | ภาษีสุราและแสตมป์สุรา         | YY19100      |
| 204        | ภาษีเบียร์                    | YY19100      |
| 205        | ภาษีเครื่องดื่มไม่มีแอลกอฮอล์ | YY19100      |
| 207        | ภาษียาสูบ                     | YY19100      |
| 210        | ภาษีน้ำมันและผลิตภัณฑ์น้ำมัน  | YY19100      |
| 211        | ภาษีสรรพสามิตจากการนำเข้า     | YY19100      |
| 212        | ภาษีเครื่องไฟฟ้า              | YY19100      |
| 213        | ภาษีแก้วและเครื่องแก้ว        | YY19100      |

| รหัสรายได้ | คำอธิบาย                                  | แหล่งของเงิน |
|------------|-------------------------------------------|--------------|
| 214        | ภาษีรถยนต์                                | YY19100      |
| 215        | ภาษีเรือ                                  | YY19100      |
| 216        | ภาษีผลิตภัณฑ์เครื่องหอม และเครื่องสำอางค์ | YY19100      |
| 217        | ภาษีสถานบริการ                            | YY19100      |
| 218        | ค่าธรรมเนียมประทับตราไพ่                  | YY19100      |
| 219        | ภาษีพรม                                   | YY19100      |
| 220        | ภาษีหินอ่อนและหินแกรนิต                   | YY19100      |
| 221        | อากรรังนก                                 | YY19100      |
| 222        | อากรประมง                                 | YY19200      |
| 223        | ค่าภาคหลวงไม้สัก                          | YY19200      |
| 224        | ค่าภาคหลวงไม้กระยาเลย                     | YY19200      |
| 225        | ค่าภาคหลวงฟืนถ่านและของป่าอื่น            | YY19200      |
| 226        | ค่าภาคหลวงแร่                             | YY19200      |
| 227        | ค่าภาคหลวงปิโตรเลียม                      | YY19200      |
| 250        | ภาษีแบตเตอรี่                             | YY19100      |
| 251        | ภาษีสำหรับสินค้าสารทำลายชั้นบรรยากาศโอโซน | YY19100      |
| 301        | อากรขาออก                                 | YY19100      |
| 302        | อากรขาเข้า                                | YY19100      |
| 310        | ค่าพรีเมี่ยมข้าว                          | YY19100      |
| 311        | ค่าพรีเมี่ยมน้ำตาล                        | YY19100      |
| 320        | ค่าธรรมเนียมการนำทองคำเข้า                | YY19100      |
| 401        | ค่าใบอนุญาตวิทยุ                          | YY19200      |
| 402        | ค่าใบอนุญาตประมูลสุรา                     | YY19200      |
| 403        | ค่าใบอนุญาตอื่นด้านสรรพสามิต              | YY19100      |
| 404        | ค่าใบอนุญาตด้านป่าไม้                     | YY19200      |
| 405        | ค่าใบอนุญาตยาง                            | YY19200      |
| 406        | ค่าใบอนุญาตต่างด้าว                       | YY19200      |
| 407        | ค่าใบอนุญาตวิทยุคมนาคม                    | YY19200      |
| 408        | ค่าใบอนุญาตการพนัน                        | YY19200      |
| 409        | ค่าใบอนุญาตอาวุธปืน และดอกไม้เพลิง        | YY19200      |
| 410        | ค่าใบอนุญาตอื่นด้านมหาดไทย                | YY19200      |

| รหัสรายได้ | คำอธิบาย                                                  | แหล่งของเงิน |
|------------|-----------------------------------------------------------|--------------|
| 411        | ค่าใบอนุญาตสาธารณะสุข                                     | YY19200      |
| 412        | ค่าใบอนุญาตน้ำบาดาล                                       | YY19200      |
| 413        | ค่าใบอนุญาตสงวนและคุ้มครองสัตว์                           | YY19200      |
| 511        | เงินช่วยราชการไพ่                                         | YY19100      |
| 512        | เงินฝากค่าใช้จ่ายเก็บ                                     | YY26000      |
| 514        | รายได้จากการผูกขาดอื่น                                    | YY19100      |
| 515        | เงินช่วยราชการในการประมูลทองคำ                            | YY19100      |
| 516        | เงินช่วยราชการในการสำรวจน้ำมัน                            | YY19100      |
| 517        | ภาษีอื่น                                                  | YY19100      |
| 601        | ค่าขายอสังหาริมทรัพย์ทั่วไป                               | YY19200      |
| 602        | ค่าขายที่ดินและอาคารราชพัสดุ                              | YY19200      |
| 611        | ค่าขายน้ำมัน                                              | YY19200      |
| 612        | ค่าขายไม้                                                 | YY19200      |
| 613        | ค่าขายพืชผลและพันธุ์สัตว์                                 | YY19200      |
| 621        | ค่าขายหลักทรัพย์                                          | YY19200      |
| 622        | รายได้จากการขายหุ้นตามโครงการช่วยเพิ่มเงินกองทุนขั้นที่ 1 | YY19200      |
| 623        | รายได้จากการขายหุ้นตามโครงการช่วยเพิ่มเงินกองทุนขั้นที่ 2 | YY19200      |
| 631        | ค่าขายหนังสือราชการ                                       | YY19200      |
| 641        | ค่าขายของกลาง                                             | YY19200      |
| 642        | ค่าขายของเบ็ดเตล็ด                                        | YY19200      |
| 643        | ค่าขายผลิตผลจากการวิจัย                                   | YY19200      |
| 644        | ค่าขายรถประจำตำแหน่ง                                      | YY19200      |
| 649        | ค่าขายทรัพย์สินอื่น                                       | YY19200      |
| 650        | ค่าธรรมเนียมที่ดินและค่าจดทะเบียน                         | YY19200      |
| 651        | ค่าธรรมเนียมศุลกากร                                       | YY19200      |
| 652        | ค่าธรรมเนียมควบคุมโรคระบาดสัตว์                           | YY19200      |
| 653        | ค่าธรรมเนียมประตูน้ำ                                      | YY19200      |
| 654        | ค่าธรรมเนียมการประมง                                      | YY19200      |
| 655        | ค่าธรรมเนียมบำรุงป่า                                      | YY19200      |
| 656        | ค่าธรรมเนียมการบิน                                        | YY19200      |
| 657        | ค่าธรรมเนียมการใช้สนามบิน                                 | YY19200      |

| รหัสรายได้ | คำอธิบาย                                           | แหล่งของเงิน |
|------------|----------------------------------------------------|--------------|
| 658        | ค่าธรรมเนียมการขนส่งทางบก                          | YY19200      |
| 659        | ค่าธรรมเนียมการขนส่งทางน้ำ                         | YY19200      |
| 660        | ค่าธรรมเนียมป์โตรเลียม                             | YY19200      |
| 661        | รายได้จากการให้บริการโทรคมนาคม                     | YY19200      |
| 662        | ค่าธรรมเนียมแร่                                    | YY19200      |
| 663        | ค่าธรรมเนียมจดทะเบียนการค้า                        | YY19200      |
| 664        | ค่าธรรมเนียมโรงงาน                                 | YY19200      |
| 665        | ค่าธรรมเนียมสัมปทาน                                | YY19200      |
| 666        | ค่าธรรมเนียมประกอบอาชีพ คนต่างด้าว                 | YY19200      |
| 667        | ค่าธรรมเนียมวิเคราะห์ปุ <i>้</i> ย                 | YY19200      |
| 668        | ค่าธรรมเนียมน้ำบาดาล                               | YY19200      |
| 669        | ค่าธรรมเนียมในการจัดรูปที่ดิน                      | YY19200      |
| 670        | ค่าธรรมเนียมเบ็ดเตล็ด                              | YY19200      |
| 671        | ค่าเช่าอสังหาริมทรัพย์                             | YY19200      |
| 672        | ค่าเช่าเบ็ดเตล็ด                                   | YY19200      |
| 673        | ค่าธรรมเนียมใบอนุญาตจัดหางานให้ทำงานในประเทศ       | YY19200      |
| 674        | ค่าธรรมเนียมใบอนุญาตให้คนงานเพื่อทำงานในต่างประเทศ | YY19200      |
| 675        | ค่าจำหน่ายข้อมูลดาวเทียม                           | YY19200      |
| 676        | รายได้จากการขายหุ้นกองทุนรวมวายุภักษ์              | YY19200      |
| 680        | ค่าบริการด้านรักษาพยาบาลสัตว์                      | YY19200      |
| 701        | เงินส่วนแบ่งธนาคารแห่งประเทศไทย                    | YY19300      |
| 702        | รายได้จากองค์การของรัฐสาขาบริการ                   | YY19300      |
| 703        | รายได้จากองค์การของรัฐสาขาคมนาคม                   | YY19300      |
| 704        | รายได้จากองค์การของรัฐสาขาอุตสาหกรรม               | YY19300      |
| 705        | รายได้จากองค์การของรัฐสาขาเกษตรกรรม                | YY19300      |
| 706        | รายได้จากองค์การของรัฐสาขาพาณิชยกรรม               | YY19300      |
| 707        | เงินปันผล                                          | YY19300      |
| 708        | รายได้จากโรงงานยาสูบ                               | YY19300      |
| 709        | รายได้จากสำนักงานสลากกินแบ่งรัฐบาล                 | YY19300      |
| 710        | รายได้พิเศษจากรัฐวิสาหกิจ                          | YY19300      |
| 771        | เงินนอกงบประมาณ771                                 | YY26000      |

| รหัสรายได้ | คำอธิบาย                                         | แหล่งของเงิน |
|------------|--------------------------------------------------|--------------|
| 799        | เงินนอกงบประมาณ799                               | YY26000      |
| 801        | แสตมป์ฤชากร                                      | YY19200      |
| 802        | ค่าปรับสุรา                                      | YY19200      |
| 803        | ค่าปรับภาษีอากร                                  | YY19100      |
| 804        | ค่าปรับเปรียบเทียบคดี                            | YY19200      |
| 805        | ค่าปรับจากการกระทำผิดพระราชบัญญัติ               | YY19200      |
| 810        | ค่าปรับอื่น                                      | YY19200      |
| 811        | เงินเหลือจ่ายปีเก่าส่งคืน                        | YY19400      |
| 812        | เงินรับคืนจากสินทรัพย์พาณิชย์                    | YY19200      |
| 813        | เงินกู้รับคืน                                    | YY19500      |
| 815        | เงินชดใช้ค่าเสียหายจากการละเมิด                  | YY19200      |
| 816        | เงินชดใช้จากการผิดสัญญาการศึกษา                  | YY19200      |
| 820        | เงินรับคืนอื่น                                   | YY19400      |
| 821        | ดอกเบี้ยเงินกู้                                  | YY19400      |
| 822        | เงินรับจากการผลิตเหรียญกษาปณ์                    | YY19400      |
| 823        | รายได้จากการขายข้าวให้รัฐบาลต่างประเทศ           | YY19200      |
| 824        | ดอกเบี้ยหรือดอกผลของเงินหรือหลักทรัพย์ต่างประเทศ | YY19200      |
| 826        | ค่าตอบแทนจากการใช้ความถี่วิทยุ                   | YY19200      |
| 827        | ค่าตรวจสอบคุณภาพชีวภัณฑ์                         | YY19200      |
| 829        | เงินกำไรจากโครงการสำรองข้าว                      | YY19400      |
| 830        | รายได้เบ็ดเตล็ดอื่น                              | YY19400      |
| 831        | รายได้จากการแปรรูปรัฐวิสาหกิจ                    | YY19400      |
| 889        | กำไรจากการไถ่ถอนก่อนกำหนด                        | YY19400      |
| 902        | เงินนอกงบประมาณ 902                              | YY26000      |
| 903        | เงินนอกงบประมาณ 903                              | YY26000      |
| 907        | เงินนอกงบประมาณ 907                              | YY26000      |
| 910        | เงินนอกงบประมาณ 910                              | YY26000      |
| 911        | เงินนอกงบประมาณ 911                              | YY26000      |
| 912        | เงินนอกงบประมาณ 912                              | YY26000      |
| 913        | เงินนอกงบประมาณ 913                              | YY26000      |
| 914        | เงินนอกงบประมาณ 914                              | YY26000      |

| รหัสรายได้ | คำอธิบาย            | แหล่งของเงิน |
|------------|---------------------|--------------|
| 915        | เงินนอกงบประมาณ 915 | YY26000      |
| 918        | เงินนอกงบประมาณ 918 | YY26000      |
| 919        | เงินนอกงบประมาณ 919 | YY26000      |
| 921        | เงินนอกงบประมาณ 921 | YY26000      |
| 923        | เงินนอกงบประมาณ 923 | YY26000      |
| 924        | เงินนอกงบประมาณ 924 | YY26000      |
| 927        | เงินนอกงบประมาณ 927 | YY26000      |
| 928        | เงินนอกงบประมาณ 928 | YY26000      |
| 929        | เงินนอกงบประมาณ 929 | YY26000      |
| 930        | เงินนอกงบประมาณ 930 | YY26000      |
| 931        | เงินนอกงบประมาณ 931 | YY26000      |
| 932        | เงินนอกงบประมาณ 932 | YY26000      |
| 936        | เงินนอกงบประมาณ 936 | YY26000      |
| 996        | เงินนอกงบประมาณ 996 | YY26000      |
| 997        | เงินนอกงบประมาณ 997 | YY26000      |
| 999        | เงินนอกงบประมาณ 999 | YY26000      |

# ความหมายรหัสแหล่งของเงินรายได้แผ่นดิน

| YY19100 | หมายถึง | รายได้แผ่นดินจากภาษีอากร                               |
|---------|---------|--------------------------------------------------------|
| YY19200 | หมายถึง | รายได้แผ่นดินจากการขายสินค้าหรือบริการ                 |
| YY19300 | หมายถึง | รายได้แผ่นดินจากรัฐพาณิชย์                             |
| YY19400 | หมายถึง | รายได้แผ่นดินจากรายได้อื่น                             |
| YY      | หมายถึง | ปีงบประมาณ พ.ศ. ของเงินรายได้แผ่นดินที่จัดเก็บและนำส่ง |

| ประเภทการนำส่ง             | Print Code | คำอธิบาย                                           |
|----------------------------|------------|----------------------------------------------------|
| เงินสด                     | CSH        | การนำฝากเงินด้วยเงินสด                             |
|                            | OTH        | การนำฝากเงินโดยหักจากบัญชีออมทรัพย์                |
|                            | ADH        | รายการปรับปรุงการนำฝากเงินประเภทเงินสด             |
| เช็คของ บมจ. ธนาคารกรุงไทย | CBC        | การนำฝากด้วยเช็คกระแสรายวันเป็นบัญชี บมจ.          |
|                            |            | ธนาคารกรุงไทย                                      |
|                            | CBQ        | การนำฝากด้วยเซ็ค ผู้ทรงเซ็คเป็นบัญชี บมจ.          |
|                            |            | ธนาคารกรุงไทย                                      |
|                            | ADC        | รายการปรับปรุงการนำฝากเงินประเภทเซ็ค บมจ.          |
|                            |            | ธนาคารกรุงไทย                                      |
| เช็คของธนาคารอื่น          | CLQ        | การนำฝากด้วยเช็คภายในเขต ผู้ทรงเช็คไม่ใช่บัญชี     |
|                            |            | บมจ. ธนาคารกรุงไทย                                 |
|                            | CTQ        | การนำฝากด้วยเช็ครวมภายในเขต ผู้ทรงเช็คไม่ใช่บัญชี  |
|                            |            | บมจ. ธนาคารกรุงไทย                                 |
|                            | BCQ        | การนำฝากด้วยเช็คข้ามเขต ผู้ทรงเช็คไม่ใช่บัญชี บมจ. |
|                            |            | ธนาคารกรุงไทย                                      |
|                            | ADQ        | รายการปรับปรุงการนำฝากเงินประเภทเซ็ค ผู้ทรงเซ็ค    |
|                            |            | ไม่ใช่บัญชี บมจ. ธนาคารกรุงไทย                     |
|                            | CLC        | การเรียกเก็บเงินได้ของเช็คภายในเขต                 |
|                            | СТС        | การเรียกเก็บเงินได้ของเช็ครวมภายในเขต              |
|                            | BCC        | การเรียกเก็บเงินได้ของเช็คข้ามเขต                  |
| เช็คที่เรียกเก็บเงินไม่ได้ | RCB        | การคืนเซ็ค ผู้ทรงเซ็คเป็นบัญชี บมจ. ธนาคารกรุงไทย  |
|                            | RCL        | การคืนเซ็คภายในเขต ผู้ทรงเช็คไม่ใช่บัญชี บมจ.      |
|                            |            | ธนาคารกรุงไทย                                      |
|                            | RDL        | การคืนเซ็คภายในเขต ผู้ทรงเช็คไม่ใช่บัญชี บมจ.      |
|                            |            | ธนาคารกรุงไทย                                      |
|                            | RCT        | การคืนเซ็ครวมภายในเขต ผู้ทรงเซ็คไม่ใช่บัญชี บมจ.   |
|                            |            | ธนาคารกรุงไทย                                      |
|                            | RBC        | การคืนเช็คข้ามเขต ผู้ทรงเช็คไม่ใช่บัญชี บมจ.       |
|                            |            | ธนาคารกรุงไทย                                      |

# ความหมายของประเภทเงินที่นำส่ง (Print Code) แยกออกเป็น 4 ประเภท คือ

สำหรับการเรียกรายงาน ในคู่มือการเรียกรายงานระบบรับและนำ เงิน ส่ง คลัง ในระบบ ปฏิบัติการ (SAP R/3) เล่มนี้ ประกอบด้วย

- รายงานสมุดเงินสดคงเหลือประจำวัน ส่วนราชการ : ZFI\_CASHBAL
  - รายงานแสดงเงินรายได้แผ่นดินที่จัดเก็บได้ และนำส่งคลัง : ZRP\_RPT001
- รายงานจัดเก็บ นำส่งรายได้ของตนเอง ตามแหล่งของเงิน : ZRP\_R06
- รายงานจัดเก็บ นำส่งรายได้ของตนเอง ตามแหล่งของเงิน : ZRP\_R06
- รายงานถอนคืนรายได้ : ZRP\_R01
  - รายงานสรุปการจัดเก็บ นำส่ง และถอนคืนรายได้ แยกตามรหัสรายได้ : ZRP\_R02
- รายงานรายละเอียดข้อมูลบัญชีเงินฝากธนาคารของกรมบัญชีกลางและหรือคลังจังหวัด
   : ZRP\_STATEMENT
- รายงานแสดงรายได้แผ่นดินรอนำส่ง : ZRP\_R04
- รายงานสมุดเงินสดด้านรับรายได้และนำส่ง : ZRP\_RPT005
- รายงานจัดเก็บ นำส่งรายได้แทนกัน ตามแหล่งของเงิน : ZRP\_R07
  - รายงานจัดเก็บ นำส่งรายได้แทนกัน ตามรหัสรายได้ : ZRP\_R08
  - รายงานแสดงสถานะเอกสารนำส่งเงินของส่วนราชการ : ZRP\_STATUS
  - รายงานแสดงเงินรายได้แผ่นดินที่จัดเก็บ และนำส่งคลังแทนกัน : ZRP\_RPT002

# บทที่ 3 รายงานสมุดเงินสดคงเหลือประจำวัน – ส่วนราชการ : ZFI\_CASHBAL

รายงานสมุด เงินสดคงเหลือประจำวัน – ส่วนราชการ เป็นรายงานที่ใช้สำหรับตรวจสอบ ข้อมูลเงินสดคงเหลือ ในระบบ GFMIS กับจำนวนเงินคงเหลือในตู้นิรภัย ณ วันที่เรียกรายงาน รายงานนี้จะแสดงยอดเคลื่อนไหวของเงินสดประจำวันที่เกิดจากการรับและนำเงินส่งคลัง ทั้งนี้ รายงานสามารถระบุการแสดงผลรายงานได้ 2 แบบ คือ แบบผลรวมและแบบรายละเอียด หากเลือกรายงาน แบบรายละเอียดจะไม่สามารถ Dill Down ดูรายละเอียดของข้อมูลได้

#### วิธีการเรียกรายงาน

เข้าเมนู SAP 🔶 ส่วนเพิ่มเติม 🔶 ส่วนเพิ่มเติม - ระบบรายได้และการนำส่งรายได้ 🔶 รายงาน 🗲 ZFI\_CASHBAL - รายงานสมุดเงินสดคงเหลือประจำวัน – ส่วนราชการ

ดับเบิลคลิกที่ 🕅 ZFI\_CASHBAL - รายงานสมุดเงินสดคงเหลือประจารัน-ส่วนราชการ์ หรือพิมพ์คำสั่งงาน ZFI\_CASHBAL ตามภาพที่ 1 แล้วกด Enter หรือ กดปุ่ม 💽 เพื่อเข้าสู่หน้าจอ "รายงานแสดงยอดเงินสดคงเหลือประจำวัน" ตามภาพที่ 2

| 🗁<br>ໂປຣແຄຣມ(P) ແຄ້ໄV(E) ໄປທີ່(G) ຣະບບ(Y) ວີຣີໃຫ້(H | )                                              |  |
|-----------------------------------------------------|------------------------------------------------|--|
| 8 9 E 6 6                                           | 😧   🖴   [1]   12   12   12   12   12   12   12 |  |
| รายงานแสดงยอดเงินสดคงเนลือประจำวัน                  |                                                |  |
| 🕒 🔁 🖬                                               |                                                |  |
| รหัสหน่วยงาน                                        | <b>B</b>                                       |  |
| หน่วยเบิกจ่าย                                       | ถึง 🖻                                          |  |
| วันที่รายงาน                                        |                                                |  |
|                                                     |                                                |  |
| ผลรวม                                               |                                                |  |
| รายสะเอยด                                           |                                                |  |

ภาพที่ 2

หน้าจอ "รายงานแสดงยอดเงินสดคงเหลือประจำวัน" ระบุเงื่อนไขการเรียกรายงานแบบผลรวม ตามภาพที่ 3 รหัสหน่วยงาน ระบุรหัสหน่วยงานระดับกรมที่ต้องการเรียกรายงาน จำนวน 4 หลัก

|                     | 4                                                                           |
|---------------------|-----------------------------------------------------------------------------|
|                     | ตัวอย่างระบุ 1205                                                           |
| หน่วยเบิกจ่าย ระบุ  | รหัสหน่วยเบิกจ่ายที่ต้องการเรียกรายงาน จำนวน 10 หลัก สามารถระบุ             |
|                     | เป็นค่าเดี่ยว (หน่วยเบิกจ่ายเดียว) หรือ กดปุ่ม 🖻 เพื่อระบุรหัสหน่วยเบิกจ่าย |
|                     | เพิ่ม หรือระบุเป็นค่าช่วงระหว่างหน่วยเบิกจ่ายถึงหน่วยเบิกจ่าย               |
|                     | ตัวอย่างระบุ 1200500001                                                     |
| วันที่รายงาน        | ระบุวัน เดือน ปีที่ต้องการเรียกรายงาน                                       |
|                     | ตัวอย่างระบุ 05.07.2013                                                     |
| ระบุการแสดงผลรายงาน | คลิกเลือก 回 ผลรวม กรณีให้ระบบแสดงรายงานแบบผลรวม                             |

| 🗁<br>โปรแกรม(P) แก้ไข(E) ไปที่(G) ระบบ(Y) วิธีใช้ | (H)            |
|---------------------------------------------------|----------------|
|                                                   |                |
| รายงานแสดงยอดเงินสดคงเหลือประ                     | จำวัน          |
| 🕀 🔁 🖬                                             |                |
| รหัสหน่วยงาน                                      | 1205           |
| หน่วยเบิกจ่าย                                     | 1200500001 តីរ |
| วันที่รายงาน                                      | 05.07.2013     |
| ุ่มลรวม<br>รายละเอียด                             | •              |

ภาพที่ 3

กดปุ่ม 🕑 ระบบจะแสดงรายงานแสดงยอดเงินสดคงเหลือประจำวัน ตามภาพที่ 4

| 🖻 รายการ(L) เ                         | รายการ(L) แก้ไซ(E) ไปที่(G) ระบน(Y) วิธีใช้(H)                                                                                  |          |            |          |           |          |            |                    |  |
|---------------------------------------|----------------------------------------------------------------------------------------------------|----------|------------|----------|-----------|----------|------------|--------------------|--|
| 0                                     | ◎ ● ● ● ● ● ● ● ● ● ● ● ● ● ● ● ● ● ● ●                                                                                         |          |            |          |           |          |            |                    |  |
| รายงานแล                              | รายงานแสดงบอดเงินสดคงเหลือประจำวัน                                                                                              |          |            |          |           |          |            |                    |  |
|                                       |                                                                                                    |          |            |          |           |          |            |                    |  |
| วันที่<br>ส่วนราชการ<br>หน่วยเบิกจ่าย | รายงานแสดงขอดเงินสดคงเหลือประจำวัน<br>วันที่ 05.07.2013<br>ส่วนราชการ กรมพัฒนาหลังงานทดแทน&อนุร<br>หน่วยเบิกว่าย 1200500001 สล. |          |            |          |           |          |            |                    |  |
| รหัสบัญชี                             | ชื่อนัญชี                                                                                                    | เงินในงา | ขอดคงเหลือ |          |           |          |            |                    |  |
|                                       |                                                                                                    | ยอดเดบิต | ยอดเครดิต  | ยอดเดนิต | ยอดเครดิต | ยอดเดบิต | ยอดเครดิต  |                    |  |
| ยอดคงเหลือยกม                         | มาต้นงวด                                                                                                    |          |            |          |           |          |            | 599,167,016,929.70 |  |
| ระบบจัดเก็บและ<br>1101010101          | นำส่ง<br>เงินสดในมือ                                                                                                    | 0.00     | 0.00       | 0.00     | 0.00      | 500.00   | 0.00       | 500.00             |  |
| ระบบเบิกจ่าย<br>1101010101            | เงินสดในมือ                                                                                                    | 0.00     | 0.00       | 0.00     | 0.00      | 0.00     | 3,500.00-  | 3,500.00-          |  |
| ปรับปรุงบัญชี<br>1101010101           | เงินสดในมือ                                                                                                    | 0.00     | 0.00       | 0.00     | 0.00      | 0.00     | 10,000.00- | 10,000.00-         |  |
| ยอดคงเหลือยกไ                         | ไปปลายงวด                                                                                                    |          |            |          |           |          |            | 599,167,003,929.70 |  |

ภาพที่ 4

| คำอธิบาย <b>"รายงานแสดง</b> | ยอดเงินสดคงเหลือประจำวัน" ตามภาพที่ 4                     |
|-----------------------------|-----------------------------------------------------------|
| ส่วนหัวของรายงาน            |                                                           |
| ชื่อรายงาน                  | แสดงชื่อรายงานแสดงยอดเงินสดคงเหลือประวัน                  |
| วันที่                      | แสดงวัน เดือน ปีที่เรียกรายงาน                            |
| ส่วนราชการ                  | แสดงชื่อหน่วยงานระดับกรม                                  |
| หน่วยเบิกจ่าย               | แสดงรหัสหน่วยเบิกจ่าย และอักษรย่อของหน่วยเบิกจ่าย         |
|                             |                                                           |
| รายละเอียดของรายงาน         |                                                           |
| รหัสบัญชี ชื่อบัญชี แสดงรา  | หัสบัญชีแยกประเภท 1101010101 และชื่อบัญชี เงินสดในมือ โดย |
|                             | d' y e de e de e                                          |

| รายงานจะแสดง    | ยอดเคลื่อนไหวของเงินสดประจำวันที่เกิดจากระบบจัดเก็บ                                                                                                    |
|-----------------|----------------------------------------------------------------------------------------------------|
| และนำส่ง (RP) เ | และระบบเบิกจ่าย (AP)                                                                                                    |
| แสดงยอดเคลื่อเ  | ไหวของเงินสดประจำวันแยกตามแหล่งของเงิน                                                                                                    |
| แสดงยอดเคลื่อเ  | ไหวของเงินสดประจำวันที่เกิดจากการรับและนำส่งเงิน                                                                                                    |
| รายได้แผ่นดิน แ | ละการเบิกจ่ายเงินในงบประมาณ ซึ่งรหัสแหล่งของเงิน                                                                                                    |
| รายได้แผ่นดินใน | เระบบรับและนำเงินส่งคลัง ประกอบด้วย                                                                                                    |
| - YY19100       | จากภาษีอากร                                                                                                    |
| YY19200         | จากการขายสินค้าและบริการ                                                                                                    |
| YY19300         | จากรัฐพาณิชย์                                                                                                    |
| YY19400         | จากรายได้อื่น                                                                                                    |
| YY หมายถึง 2 ห  | เล้กท้ายของปี พ.ศ.                                                                                                    |
|                 | รายงานจะแสดง<br>และนำส่ง (RP) เ<br>แสดงยอดเคลื่อน<br>แสดงยอดเคลื่อน<br>รายได้แผ่นดิน แ<br>รายได้แผ่นดินใน<br>- YY19100<br>YY19200<br>YY19300<br>YY19400<br>YY หมายถึง 2 ง |

| เงินนอกงบ     | แสดงยอดเคลื่อนไหวของเงินสดประจำวันที่เกิดจากการรับและนำส่งเงิน |
|---------------|----------------------------------------------------------------|
|               | นอกงบประมาณฝากคลัง และการเบิกจ่ายเงินนอกงบประมาณฝากคลัง ซึ่ง   |
|               | รหัสแหล่งของเงินนอกงบประมาณฝากคลัง คือ YY26000                 |
|               | YY หมายถึง 2 หลักท้ายของปี พ.ศ.                                |
| เงินนอกงบ TR1 | แสดงยอดเคลื่อนไหวของเงินสดประจำวันที่เกิดจากการรับและนำส่งเงิน |
|               | นอกงบประมาณไม่ฝากคลัง และการเบิกจ่ายเงินนอกงบประมาณไม่ฝากคลัง  |
|               | ซึ่งรหัสแหล่งของเงินนอกงบประมาณไม่ฝากคลัง คือ YY31000          |
|               | YY หมายถึง 2 หลักท้ายของปี พ.ศ.                                |
| ยอดเดบิต      | แสดงยอดเงินสดด้านเดบิต ซึ่งส่งผลให้เงินสดคงเหลือเพิ่มขึ้น      |
| ยอดเครดิต     | แสดงยอดเงินสดด้านเครดิต ซึ่งส่งผลให้เงินสดคงเหลือลดลง          |
| ยอดคงเหลือ    | แสดงยอดเงินสดคงเหลือยกมาต้นงวด ยอดเงินสดคงเหลือจากระบบจัดเก็บ  |
|               | และนำส่ง (RP) และระบบเบิกจ่าย (AP) และยอดเงินสดคงเหลือยกไป     |

ดับเบิลคลิกที่จำนวนเงินที่ต้องการตรวจสอบรายละเอียดของข้อมูล ตามภาพที่ 4 ปรากฏตามภาพที่ 5

| []<br>- | ายการ( <u>L</u> ) | แก้ไข(E)         | "เปห้(G)  | ระบบ(Y)     | 3 <u>5</u> 78() | Ð             |            |
|---------|-------------------|------------------|-----------|-------------|-----------------|---------------|------------|
| <b></b> | 1                 |                  |           |             |                 | ی دی د        | <b>出 出</b> |
| 57      | บงานแ             | สดางปล           | ดา จินส   | เอคงเห      | จือประ          | <i>จ</i> าวัน |            |
|         |                   |                  |           |             |                 |               |            |
| รหัสบั  | ัญชี              | 1101010          | 101 1     | เงินสดในมือ | I               |               |            |
| ปก.     | เลขที่            | L                | เหล่งเงิน | PK          | สำนวนเ          | เงิน          |            |
| RE      | 1800000           | 011 5            | 631000    | 40          |                 | 500.00        |            |
|         | รามเ              | มม Dr<br>ทั้งหมด |           |             |                 | 500.00        |            |
|         |                   |                  |           |             |                 |               |            |

ภาพที่ 5

สามารถตรวจสอษายละเอียดของข้อมูลได้โดยดับเบิลคลิกที่จำนวนเงิน ตามภาพที่5 ปรากฏตามภาพที่ 6

| <i>空</i><br>เอกสาร( <u>D</u> ) แก้ไข(E) | ไปที่(G) พิเศษ(A) การ             | รกำหนดค่า( <u>5</u> ) สภาพแวดล้อ | ມ(∀) ຈະບບ(Y) ຈິຣັ1 | kଞ( <u>H</u> ) |         |  |
|-----------------------------------------|-----------------------------------|----------------------------------|--------------------|----------------|---------|--|
| <b>©</b>                                | ā ( 🔒 )                           | 😋 😧 😒 I 🗅 (H) (F                 | 8 0 0 0 8          | 1   🛒 🛃   🔞    | ) 🖪     |  |
| 🕫 แสดงเอก                               | สาร : ภาพรวม                      |                                  |                    |                |         |  |
| 🎾 🖻 🕄 🛎 👪                               | แสดงสกุลเงิน                      |                                  |                    |                |         |  |
| เลขที่เอกสาร                            | 1800000011                        | รหัสหน่วยงาน                     | 1205               | บีบัญชี        | 2013    |  |
| วันที่เอกสาร                            | 05.07.2013                        | วันผ่านรายการ                    | 05.07.2013         | งวด            | 10      |  |
| การอ้างอิง                              | 56RE0000001                       | เลขที่ระหว่างบ.                  |                    |                |         |  |
| สกุลเงิน                                | THB                               | ปรากฏข้อความ                     |                    |                |         |  |
| รายการในสกุลเงินของเอกส                 | hs                                |                                  |                    |                |         |  |
| รายการ บ/ชาศาอธิบาย                     |                                   |                                  |                    | สานวนเงินใน    | THB     |  |
| 001 1101010101 เงินสดใ                  | 001 1101010101 เงินสตในมือ 500.00 |                                  |                    |                |         |  |
| 002 4301010102 รายได้จ                  | ากการขายสินค้าให้หน่วยงาน         | เอกชน                            |                    |                | 500.00- |  |
|                                         |                                   |                                  |                    |                |         |  |
| รายการ 1                                | 1_2                               | เตา                              | มิต/เครดิต         |                | 500.00  |  |

| 🗁<br>โปรแกรม(P) แก้ไข(E) ไปที่(G) ระบบ(Y) วิธีใช้ | «̈́(H)                    |    |
|---------------------------------------------------|---------------------------|----|
| 🖉 🔲 🖉 🔛 🕻 🤇                                       | 🕒 🚱   📮 🛗 🖧   🏝 🏝 🗗 🖓 📰 – |    |
| รายงานแสดงยอดเงินสดคงเหลือประ                     | ะจำวัน                    |    |
| 🕀 🔁 垣                                             |                           |    |
| รหัสหน่วยงาน                                      | 1205                      |    |
| หน่วยเบิกล่าย                                     | 1200500001 ถึง            | <₽ |
| วันที่รายงาน                                      | 05.07.2013                |    |
|                                                   |                           |    |
| ผลรวม<br>                                         |                           |    |
| ร้ายละเอียด                                       |                           |    |

## กรณีต้องการรายงานแสดงยอดเงินสดคงเหลือประจำวัน แบบรายละเอียด

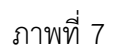

| หน้าจอ "รายงานแสดงยอดเงิน    | สดคงเหลือประจำวันระบุเงื่อนไข     | การเรียกรายงา <b>แ</b> บบรายละเอียดตามภาพที่7 |
|------------------------------|-----------------------------------|-----------------------------------------------|
| รหัสหน่วยงาน                 | ระบุรหัสหน่วยงานระดับกรมที่ต่     | ข้องการเรียกรายงาน จำนวน 4 หลัก               |
|                              | ตัวอย่างระบุ 1205                 |                                               |
| หน่วยเบิกจ่าย ระบุรหัสหน่วยเ | บิกจ่ายที่ต้องการ                 | เรียกรายงาน จำนวน 10 หลัก สามารถระบุ          |
|                              | เป็นค่าเดี่ยว (หน่วยเบิกจ่ายเดียว | ว) หรือ กดปุ่ม 📑 เพื่อระบุรหัสหน่วยเบิกจ่าย   |
|                              | เพิ่ม หรือระบุเป็นค่าช่วงระหว่าง  | งหน่วยเบิกจ่ายถึงหน่วยเบิกจ่าย                |
|                              | ตัวอย่างระบุ 1200500001           |                                               |
| วันที่รายงาน                 | ระบุวัน เดือน ปีที่ต้องการเรียกร  | รายงาน                                        |
|                              | ตัวอย่างระบุ 05.07.2013           |                                               |
| ระบุการแสดงผลรายงาน          | คลิกเลือก 💿 รายละเอียด กรถ์       | นี้ให้ระบบแสดงรายงานแบบละเอียด                |
|                              |                                   |                                               |

แล้วกดปุ่ม 🐵 ระบบจะแสดงรายงานแสดงยอดเงินสดคงเหลือประจำวัน ตามภาพที่ 8

| 🗁<br>รายการ(L) แก้                                      | เไข(E) ไปที่(G) ระบบ(Y) วิธีใช้                                      | Э        |                          |                    |                                 |          |                                     |
|---------------------------------------------------------|----------------------------------------------------------------------|----------|--------------------------|--------------------|---------------------------------|----------|-------------------------------------|
| <b>Ø</b> I                                              |                                                                      | <u>ج</u> | 2 🔇   📮 🖁                | ) 🖧 i 🖏 🔁          | A 🖇   🐹 🗾   🔞                   | •        |                                     |
| รายงานแสด                                               | รายงานแสดงบอดเงินสดคงเหลือประจำวัน                                   |          |                          |                    |                                 |          |                                     |
|                                                         |                                                                      |          |                          |                    |                                 |          |                                     |
| รายงานแสดงขอดเงินสดคงเหลือประจำวัน<br>วันที่ 05.07.2013 |                                                                      |          |                          |                    |                                 |          |                                     |
| ส่วนราชการ<br>หน่วยเบิกจ่าย                             | ส่วนราชการ กรมพัฒนาพลังงานทดแทน&อนูร<br>หน่วยเบิกจ่าย 1200500001 สล. |          |                          |                    |                                 |          |                                     |
| ยอดคงเหลือยกมา                                          | ต้นงวด                                                               |          | -                        |                    | -                               |          | 599,167,016,929.70                  |
| รหัสบัญชี                                               | ชื่อบัญชี                                                            | ปก       | เลขที่                   | แหล่งเงิน          | หน่วยเบิกล่าย                   | PK       | สำนวนเงิน                           |
| ระบบจัดเก็บและป<br>1101010101                           | าส่ง<br>เงินสดในมือ                                                  | RE       | 1800000011               | 5631000            | 1200500001<br>รวม               | 40       | 500.00<br>500.00                    |
| ระบบเบิกล่าย<br>1101010101<br>1101010101                | เงินสดในมือ<br>เงินสดในมือ                                           | PP<br>PP | 4700000077<br>4700000078 | 5631000<br>5631000 | 1200500001<br>1200500001<br>รวม | 50<br>50 | 1,500.00-<br>2,000.00-<br>3,500.00- |
| ปรับปรุงบัญชี<br>1101010101                             | เงินสดในมือ                                                          | JR       | 300000011                | 5631000            | 1200500001<br>รวม               | 50       | 10,000.00-<br>10,000.00-            |
| ยอดคงเหลือยกไป                                          | <u>ยอดคงเหลือยกไปปลายงวด 599,167,003,929.70</u>                      |          |                          |                    |                                 |          |                                     |

ภาพที่ 8

| คำอธิบาย "รายงานแสดงยอด<br>ส่วนหัวของรายงาน | <b>เงินสดคงเหลือประจำวัน</b> " ตามภาพที่ 8                                                              |
|---------------------------------------------|----------------------------------------------------------------------------------------------------|
| ชื่อรายงาน<br>วันที่<br>ส่วนราชการ          | แสดงชื่อรายงานแสดงยอดเงินสดคงเหลือประวัน<br>แสดงวัน เดือน ปี ที่เรียกรายงาน<br>แสดงชื่อหน่วยงานระดับกรม |
| หน่วยเบิกจ่าย                               | แสดงรหัสหน่วยเบิกจ่าย และอักษรย่อของหน่วยเบิกจ่าย                                                       |
| รายละเอียดของรายงาน                         |                                                                                                    |
| ยอดคงเหลือยกมาต้นงวด                        | แสดงจำนวนเงินยอดคงเหลือยกมาต้นงวด                                                                       |
| รหัสบัญชี                                   | แสดงรหัสบัญชีแยกประเภท 1101010101                                                                       |
| ชื่อบัญชี                                   | แสดงชื่อบัญชีเงินสดในมือ                                                                                |
| ปภ                                          | แสดงประเภทเอกสาร                                                                                        |
| เลขที่                                      | แสดงเลขที่เอกสาร                                                                                        |
| แหล่งของเงิน                                | แสดงรหัสแหล่งของเงิน                                                                                    |
| หน่วยเบิกจ่าย                               | แสดงรหัสหน่วยเบิกจ่าย                                                                                   |
| РК                                          | แสดงสถานะการบันทึกบัญชี                                                                                 |
|                                             | 40 หมายถึง เดบิต                                                                                        |
|                                             | 50 หมายถึง เครดิต                                                                                       |
| จำนวนเงิน                                   | แสดงจำนวนเงินการรับเงินและการนำเงินส่งคลัง                                                              |

รายงานนี้จะแสดงยอดเคลื่อนไหวของเงินสดประจำวันที่เกิดจากการรับและนำส่งเงินทั้งนี้ รายงานนี้ไม่สามารถ Dill Down ดูรายละเอียดของข้อมูลได้

# บทที่ 4 รายงานแสดงเงินรายได้แผ่นดินที่จัดเก็บได้ และนำส่งคลัง : ZRP\_RPT001

รายงานแสดงเงินรายได้แผ่นดินที่จัดเก็บได้ และนำส่งคลัง เป็นรายงานที่ใช้สำหรับตรวจสอบ ความถูกต้องครบถ้วนของข้อมูลและรายการบัญชีที่เกิดจากการบันทึกรายการรับ เงินรายได้แผ่นดิน (ประเภท เอกสาร RA) และนำส่งเงินรายได้แผ่นดิน ของหน่วยงานตนเอง (ประเภทเอกสาร R1)

รายงานนี้ สามารถตรวจสอบรายละเอียดของข้อมูลได้ โดยจ**น**สดงเอกสารรับเงินรายได้แผ่นดิน ประเภท RA และเอกสารนำส่งเงินรายได้แผ่นดิน ประเภท R1 ที่ยังไม่ถูกกลับรายการเท่านั้น

## วิธีการเรียกรายงาน

เข้าเมนู SAP → ส่วนเพิ่มเติม → ส่วนเพิ่มเติม – ระบบรายได้และการนำส่งรายได้ → รายงาน → ZRP\_RPT001 – รายงานแสดงเงินรายได้แผ่นดินที่จัดเก็บได้ และนำส่งคลัง

ดับเบิลคลิกที่ 🗭 ZRP\_RPT001 - รายงานแสดงเงินรายได้แผ่นดินที่จัดเก็บได้ และนาสงคลัง แล้วกด Enter หรือกดปุ่ม 🞯 เพื่อเข้าสู่หน้าจอ "รายงานแสดงเงินรายได้แผ่นดินที่จัดเก็บได้และนำส่งคลัง " ตามภาพที่ 2

| ビア<br>มนู(M) แก้ไข(E) มนูโปรด(F) พิเศษ(A) ระบบ(Y) วิธีใช้(H)                                                                                                    |  |  |  |  |  |  |
|----------------------------------------------------------------------------------------------------|--|--|--|--|--|--|
| 🖉 ZRP_RPT001 🔹 🕢 🖂 I 😋 😧 🛞 I 💄 🕼 🖓 I 🏝 🏠 🖄 I 🕱 🖉 🖳 🔞 📭                                                                                                    |  |  |  |  |  |  |
| SAP Easy Access ระบบ SAP R/3                                                                                                    |  |  |  |  |  |  |
| 🕼 📑   🏷   📇 เมนูอื่น   😹 🔠 🥢   💌 🔺   🚱 สร้างบทบาท   🞯 กำหนดผู้ใช้   🗟 เอกสารอธิบาย                                                                                                    |  |  |  |  |  |  |
|                                                                                                    |  |  |  |  |  |  |
|                                                                                                    |  |  |  |  |  |  |
| D 🗋 สำนักงาน                                                                                                    |  |  |  |  |  |  |
| 🕑 🗀 ส่วนประกอบระหว่างระบบงาน                                                                                                    |  |  |  |  |  |  |
| 🕑 🗀 ลอจิสติก                                                                                                    |  |  |  |  |  |  |
| 🕑 🗋 การบัญชี                                                                                                    |  |  |  |  |  |  |
| 📄 🖻 เวริพยากรบุคคล                                                                                                    |  |  |  |  |  |  |
| ▷ La ระบบสารสนเทศ                                                                                                    |  |  |  |  |  |  |
| I เครื่องมอ                                                                                                    |  |  |  |  |  |  |
| <ul> <li>พาแหมแตม</li> <li>โ) 🗋 ส่วนเพิ่มเติม - ระบบบัญชีเพื่อการบริหาร</li> </ul>                                                                                                    |  |  |  |  |  |  |
| <ul> <li>โป้ ส่วนเพิ่มเติม - ระบบสินทรัพย์กาวร</li> </ul>                                                                                                    |  |  |  |  |  |  |
| 🕑 🛄 ส่วนเพิ่มเติม - ระบบการเบิกจ่ายเงิน                                                                                                    |  |  |  |  |  |  |
| 🕑 🗀 ส่วนเพิ่มเติม - ระบบบริหารงบประมาณ                                                                                                    |  |  |  |  |  |  |
| ▷ 🗀 ส่วนเพิ่มเติม - ระบบบัญชีแยกประเภททั่วไป                                                                                                    |  |  |  |  |  |  |
| 🖹 🗋 ส่วนเพิ่มเติม - ระบบจัดซือจัดจ้าง                                                                                                    |  |  |  |  |  |  |
| 📉 🗠 🔂 ส่วนเพิ่มเติม - ระบบรายได้และการนำสงรายได้                                                                                                    |  |  |  |  |  |  |
| ►                                                                                                    |  |  |  |  |  |  |
| Image: Image: Image |  |  |  |  |  |  |
| 🕑 🗀 การอนุมัติรายการนำส่งเงินของส่วนราชการ                                                                                                    |  |  |  |  |  |  |
| 🕑 🗀 การรีเซ็ตรายการหักล้างการนำส่งเงิน                                                                                                    |  |  |  |  |  |  |
| 🗢 🗇 รายงาน                                                                                                    |  |  |  |  |  |  |
| 🖓 ZRP_R01 - รายงานถอนคืนรายได้                                                                                                    |  |  |  |  |  |  |
| M1 7RP_R02 - รายงานสรุปการจัดเกิน น่าส่ง และกอบดีบรายใต้ แยกตามรมัสรายได้                                                                                                    |  |  |  |  |  |  |
| XY-ZKP_KP1001 - รายงานแสดงเงนรายโดแผนดนทจดเกบได และนาสงคลัง;<br>[M] ZBD_BDT002 - รอบเวณเสองเว็บรอบได้แม่นอินเวี้สอบร้าย และชไอส่งอรับแทนเช้น                                                                                                    |  |  |  |  |  |  |
| √ 2KP_KPT002 - รายงานแสดงเงนราย เด่นตนตนท่างหากบาแลงแลงแทนกน<br>∅ 780, 80T005 - รายงานสนอเงินสออ้านรับรายไอ้และข้างส่ง                                                                                                    |  |  |  |  |  |  |
|                                                                                                    |  |  |  |  |  |  |

| 「ごうしゃういう」」では「しゃういう」では「しゃういう」では「しゃっか」では「「「「しゃっか」」では「しゃっか」では「しゃっか」「しゃっか」「しゃっか」「しゃっか」「しゃっか」「しゃっか」「しゃっか」「しゃっか」「しゃっか」「しゃっか」」では「しゃっか」「しゃっか」「しゃっか」「しゃっか」「しゃっか」「しゃっか」「しゃっか」「しゃっか」「しゃっか」「しゃっか」「しゃっか」「しゃっか」「しゃっか」「しゃっか」「しゃっか」「しゃっか」「しゃっか」「しゃっか」「しゃっか」「しゃっか」」では、「しゃっか」「しゃっか」「しゃっか」「しゃっか」「しゃっか」「しゃっか」「しゃっか」「しゃっか」「しゃっか」「しゃっか」「しゃっか」「しゃっか」「しゃっか」「しゃっか」」では、「しゃっか」「しゃっか」「しゃっか」「しゃっか」「しゃっか」「しゃっか」」「しゃっか」「しゃっか」「しゃっか」「しゃっか」「しゃっか」「しゃっか」」「しゃっか」「しゃっか」」「しゃっか」「しゃっか」「しゃっか」「しゃっか」「しゃっか」「しゃっか」「しゃっか」「しゃっか」「しゃっか」「しゃっか」「しゃっか」「しゃっか」「しゃっか」」「しゃっか」」「しゃっか」」「しゃっか」「しゃっか」」「しゃっか」「しゃっか」」「しゃっか」「しゃっか」「しゃっか」」「しゃっか」「しゃっか」」「しゃっか」」「しゃっか」」「しゃっか」」「しゃっか」」「しゃっか」」「しゃっか」」「しゃっか」」「しゃっか」」「しゃっか」」「しゃっか」」「しゃっか」」「しゃっか」」「しゃっか」」「しゃっか」」「しゃっか」」「しゃっか」」「しゃっか」」「しゃっか」」「しゃっか」」「しゃっか」」「しゃっか」」」「しゃっか」」」「しゃっか」」「しゃっか」」「しゃっか」」「しゃっか」」「しゃっか」」」「しゃっか」」」「しゃっか」」」「しゃっか」」」」」「しゃっか」」」「しゃっか」」」」」」」」」」」」」」」」」」」」」」」」」」」」」」」」」」」」 | <u>H</u> )          |
|----------------------------------------------------------------------------------------------------|---------------------|
| 🖉 🔲 🗳 🔛 🖉 🚱                                                                                                    | 🛠   📮 記 語 ( 2       |
| รายงานแสดงเงินรายได้แผ่นดื่น ที่จัดเก้                                                                                                    | ก็บได้ และนำส่งคลัง |
| ⊕ <b>ⓑ</b>                                                                                                    |                     |
| Main                                                                                                    |                     |
| รหัสหน่วยงาน                                                                                                    | <b>a</b>            |
| ป็บัญชี                                                                                                    | R                   |
| งวดการรายงาน                                                                                                    | ถึง                 |
| รหัสจังหวัด                                                                                                    | ถึง                 |
| รหัสหน่วยเบิกจ่าย                                                                                                    | ถึง 🖻               |
|                                                                                                    |                     |
|                                                                                                    |                     |
| ประเททเอกสาร ( นำส่ง )                                                                                                    | ถึง 🖻               |
| ประเภทเอกสาร ( จัดเก็บ )                                                                                                    | ถึง 🖻               |
| ប័ណ្ឌថី G/L                                                                                                    | ถึง                 |
|                                                                                                    |                     |

ภาพที่ 2

หน้าจอ "รายงานแสดงงินรายได้แผ่นดินที่จัดเก็บได้ และนำส่งคลัง ระบุเงื่อนไขการเรียกรายงานทามภาพที่3 Main

| - รหัสหน่วยงาน                      | ระบุรหัสหน่วยงานระดับกรมที่ต้องการเรียกรายงาน จำนวน 4 หลัก<br>ตัวอย่างระบุ 1205                                                                                                    |
|-------------------------------------|----------------------------------------------------------------------------------------------------|
| - ปีบัญชี                           | ระบุปีบัญชีที่ต้องการเรียกรายงาน จำนวน 4 หลัก เป็นปี ค.ศ.<br>ตัวอย่างระบุ 2013                                                                                                    |
| - งวดการรายงาน                      | ระบุงวด บัญชีที่ต้องการเรียกรายงาน สามารถระบุเป็นค่าเดี่ยว (งวดเดียว)<br>หรือระบุค่าเป็นช่วงระหว่างงวดถึงงวด หากไม่ระบุงวดบัญชีรายงานจะ<br>แสดงงวดบัญชีทั้งหมด ตัวอย่างระบุ 3                                                                                                    |
| - รหัสจังหวัด                       | ระบุรหัสจังหวัดที่ต้องการเรียกรายงาฒำนวน 4 หลัก สามารถระบุเป็นค่าเดี่ยว<br>(รหัสจังหวัด เดียว) หรือ กดปุ่ม 💽 เพื่อระบุรหัส จังหวัด เพิ่ม หรือระบุ<br>เป็นค่าช่วงระหว่าง รหัสจังหวัดถึงรหัสจังหวัด หากไม่ระบุรหัสจังหวัด<br>รายงานจะแสดงรหัสจังหวัดทั้งหมด ตัวอย่างระบุ 1000                                        |
| - รหัสหน่วยเบิกจ่าย                 | ระบุรหัสหน่วยเบิกจ่าย ที่ต้องการเรียกรายงาน จำนวน 10 หลัก สามารถ<br>ระบุเป็นค่าเดี่ยว (หน่วยเบิกจ่ายเดียว) หรือ กดปุ่ม 💽 เพื่อระบุรหัส<br>หน่วยเบิกจ่ายเพิ่มหรือระบุเป็นค่าช่วงระหว่างหน่วยเบิกจ่ายถึงหน่วยเบิกจ่าย.<br>หากไม่ระบุรหัสหน่วยเบิกจ่ายรายงานจะแสดงรหัสหน่วยเบิกจ่ายทั้งหมด<br>ตัวอย่างระบุ 1200500001 |
| ประเภทเอกสาร (นำส่ง)                | ระบุ R1                                                                                                    |
| ประเภทเอกสาร (จัดเก็บ)<br>บัณซี 6/1 | ระบุ RA<br>ระบุ 1101010101 บักเซีเงินสุดใบบือ                                                                                                    |
|                                     | 400 TTOTOTOTOT OPD OPD VEILIERSO                                                                                                    |

| 🗁<br>โปรแกรม(P) แก้ไซ(E) ไปที่(G) ระบบ(Y) วิธีใช้ | ğ(H)                                                     |
|---------------------------------------------------|----------------------------------------------------------|
|                                                   | 은 🚱 😒   📮 (6) (6) (12) (12) (12) (12) (12) (12) (12) (12 |
| รายงานแสดงเงินรายได้แผ่นดิน ที่จัด                | าเก็บได้ และนำส่งคลัง                                    |
| <b>⊕</b> 🔁                                        |                                                          |
| Main                                              |                                                          |
| รหัสหน่วยงาน                                      | 1205                                                     |
| บีบัญชี                                           | 2013                                                     |
| งวดการรายงาน                                      | 3 ถึง                                                    |
| รหัสจังหวัด                                       | 1000 ถึง 🗢                                               |
| รหัสหน่วยเบิกจ่าย                                 | 1200500001 ព័រ                                           |
|                                                   |                                                          |
| ประเภทเอกสาร ( นำส่ง )                            | R1 ถึง 🗭                                                 |
| ประเภทเอกสาร ( จัดเก็บ )                          | RA ถึง 🗢                                                 |
| บัญชี G/L                                         | 1101010101 🕝 ถึง 🕞                                       |
|                                                   |                                                          |

ภาพที่ 3

กดปุ่ม 🚇 ระบบจะแสดงรายงานแสดงเงินรายได้แผ่นดินที่จัดเก็บได้ และนำส่งคลัง ตามภาพที่ 4

| <br>รายการ(L) แก้ไข(E) ไปที่(G) ระบบ(Y) วิธีใช้(H) |                                                                                                    |                          |                             |                           |                  |          |  |  |
|----------------------------------------------------|----------------------------------------------------------------------------------------------------|--------------------------|-----------------------------|---------------------------|------------------|----------|--|--|
| <b>Ø</b> I                                         | Image: Image: |                          |                             |                           |                  |          |  |  |
| รายงาเ                                             | มแสดงเงินร                                                                                                    | ายได้แผ่นดิน ที่จัดเก็บไ | ด้ และน่าส่งคลัง            |                           |                  | -        |  |  |
|                                                    |                                                                                                    |                          |                             |                           |                  | -        |  |  |
| รายงานแสดง                                         | งการจัดเก็บ และนำ                                                                                                    | าส่งรายได้ของตนเอง       |                             |                           |                  |          |  |  |
| รหัสหน่วยงา<br>ประจำงวด<br>ปีบัญชี                 | รหัสหน่วยงาน 1205 กรมพัฒนาพลังงานทดแทน&อนุร<br>ประจำงาด 03 ถึง 03<br>ปีปัญชี 2013                                                                                                    |                          |                             |                           |                  |          |  |  |
| ล่าดับ                                             | หมวดรายได้                                                                                                    | ประเภทรายได้             | รายได้แผ่นดินที่จัดเก็บไ ด้ | รายได้แผ่นดินที่นำส่งคลัง | รายได้ค้างน่าส่ง | หมายเหตุ |  |  |
| 000001<br>000002                                   | 000001         5619200         งบจากการชายสิ่งของและบริการ         100.00         600.00         500.00-           000002         5619400         งบรายได้อื่น         2,600.00         0.00         0.00                                                                                                    |                          |                             |                           |                  |          |  |  |
|                                                    |                                                                                                    |                          | 2,700.00                    | 3,200.00                  | 500.00-          |          |  |  |

ภาพที่ 4

| คำอธิบาย <b>"รายงานแสดงเงิน</b> ร | ร <b>ายได้แผ่นดินที่จัดเก็บได้ และนำส่งคลัง</b> " ตามภาพที่ 4      |
|-----------------------------------|--------------------------------------------------------------------|
| ส่วนหัวของรายงาน                  |                                                                    |
| ชื่อรายงาน                        | แสดงชื่อรายงานแสดงการจัดเก็บ และนำส่งรายได้ของตนเอง                |
| รหัสหน่วยงาน                      | แสดงรหัสหน่วยงานระดับกรม                                           |
| ประจำงวด                          | แสดงงวดที่เรียกรายงาน จากงวด 3 ถึงงวด 3                            |
| ปีบัญชี                           | แสดงปีบัญชีที่เรียกรายงาน เป็นปี ค.ศ. 2013                         |
| รายละเอียดของรายงาน               |                                                                    |
| ลำดับ                             | แสดงลำดับของรายการที่แสดงในรายงาน                                  |
| หมวดรายได้                        | แสดงรหัสแหล่งของเงินที่จัดเก็บรายได้แผ่นดิน                        |
| ประเภทรายได้                      | แสดงประเภทรายได้แผ่นดินตามรหัสแหล่งของเงิน                         |
| รายได้แผ่นดินที่จัดเก็บได้        | แสดงยอดรายได้แผ่นดินที่หน่วยงานจัดเก็บและบันทึกรายการเข้าสู่ระบบ   |
|                                   | GFMIS แยกตามประเภทรายได้ ตามช่วงเวลาที่ระบุในเงื่อนไขการเรียก      |
|                                   | รายงาน                                                             |
| รายได้แผ่นดินที่นำส่งคลัง         | แสดงยอดรายได้แผ่นดินที่หน่วยงานนำส่งคลังและบันทึกรายการเข้าสู่ระบบ |
|                                   | GFMIS แยกตามประเภทรายได้ ตามช่วงเวลาที่ระบุในเงื่อนไขการเรียก      |
|                                   | รายงาน                                                             |
| รายได้ค้างนำส่ง                   | แสดงยอดรายได้แผ่นดินที่ค้างนำส่ง                                   |
| หมายเหตุ                          | แสดงข้อความที่อธิบายรายการ (ถ้ามี)                                 |

จากรายงานข้างต้น สามารถตรวจสอบความถูกต้อง ครบถ้วนของข้อมูลและรายการบัญชี แต่ละรายการที่เกิดจากการบันทึกรับ เงินรายได้แผ่นดิน และนำส่งเงินรายได้แผ่นดินของหน่วยงานตนเอง กรณีต้องการตรวจสอบรายละเอียดของแต่ละรายการ ให้ดับเบิลคลิก ที่จำนวนเงินที่ต้องการตรวจสอบ ตัวอย่างดับเบิลคลิกที่จำนวนเงินตามภาพที่ 4 แสดงรายละเอียดตามภาพที่ 5

| 🗁<br>รายการ( <u>L</u> ) แก้ | ใข( <u>E) ไปที่(G) ระบบ(Y)</u> | วิธีใช้( <u>H</u> )             |               |
|-----------------------------|--------------------------------|---------------------------------|---------------|
| <b>Ø</b> I                  | 1                              | C C C C I II II II II I C C C C | )   🐹 🗾   🔞 📑 |
| รายงานแสด                   | ง <i>เงินรายได้แผ่นดิน</i> :   | ที่จัดเก็บได้ และนำส่งคลัง      |               |
|                             |                                |                                 |               |
|                             | T                              |                                 |               |
| สำดับ                       | ประเภทเอกสาร                   | เลขที่เอกสารทางบัญชี            | จำนวนเงิน     |
| 000001                      | R1                             | 1200000010                      | 500.00        |
| 000002                      | R1                             | 120000030                       | 100.00        |
|                             |                                |                                 | 600.00        |

กรณีต้องการตรวจสอบรายละเอียดของแต่ละรายการ ให้ดับเบิลคลิกที่เลขที่เอกสาร ที่ต้องการตรวจสอบ ตัวอย่างดับเบิลคลิกที่เลขที่เอกสาร 1200000010 ตามภาพที่ 5 จะแสดงรายละเอียด ตามภาพที่ 6

| L=7<br>เอกสาร(D) แก้ไข(E)          | ไปที่(G) พิเศษ(A) การกำ | าหนดค่า( <u>5</u> ) สภาพแวดล้อม | (V) ຈະນນ(Y) วิธีใช่     | ă(H)             |        |  |  |
|------------------------------------|-------------------------|---------------------------------|-------------------------|------------------|--------|--|--|
| Ø                                  | ē < 📙 I 🤇               | e 🚱 😣 I 🖴 Hi Hi                 | 1 <b>82 12 12 12</b> 12 | 🛒 🗾   🔞 📑        |        |  |  |
| 🕫 แสดงเอก                          | 🕫 🗉 แสดงเอกสาร : ภาพรวม |                                 |                         |                  |        |  |  |
| 🦅 🖻 🕄 🚇 👪 u                        | เสดงสกุลเงิน            |                                 |                         |                  |        |  |  |
| เลขที่เอกสาร                       | 1200000010              | รหัสหน่วยงาน                    | 1205                    | ปีบัญชี          | 2013   |  |  |
| วันที่เอกสาร                       | 14.12.2012              | วันผ่านรายการ                   | 14.12.2012              | งวด              | 3      |  |  |
| การอ้างอิง                         | R560000055              | เลขที่ระหว่างบ.                 |                         |                  |        |  |  |
| สกุลเงิน                           | THB                     | ปรากฏข้อความ                    |                         |                  |        |  |  |
| รายการในสกุลเงินของเอกส            | าร                      |                                 |                         |                  |        |  |  |
| รายการ บ/ช ศาอธิบาย                |                         |                                 |                         | ี่จำนวนเงินใน TH | 16     |  |  |
| 001 1101010101 เงินสตในมือ 500.00- |                         |                                 |                         |                  |        |  |  |
| 002 1101010112 นัญชีพัก            | เงินนำส่ง               |                                 |                         |                  | 500.00 |  |  |
| รายการ 1 /                         | 2                       | ເດນີ                            | ต/เครดิต                | -                | 500.00 |  |  |

ภาพที่ 6

**หมายเหตุ** รายงานนี้ จะแสดงเฉพาะเอกสารรับเงินรายได้แผ่นดิน (RA) และเอกสารนำส่งเงินรายได้แผ่นดิน (R1) ที่ยังไม่ถูกกลับรายการเท่านั้น

# บทที่ 10 รายงานสมุดเงินสดด้านรับรายได้และนำส่ง : ZRP\_RPT005

รายงาน สมุดเงินสดด้านรับรายได้และนำส่ง เป็นรายงานที่ใช้สำหรับ ตรวจสอบ รายการ เคลื่อนไหวเกี่ยวกับบัญชีเงินสด จากการบันทึกรายการจัดเก็บและการบันทึกรายการนำส่งเงิน ณ วันที่เรียกรายงาน รายงานนี้จะแสดงรายการเคลื่อนไหวเกี่ยวกับบัญชีเงินสด จากการบันทึกรายการจัดเก็บและ

การบันทึกรายการนำส่งเงิน ทั้งนี้ รายงานสามารถระบุการแสดงผลรายงานไ**อ้** แบบ คือแสดงตามศูนย์ต้นทุนและ แสดงตามหน่วยเบิกจ่าย หากเลือกแสดงตามหน่วยเบิกจ่ายจะไม่สามารถDill Down ดูรายละเอียดของข้อมูลได้

#### วิธีการเรียกรายงาน

เข้าเมนู SAP → ส่วนเพิ่มเติม → ส่วนเพิ่มเติม – ระบบรายได้และการนำส่งรายได้ → รายงาน → ZRP\_RPT005 – รายงานสมุดเงินสดด้านรับรายได้และนำส่ง

ดับเบิลคลิก 🔗 ZRP\_RPT005 - รายงานสมุดเงินสดด้านรับรายได้และนาส่ง หรือพิมพ์คำสั่งงาน ZRP\_RPT005 ตามภาพที่ 1 แล้วกด Enter หรือกดปุ่ม 💽 เพื่อเข้าสู่หน้าจอ "รายงานสมุดเงินสด (แยกตามศูนย์ต้นทุน)" ตามภาพที่ 2

| 🞯 ZRP_RPT005 🛛 🔄 🔍 🔚 I 🙄 🚱 😪 I 🖨 🖨 🖧 I 🏝 🏝 သ I 🛒 🔊 🖪                                                                                                    |
|----------------------------------------------------------------------------------------------------|
| SAP Easy Access ระบบ SAP R/3                                                                                                    |
| 🕼 🔳   🏷   🖧 เมนูอื่น   😹 🖼 🥒   💌 🔺   🎲 สร้างบทบาท   🞯 กำหนดผู้ใช้   🗟 เอกสารอธิบาย                                                                                                    |
| <ul> <li>□ Favorites</li> <li>▽ 🔂 เมนู SAP</li> <li>▷ □ สำนักงาน</li> <li>▷ □ ส่วนประกอบระหว่างระบบงาน</li> <li>▷ □ ลอจิสติก</li> <li>▷ □ ลอรมัดเชื</li> </ul>                                                                                                    |
| <ul> <li>№ 1 กรบญช</li> <li>№ 1 กรบบูคคล</li> <li>№ 1 ระบบสารสนเทศ</li> <li>№ 1 เครื่องมือ</li> <li>♡ 1 ส่วนเพิ่มเติม</li> </ul>                                                                                                    |
| <ul> <li>ผ่านเพิ่มเติม - ระบบบัญชีเพื่อการบริหาร</li> <li>ผ่านเพิ่มเติม - ระบบสินทรัพย์ถาวร</li> <li>ผ่านเพิ่มเติม - ระบบกริหารงบประมาณ</li> <li>ผ่านเพิ่มเติม - ระบบบริหารงบประมาณ</li> <li>ผ่านเพิ่มเติม - ระบบบัญชีแยกประเภททั่วไป</li> <li>ผ่านเพิ่มเติม - ระบบจัดชื่อจัดจ้าง</li> <li>ฉ่านเพิ่มเติม - ระบบรายได้และการนำส่งรายได้</li> </ul>                                                                                                    |
| <ul> <li>▶ □ ข้อมูลหลักส่วน RP</li> <li>▶ □ ตารางการบันทึกบัญชีอัตโนมัติ</li> <li>▶ □ การบันทึกรายการ</li> <li>▶ □ การอนุมัติรายการนำส่งเงินของส่วนราชการ</li> <li>▶ □ การรีเช็ตรายการหักล้างการนำส่งเงิน</li> <li>▽ □ รายงาน</li> </ul>                                                                                                    |
| <ul> <li>ZRP_R01 - รายงานถอนคืนรายได้</li> <li>ZRP_R02 - รายงานสรุปการจัดเก็บ นำส่ง และถอนคืนรายได้ แยกตามรหัสรายได้</li> <li>ZRP_RPT001 - รายงานแสดงเงินรายได้แผ่นดินที่จัดเก็บได้ และนำส่งคลัง</li> <li>ZRP_RPT002 - รายงานแสดงเงินรายได้แผ่นดินที่จัดเก็บ และนำส่งคลัง</li> <li>ZRP_RPT002 - รายงานแสดงเงินรายได้แผ่นดินที่จัดเก็บ และนำส่งคลัง</li> <li>ZRP_RPT005 - รายงานแสดงเงินรายได้แผ่นดินที่จัดเก็บ และนำส่งคลัง</li> <li>ZRP_RPT005 - รายงานแสดงเงินรายได้และนำส่ง</li> <li>ZRP_RPT005 - รายงานสมุดเงินสดด้านรับรายได้และนำส่ง</li> <li>ZRP_RPT005 - รายงานสมุดเงินสดคงเหลือประจำวัน-ส่วนราชการ</li> <li>ZRP_STATUS - รายงานแสดงสถานะเอกสารนำส่งเงินของส่วนราชการ</li> <li>ZRP_NUM - โปรแกรมป้อนเลขที่คลังรับของกรมบัญชีกลาง</li> </ul> |

| 📴<br>โปรแกรม(P) แก้ไซ(E) ไปที่(G | )                              |
|----------------------------------|--------------------------------|
| 8                                | 🛯 🔍 📙 🔇 🚱 📮 🛱 🎇 (名) 名) 🛒 🖉 🕼 😭 |
| รายงานสมุดเงินสด (แย             | าดามศูนย์ต้นทุน)               |
| D 🔁                              |                                |
| รหัสหน่วยงาน                     |                                |
| บีบัญชี                          |                                |
| เลือกแสดงผลแยกตาม                |                                |
| ศูนย์ต้นทุน 💿                    | ถึง                            |
| หน่วยเบิกจ่าย 🔘                  | ถึง                            |
|                                  |                                |
| วันผ่านรายการ                    |                                |

ภาพที่ 2

หน้าจอ "รายงานสมุดเงินสด(แยกตามศูนย์ต้นทุน)" ระบุเงื่อนไขการเรียกรายงาหามศูนย์ต้นทุนตามภาพที่3

| - รหัสหน่วยงาน      | ระบุรหัสหน่วยงานระดับกรมที่ต้องการเรียกรายงาน จำนวน 4 หลัก            |
|---------------------|-----------------------------------------------------------------------|
|                     | ตัวอย่างระบุ 1205                                                     |
| - ปีบัญชี           | ระบุปีบัญชีที่ต้องการเรียกรายงาน จำนวน 4 หลัก เป็นปี ค.ศ.             |
|                     | ตัวอย่างระบุ 2013                                                     |
| - เลือกแสดงผลแยกตาม | คลิกเลือก 阃 ศูนย์ต้นทุน กรณีต้องการเรียกรายงานตามศูนย์ต้นทุน          |
|                     | สามารถระบุเป็นค่ำเดี่ยว (ศูนย์ต้นทุนเดียว) หรือกดปุ่ม 🖻 เพื่อระบุรหัส |
|                     | ศูนย์ต้นทุนเพิ่ม หรือระบุเป็นค่าช่วงระหว่างศูนย์ต้นทุนถึงศูนย์ต้นทุน  |
|                     | ตัวอย่างระบุ 1200500000 ถึง 1200599999                                |
| - วันที่ผ่านรายการ  | ระบุวัน เดือน ปีที่ผ่านรายการที่ต้องการเรียกรายงาน                    |
|                     | ตัวอย่างระบุ 01.06.2013                                               |

| lý –                |                   |                   |                  |          |          |         |       |            |         |          |
|---------------------|-------------------|-------------------|------------------|----------|----------|---------|-------|------------|---------|----------|
| โปรแกรม( <u>P</u> ) | แก้ใข( <u>E</u> ) | "เปที( <u>G</u> ) | ระบบ( <u>Y</u> ) | <u> </u> | )        |         |       |            |         |          |
| <b>Ø</b>            |                   | Ē                 | 4 📙              | C 🙆 🤇    | 🛛   🖴    | ) (H) ( | 8   X | 1000       | 🟽 🔁   🤅 | 2 🖪      |
| รายงานสมุ           | ดเ งินสะ          | ก (เเมก           | ตามศูน           | ปดับบุบ  | η.       |         |       |            |         |          |
| D                   |                   |                   |                  |          |          |         |       |            |         |          |
| รหัสหน่วยงาน        |                   |                   |                  |          | 1205     |         |       |            |         |          |
| ปีบัญชี             |                   |                   |                  |          | 2013     |         |       |            |         |          |
| เลือกแสดงผลแย       | กตาม              |                   |                  |          |          |         |       |            |         |          |
| ศูนย์ดันหวุน        |                   | ۲                 | 1200500          | 0000     |          | ដ       | ia 👘  | 1200599999 |         | <b>e</b> |
| หน่วยเบิกจ่าย       |                   | 0                 |                  |          |          | ដ       | J     |            |         | ⇒        |
| วันผ่านรายการ       |                   |                   |                  |          | 01.06.2  | 2013    | •     |            |         |          |
|                     |                   |                   |                  | ł        | าาพที่ 3 | 3       |       |            |         |          |

| กดเ'่ม โ | Ð | ระบบจะแสดงรายงานสมุดเงินสุด | (แยกตามศนย์ต้นทน) | ตามภาพที่ 4 |
|----------|---|-----------------------------|-------------------|-------------|
|          |   |                             |                   |             |

| ビー<br>รายการ(L) แก้ไซ(E) ไปที่(G) ระบบ(Y) วิธีใช้(H) |                                                                                                    |                    |                  |                 |                    |  |  |
|------------------------------------------------------|----------------------------------------------------------------------------------------------------|--------------------|------------------|-----------------|--------------------|--|--|
| <b>S</b>                                             | 😵 I 🔹 4 🕒 I 😋 😧 😫 💾 🖓 🗳 4 🕰 1 🔛 🖉 🖷                                                                           |                    |                  |                 |                    |  |  |
| รายง                                                 | านสมุดเ งินส                                                                                                  | ด (แบกดามศูนบ์ดับ  | лиц)             |                 |                    |  |  |
|                                                      |                                                                                                    |                    |                  |                 |                    |  |  |
| รหัสหน่วะ<br>ประจำวัน                                | รายงานสมุดเงินสด (แยกตามศูนย์ดันทุน)<br>รหัสหน่วยงาน 1205 กรมพัฒนาพลังงานทดแทน&อนุร<br>ประจำวันที่ 01.06.2013 |                    |                  |                 |                    |  |  |
| ลำดับ                                                | ศูนย์ดันหวุน                                                                                                  | ยอดยกมา            | รายได้ที่จัดเก็บ | รายได้ที่น่าส่ง | ยอดยกไป            |  |  |
| 1                                                    | 1200500000                                                                                                    | 1.541.378.00-      | 0.00             | 0.00            | 1.541.378.00-      |  |  |
| 2                                                    | 1200500001                                                                                                    | 599.104.152.812.94 | 0.00             | 8.000.00        | 599.104.144.812.94 |  |  |
| 3                                                    | 1200500002                                                                                                    | 16.000.00          | 0.00             | 0,000,000       | 16.000.00          |  |  |
| 4                                                    | 1200500003                                                                                                    | 9.650.00           | 0.00             | 0.00            | 9.650.00           |  |  |
| 5                                                    | 1200500004                                                                                                    | 200.00-            | 0.00             | 0.00            | 200.00-            |  |  |
| 6                                                    | 1200500005                                                                                                    | 4,001.00-          | 0.00             | 0.00            | 4,001.00-          |  |  |
| 7                                                    | 1200500008                                                                                                    | 10,000.00          | 0.00             | 0.00            | 10,000.00          |  |  |
| 8                                                    | 1200500009                                                                                                    | 3,710.00           | 0.00             | 0.00            | 3,710.00           |  |  |
| 9                                                    | 1200500010                                                                                                    | 977,652.40-        | 0.00             | 0.00            | 977,652.40-        |  |  |
| 10                                                   | 1200500011                                                                                                    | 100.00             | 0.00             | 0.00            | 100.00             |  |  |
| 11                                                   | 1200500012                                                                                                    | 0.00               | 0.00             | 0.00            | 0.00               |  |  |
| 12                                                   | 1200500013                                                                                                    | 200.00             | 0.00             | 0.00            | 200.00             |  |  |
| 13                                                   | 1200500014                                                                                                    | 5,000.00-          | 0.00             | 0.00            | 5,000.00-          |  |  |
| 14                                                   | 1200500015                                                                                                    | 190.00-            | 0.00             | 0.00            | 190.00-            |  |  |
| 15                                                   | 1200500016                                                                                                    | 15,000.00          | 0.00             | 0.00            | 15,000.00          |  |  |
| 16                                                   | 1200500017                                                                                                    | 5,000.00-          | 0.00             | 0.00            | 5,000.00-          |  |  |
| 17                                                   | 1200500018                                                                                                    | 270.00-            | 0.00             | 0.00            | 270.00-            |  |  |
| 18                                                   | 1200500019                                                                                                    | 594.00-            | 0.00             | 0.00            | 594.00-            |  |  |
| 19                                                   | 1200500021                                                                                                    | 2,000.00-          | 0.00             | 0.00            | 2,000.00-          |  |  |
| 20                                                   | 1200500055                                                                                                    | 3,700.00-          | 0.00             | 0.00            | 3,700.00-          |  |  |
| 21                                                   | 1200599997                                                                                                    | 1,910.00           | 0.00             | 0.00            | 1,910.00           |  |  |
| 22                                                   | 1200599998                                                                                                    | 920.00             | 0.00             | 0.00            | 920.00             |  |  |

## ภาพที่ 4

## คำอธิบาย **"รายงานสมุดเงินสด (แยกตามศูนย์ต้นทุน)**" ตามภาพที่ 4 ส่วนหัวของรายงาน ชื่อรายงาน แสดงชื่อรายงานสมุดเงินสด (แยกตามศูนย์ต้นทุน) รหัสหน่วยงาน แสดงรหัสหน่วยงานระดับกรม และชื่อกรม ประจำวันที่ แสดงวัน เดือน ปีของรายงาน

#### รายละเอียดของรายงาน

| ลำดับ            | แสดงลำดับของรายการที่แสดงในรายงาน                    |
|------------------|------------------------------------------------------|
| ศูนย์ต้นทุน      | แสดงรหัสศูนย์ต้นทุน จำนวน 10 หลัก                    |
| ยอดยกมา          | แสดงจำนวนเงินยอดยกมา                                 |
| รายได้ที่จัดเก็บ | แสดงจำนวนเงินที่บันทึกรายการจัดเก็บเงินรายได้แผ่นดิน |
| รายได้ที่นำส่ง   | แสดงจำนวนเงินที่บันทึกรายการนำส่งเงินรายได้แผ่นดิน   |
| ยอดยกไป          | แสดงจำนวนเงินคงเหลือยกไปในวันถัดไป                   |

ดับเบิลคลิกจำนวนเงินที่ต้องการตรวจสอ**ง**ะแสดงรายละเอียดกี่ยวกับการตัวอย่างคลิกที่รายได้แผ่นดินนำส่ง จำนวน 8,000 ปรากฏรายละเอียด ตามภาพที่ 5

| 🗁<br>รายการ(                                                                                                    | L) แก้ไข(E) ไปที่(G)                                                                                                 | ระบบ( <u>Y</u> ) วิธีใช้( <u>H</u> ) |              |                    |  |  |  |
|----------------------------------------------------------------------------------------------------|----------------------------------------------------------------------------------------------------|--------------------------------------|--------------|--------------------|--|--|--|
| 🕑                                                                                                    | 🕑 I 🔹 🔄 🔄 🚱 🚱 🖨 🛗 🖓 🏝 🖓 🔛 🖉 🖉 📕                                                                                      |                                      |              |                    |  |  |  |
| รายงาเ                                                                                                    | รายงานสนุดเงินสด (แยกตามศูนย์ต้นหุน)                                                                                 |                                      |              |                    |  |  |  |
|                                                                                                    |                                                                                                    |                                      |              |                    |  |  |  |
| รหัสหน่วยงา<br>ประจำวันที่<br>ศูนย์ต้นทุน                                                                                                    | สหัสหน่วยงาน 1205 กรมพัฒนาพลังงานทดแทน&อนุร<br>ประจำวันที่ 01.06.2013<br>สูนย์ต้นทุน 1200500001 สำนักงานเลขานุการกรม |                                      |              |                    |  |  |  |
| สำดับ                                                                                                    | วันผ่านรายการ                                                                                                    | ประเภทเอกสาร                         | เลขที่เอกสาร | จำนวนเงิน          |  |  |  |
|                                                                                                    |                                                                                                    |                                      | ยอดยกมา      | 599,104,152,812.94 |  |  |  |
|                                                                                                    |                                                                                                    | รายได้ที่จัดเก็บ                     |              | 0.00               |  |  |  |
| 1         01.06.2013         R7         120000046         7,000.00           2         01.06.2013         R7         120000047         1,000.00 |                                                                                                    |                                      |              |                    |  |  |  |
|                                                                                                    |                                                                                                    |                                      | 8,000.00     |                    |  |  |  |
|                                                                                                    | ยอดยกไป 599,104,144,812.94                                                                                           |                                      |              |                    |  |  |  |

ภาพที่ 5

ดับเบิลคลิกจำนวนเงินที่ต้องการทราบการบันทึกรายการ ตัวอย่างคลิกที่ จำนวน 7,000 ปรากฏรายละเอียด ตามภาพที่ 6

| LE7<br>เอกสาร( <u>D</u> ) แก้ไข( <u>E</u> ) ไ | ไปที่(G) พิเศษ( <u>A</u> ) การกำห         | นดค่า( <u>S</u> ) สภาพแวดล้อม(⊻) | ระบบ(Y) วิธีใช้(H) |             |           |  |
|-----------------------------------------------|-------------------------------------------|----------------------------------|--------------------|-------------|-----------|--|
| Ø                                             | I ( 📙 🕒 🙆                                 | 😢 I 🗅 (H) (H) i 🏖 i              | 🖪 🗶 🕼 🖓            | 🕜 🖪         |           |  |
| 🔊 🛯 แสดงเอกส                                  | สาร : กาพราม                              |                                  |                    |             |           |  |
| 🦅 🖻 🕄 🞩 🏭 uada                                | างสกุลเงิน                                |                                  |                    |             |           |  |
| เลขที่เอกสาร                                  | 1200000046                                | รหัสหน่วยงาน                     | 1205               | ปีบัญชี     | 2013      |  |
| วันที่เอกสาร                                  | 01.06.2013                                | วันผ่านรายการ                    | 01.06.2013         | งวด         | 9         |  |
| การอ้างอิง                                    | 13330000066002                            | เลขที่ระหว่างบ.                  |                    |             |           |  |
| สกุลเงิน                                      | THB                                       | ปรากฏข้อความ                     |                    |             |           |  |
| รายการในสกุลเงินของเอกสาร                     |                                           |                                  |                    |             |           |  |
| รายการ บ/ช คำอธิบาย                           |                                           |                                  |                    | จำนวนเงินใน | THB       |  |
| 001 1101010101 เงินสดใช                       | นมือ                                      |                                  |                    |             | 7,000.00- |  |
| 002 1101010112 บัญชีพัก                       | 002 1101010112 บัญชีพักเงินนำส่ง 7,000.00 |                                  |                    |             |           |  |
|                                               |                                           |                                  |                    |             |           |  |
|                                               |                                           |                                  |                    |             |           |  |
| รายการ 1 / 2 เดนิต/เครดิต 7,000.00            |                                           |                                  |                    |             |           |  |
|                                               |                                           |                                  |                    |             |           |  |

กรณีต้องการเรียกรายงานตามหน่วยเบิกจ่าย

| (년)<br>[ปรแกรม( <u>P</u> ] เ         | เก้ไข(E) ไปที่(G)          | ระบบ( <u>Y</u> ) วิธีใช้( | <u>(H</u> ) |           |            |           |  |
|--------------------------------------|----------------------------|---------------------------|-------------|-----------|------------|-----------|--|
| 8                                    | ĩ                          | 4 📙   😋 🙆                 | ) 😧   📮     | 3 66 68(冬 | 1000       | x 🛛   🕲 🖪 |  |
| รายงานสมุดเงินสด (แยกตามศูนย์ต้นหุน) |                            |                           |             |           |            |           |  |
| <b>(b)</b>                           |                            |                           |             |           |            |           |  |
| รหัสหน่วยงาน                         |                            |                           | 1205        |           |            |           |  |
| ปีบัญชี                              |                            |                           | 2013        |           |            |           |  |
| เลือกแสดงผลแยกต                      | าาม                        |                           |             |           |            |           |  |
| ศูนย์ดันหวุน                         | 0                          |                           |             | ถึง       |            | <b>=</b>  |  |
| หน่วยเบิกจ่าย                        | ۲                          | 1200500000                |             | ถึง       | 1200599999 | <b>_</b>  |  |
|                                      |                            |                           |             |           |            |           |  |
| วันผ่านรายการ                        | วันผ่านรายการ 01.06.2013 🕝 |                           |             |           |            |           |  |

ภาพที่ 7

หน้าจอ "รายงานสมุดเงินสด (แยกตามหน่วยเบิกจ่าย)" ระบุเงื่อนไขการเรียกรายงาน ตามหน่วยเบิกจ่าย ตามภาพที่ 7

| - รหัสหน่วยงาน      | ระบุรหัสหน่วยงานระดับกรมที่ต้องการเรียกรายงาน จำนวน 4 หลัก           |
|---------------------|----------------------------------------------------------------------|
|                     | ตัวอย่างระบุ 1205                                                    |
| - ปีบัญชี           | ระบุปีบัญชีที่ต้องการเรียกรายงาน จำนวน 4 หลัก เป็นปี ค.ศ.            |
|                     | ตัวอย่างระบุ 2013                                                    |
| - เลือกแสดงผลแยกตาม | คลิกเลือก 💿 หน่วยเบิกจ่าย กรณีต้องการเรียกรายงานตามหน่วยเบิกจ่าย     |
|                     | สามารถระบุเป็นค่าเดี่ยว (หน่วยเบิกจ่าย เดียว) หรือกดปุ่ม 🖻 เพื่อระบุ |
|                     | รหัส หน่วยเบิกจ่าย เพิ่ม หรือระบุเป็นค่าช่วงระหว่าง หน่วยเบิกจ่าย    |
|                     | ถึงหน่วยเบิกจ่าย ตัวอย่างระบุ 1200500000 ถึง 1200599999              |
| - วันที่ผ่านรายการ  | ระบุวัน เดือน ปีที่ผ่านรายการที่ต้องการเรียกรายงาน                   |
|                     | ตัวอย่างระบุ 01.06.2013                                              |
|                     |                                                                      |

กดปุ่ม 🚇 ระบบจะแสดงรายงานสมุดเงินสด (แยกตามหน่วยเบิกจ่าย) ตามภาพที่ 8

| (5)<br>ราย        | การ(L) แก้ไข(E)                                                                                                 | "ไปที่(G) ระบบ(Y) วิธีใช้ | (H)  |      |                |  |  |
|-------------------|----------------------------------------------------------------------------------------------------|---------------------------|------|------|----------------|--|--|
| 0                 | ♥ I I I I I I I I I I I I I I I I I I I                                                                         |                           |      |      |                |  |  |
| ราย               | รายงานสมุดเงินสด (แยกตามเนน่ายเบิกจ่าย)                                                                         |                           |      |      |                |  |  |
|                   |                                                                                                    |                           |      |      |                |  |  |
| รหัสหน่<br>ประจำว | รายงานสมุดเงินสด (แยกตามหน่วยเปิกจ่าย)<br>รหัสหน่วยงาน 1205 กรมพัฒนาพลังงานทดแทน&อนุร<br>ประจำวันที่ 01.06.2013 |                           |      |      |                |  |  |
| สำดับ             | สำดับ หน่วยเบิกจ่าย ยอดยกมา รายได้ที่จัดเก็บ รายได้ที่นำส่ง ยอดยกไป                                             |                           |      |      |                |  |  |
| 1                 | 1200500001                                                                                                    | 64,016,394.76-            | 0.00 | 0.00 | 64,016,394.76- |  |  |
| 2                 | 1200500010                                                                                                    | 686,950.00-               | 0.00 | 0.00 | 686,950.00-    |  |  |
| 3                 | 1200500011                                                                                                    | 100.00                    | 0.00 | 0.00 | 100.00         |  |  |
| 4                 | 1200500012                                                                                                    | 200.00                    | 0.00 | 0.00 | 200.00         |  |  |
| 5                 | 1200500014                                                                                                    | 4,800.00-                 | 0.00 | 0.00 | 4,800.00-      |  |  |
| 6                 | 1200500018                                                                                                    | 30.00                     | 0.00 | 0.00 | 30.00          |  |  |
| 7                 | 1200500019                                                                                                    | 100.00                    | 0.00 | 0.00 | 100.00         |  |  |

## ภาพที่ 8

| คำอธิบาย " <b>รายงานสมุดเงินสด (แยกตามหน่วยเบิกจ่าย)"</b> ตามภาพที่ 8 |                                                |  |  |  |  |
|-----------------------------------------------------------------------|------------------------------------------------|--|--|--|--|
| ส่วนหัวของรายงาน                                                      |                                                |  |  |  |  |
| ชื่อรายงาน                                                            | แสดงชื่อรายงานสมุดเงินสด (แยกตามหน่วยเบิกจ่าย) |  |  |  |  |
| รหัสหน่วยงาน                                                          | แสดงรหัสหน่วยงานระดับกรม และชื่อกรม            |  |  |  |  |
| ประจำวันที่                                                           | แสดงวัน เดือน ปีของรายงาน                      |  |  |  |  |
|                                                                       |                                                |  |  |  |  |

## รายละเอียดของรายงาน

| ลำดับ            | แสดงลำดับของรายการทีแสดงในรายงาน                     |
|------------------|------------------------------------------------------|
| หน่วยเบิกจ่าย    | แสดงรหัสหน่วยเบิกจ่าย จำนวน 10 หลัก                  |
| ยอดยกมา          | แสดงจำนวนเงินยอดยกมา                                 |
| รายได้ที่จัดเก็บ | แสดงจำนวนเงินที่บันทึกรายการจัดเก็บเงินรายได้แผ่นดิน |
| รายได้ที่นำส่ง   | แสดงจำนวนเงินที่บันทึกรายการนำส่งเงินรายได้แผ่นดิน   |
| ยอดยกไป          | แสดงจำนวนเงินคงเหลือยกไปในวันถัดไป                   |

รายงานนี้จะแสดงรายการเคลื่อนไหวเกี่ยวกับบัญชีเงินสด จากการบันทึกรายการจัดเก็บและการบันทึกรายการ นำส่งเงิน ทั้งนี้ รายงานนี้ไม่สามารถ Dill Down ดูรายละเอียดของข้อมูลได้

# บทที่ 11 รายงานจัดเก็บ นำส่งรายได้แทนกัน ตามแหล่งของเงิน : ZRP\_R07

รายงาน จัดเก็บ นำส่งรายไ ด้แทนกัน ตามแหล่งของเงิน เป็นรายงาน ที่หน่วยงานเจ้าของ เงินรายได้แผ่นดิน ใช้สำหรับตรวจสอบ ข้อมูล การ บันทึกรายการ จัดเก็บ จัดสรร โดยแยกเป็น 4 ส่วน คือ รายได้ที่เป็นตัวเงิน รายได้ที่ไม่เป็นตัวเงิน รายได้รวมที่เกิดขึ้นในแต่ละงวดบัญชี และยอดรวมรายได้ทั้งสิ้น ตั้งแต่ต้นปีงบประมาณจนถึงงวดที่เรียกรายงาน ตามรหัสแหล่งของเงิน และนำส่งเงินรายได้แผ่นดิน ที่ หน่วยงาน อื่นจัดเก็บและนำส่งแทน

ทั้งนี้ รายงานนี้ไม่สามารถ Drill down ดูรายละเอียดของข้อมูลได้

## วิธีการเรียกรายงาน

เข้าเมนู SAP → ส่วนเพิ่มเติม → ส่วนเพิ่มเติม – ระบบรายได้และการนำส่งรายได้ → รายงาน ระบบรับและนำส่งรายได้ (ส่วนขยาย) → รายงานสำหรับส่วนราชการ→ ZRP\_R07 – รายงานจัดเก็บ นำส่งรายได้เทนกัน ตามแหล่งของเงิน

ดับเบิลคลิก 🔀 ZRP\_R07 - รายงานจัดเก็บ นำส่งรายได้แทนกัน ตามแหล่งของเงิน หรือพิมพ์คำสั่งงาน ZRP\_R07 ตามภาพที่ 1 แล้วกด Enter หรือ กดปุ่ม 🞯 เพื่อเข้าสู่หน้าจอ "รายงานแสดงข้อมูลการจัดเก็บและนำส่งรายได้แผ่นดิน (หน่วยงานจัดเก็บแทน)" ตามภาพที่ 2

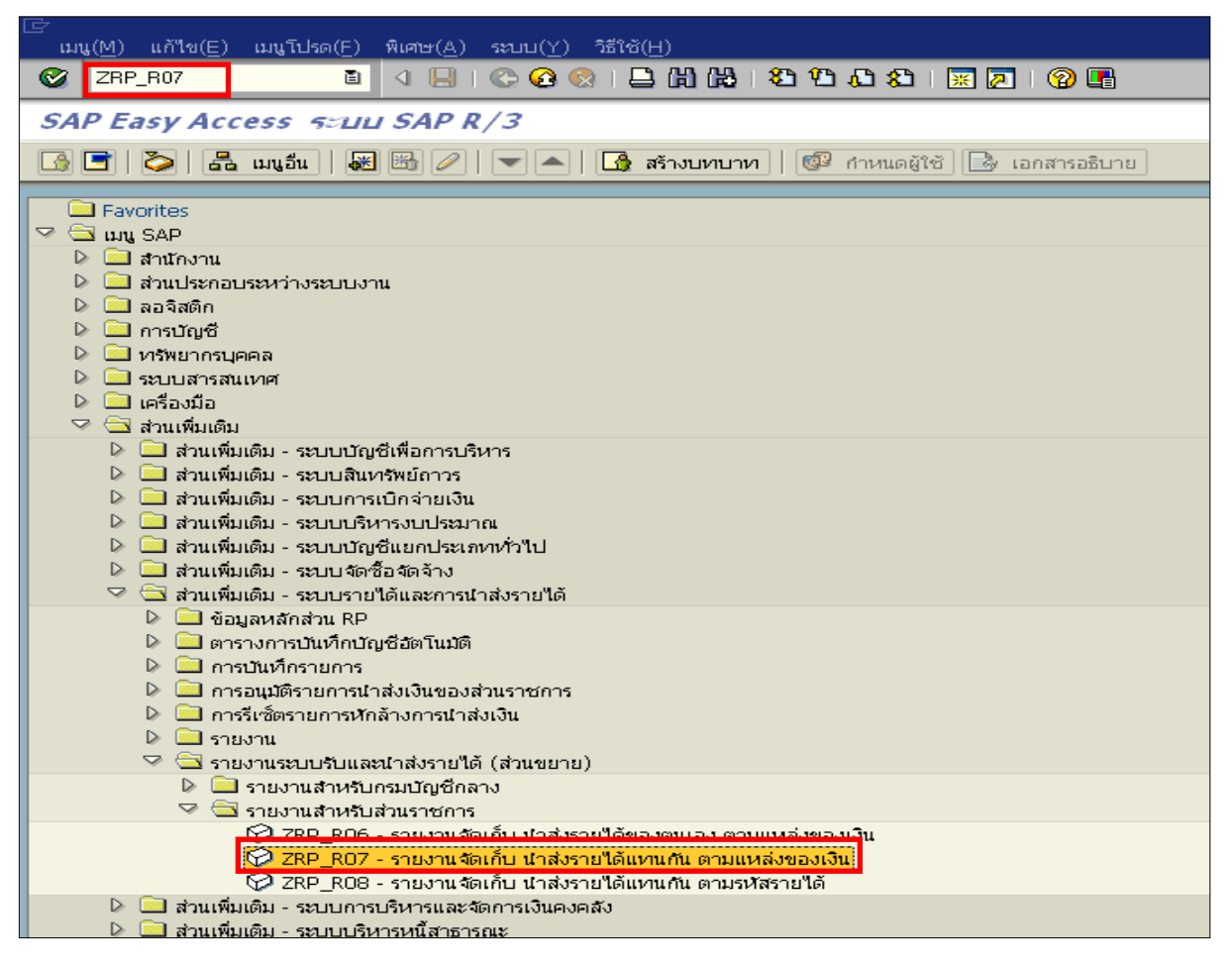

ภาพที่ 1

| (子<br>[ โปรแกรม(P) แก้ไข(E) ไปที่(G) ระบบ(Y) วิธีใช้(F              | <u>H</u> )                  |  |  |  |  |  |  |
|---------------------------------------------------------------------|-----------------------------|--|--|--|--|--|--|
| S 2                                                                 | 😵   🚨 🕅 👪   谷 谷 瓜 谷   🛒 🖉 🖳 |  |  |  |  |  |  |
| รายงานแสดงข้อมูลการจัดเก็บและนำส่งรายได้แผ่นดิน(หน่ายงานจัดเก็บแทน) |                             |  |  |  |  |  |  |
| ۰ 🔁 🔁                                                               |                             |  |  |  |  |  |  |
|                                                                     |                             |  |  |  |  |  |  |
| รหัสหน่วยงาน                                                        | R                           |  |  |  |  |  |  |
| หน่วยเบิกจ่าย                                                       | ถึง                         |  |  |  |  |  |  |
| บีบัญชี                                                             |                             |  |  |  |  |  |  |
| งวดบัญชี                                                            |                             |  |  |  |  |  |  |
|                                                                     |                             |  |  |  |  |  |  |
|                                                                     |                             |  |  |  |  |  |  |

ภาพที่ 2

หน้าจอ "รายงานแสดงข้อมูลการจัดเก็บและนำส่งรายได้แผ่นดิน (หน่วยงานจัดเก็บแทน)" ระบุเงื่อนไขการ เรียกรายงาน ตามภาพที่ 3

รหัสหน่วยงาน ระบุรหัสหน่วยงานระดับกรมที่ต้องการเรียกรายงาน จำนวน 4 หลัก ตัวอย่างระบุ 1205

| รหัสหน่วยเบิกจ่าย ระบุรหัสหเ | ที่ต้องการ                                                | เรียกรายงาน  | ຈຳนวน        | 10 หลัก     |           |
|------------------------------|-----------------------------------------------------------|--------------|--------------|-------------|-----------|
|                              | สามารถระบุเป็นค่าเดี่                                     | ยว (หน่วยเบิ | กจ่ายเดียว ) | หรือระบุเป็ | นค่า ช่วง |
| ระหว่างหน่วยเบิกจ่าย .       |                                                           | ถึงหน่วยเบิก | เจ่าย        |             |           |
|                              | ตัวอย่างระบุ 1200500                                      | 001          |              |             |           |
| ปีบัญชี                      | ระบุปีบัญชีที่ต้องการเรียกรายงาน จำนวน 4 หลัก เป็นปี ค.ศ. |              |              |             |           |
|                              | ตัวอย่างระบุ 2013                                         |              |              |             |           |
| งวดการรายงาน                 | ระบุงวดบัญชีที่ต้องการ                                    | เรียกรายงาน  |              |             |           |
|                              | ตัวอย่างระบุ 7                                            |              |              |             |           |

| โปรแกรม(P) แก้ไข(E) ไปที่(G) ระบบ(Y) วิธีใช้(H |                                   |
|------------------------------------------------|-----------------------------------|
|                                                | 🞗   📮 🛗 🖧   名 伯 乌 名   🛒 🖉   🕲 📑   |
| รายงานแสดงข้อมูลการจัดเก็บและนำสง              | รายได้แผ่นดืน(ผน่ายงานจัดเก็บแทน) |
| 🔁 🔁 🖻                                          |                                   |
|                                                |                                   |
| รหัสหน่วยงาน                                   | 1205                              |
| หน่วยเบิกจ่าย                                  | 1200500001 ถึง                    |
| บีบัญชี                                        | 2013                              |
| งวดบัญชี                                       | 7                                 |
|                                                |                                   |
|                                                |                                   |

ภาพที่ 3

กดปุ่ม 🚱 ระบบจะแสดงรายงาน แสดงการจัดเก็บและนำส่งรายได้แผ่นดิน (หน่วยงานจัดเก็บแทน) ตามภาพที่ 4

| 🔄<br>รายการ(L) แก้ไข(E) ไปที่(G) ฉ                | นบ(Y) วิธีใช้(H)         | A.                                       | dan shar                               | Air.                   |
|---------------------------------------------------|--------------------------|------------------------------------------|----------------------------------------|------------------------|
| 🖉 I 🛛 🗉                                           | ब 🔛 । 😋 🚱 । 🖴            | 33 43 43 43 43 43 43 43 43 43 43 43 43 4 | 🐹 🗾   🔞 📑                              |                        |
| รายงานแสดงข้อมูลการจัด                            | เก็บและนาส่งราบได่       | ัแผ่นดื่น(แน่ายงาน                       | จัดเก็บแทน)                            |                        |
|                                                   |                          |                                          |                                        |                        |
| Program name : ZRPE_R007<br>User name : GFTEST003 | ัรายงานแสดงข้อมูลกา<br>3 | รจัดเก็บและนำส่งรายใ<br>เ                | ด้แผ่นดิน(หน่วยงาเ<br>ไระจำเดือน เมษาย | มจัดเก็บแทน)<br>ม 2556 |
| แหล่งของเงิน                                      | ยอดยกมา                  | จัดเก็บ                                  | จัดสรร                                 | รายได้สุทธิ            |
| รายใด้ที่เป็นตัวเงิน                              |                          |                                          |                                        |                        |
| 19100                                             | 482,696,002.22           | 1,124,795.00                             | 0.00                                   | 483,820,797.22         |
| รวมรายใด้ที่เป็นด้วเงิน                           | 482,696,002.22           | 1,124,795.00                             | 0.00                                   | 483,820,797.22         |
| รายได้ที่ไม่เป็นตัวเงิน                           |                          |                                          |                                        |                        |
| รายได้รวม                                         |                          |                                          |                                        |                        |
| 19100                                             | 482,696,002.22           | 1,124,795.00                             | 0.00                                   | 483,820,797.22         |
| รวมรายได้ห้ังสิ้นเดือนนี้                         | 482,696,002.22           | 1,124,795.00                             | 0.00                                   | 483,820,797.22         |
| รวมรายได้ห้ังสิ้นตั้งแต่ต้นปี                     |                          | 492,421,673.65                           | 8,600,876.43                           | 483,820,797.22         |

ภาพที่ 4

## คำอธิบาย "รายงานแสดงข้อมูลการจัดเก็บและนำส่งรายได้แผ่นดิน(หน่วยงานจัดเก็บแทน)" ตามภาพที่ 4 ส่วนหัวของรายงาน

| แสดงชื่อโปรแกรม คือ ZRPE_R007                                      |
|--------------------------------------------------------------------|
| แสดงชื่อผู้ใช้งาน                                                  |
| แสดงชื่อรายงานแสดงข้อมูลการจัดเก็บและนำส่งรายได้แผ่นดิน            |
| (หน่วยงานจัดเก็บแทน)                                               |
| แสดงเดือนที่เรียกรายงาน                                            |
|                                                                    |
| แสดง ข้อมูลรายได้แผ่นดินแยกเป็น 4 ส่วน คือ รายได้ที่เป็นตัวเงิน    |
| รายได้ที่ไม่เป็นตัวเงิน รายได้รวมที่เกิดขึ้นในแต่ละงวดบัญชี และยอด |
| รวมรายได้ทั้งสิ้น ตั้งแต่ต้นปีงบประมาณจนถึงงวดที่เรียกรายงาน ตาม   |
| รหัสแหล่งของเงิน ดังนี้                                            |
| - YY 19100 จากภาษีอากร                                             |
| YY19200 จากการขายสินค้าและบริการ                                   |
| YY19300 จากรัฐพาณิชย์                                              |
| YY19400 จากรายได้อื่น                                              |
| แสดงยอดคงเหลือจากงวดก่อนหน้า                                       |
| แสดงผลรวมของรายการจัดเก็บรายได้แผ่นดินที่หน่วยงานอื่นจัดเก็บแทน    |
| แสดงผลรวมของกรายการจัดสรรรายได้แผ่นดินแทนกัน                       |
| แสดงผลจากการคำนวณ โดยนำยอดยกมา + จัดเก็บ – จัดสรร                  |
| แสดงผลรวมของรายการนำส่งเงินรายได้แผ่นดินที่หน่วยงานอื่นนำส่งแทน    |
| แสดงผลจากการคำนวณ โดยนำรายได้สุทธิ – นำส่ง                         |
|                                                                    |

รายงานจะแสดงข้อมูลแยกเป็น4 ส่วน คือ รายได้ที่เป็นตัวเงิน รายได้ที่ไม่เป็นตัวเงิน รายได้รวม ที่เกิดขึ้นในแต่ละงวดบัญชี และยอดรวมรายได้ทั้งสิ้นตั้งแต่ต้นปีงบประมาณจนถึงงวดที่เรียกรายงาน ทั้งนี้ รายงานนี้ไม่สามารถ Drill down ดูรายละเอียดของข้อมูลได้

# บทที่ 5 รายงานจัดเก็บ นำส่งเงินรายได้ของตนเอง ตามแหล่งของเงิน : ZRP\_R06

รายงานจัดเก็บ นำส่งรายได้ของตนเอง ตามแหล่งของเงิน เป็นรายงานที่แสดงผลการจัดเก็บ จัดสรร นำส่ง และถอนคืนเงินรายได้แผ่นดินของหน่วยงาน ตามแหล่งของเงินรายได้แผ่นดินโดยแยกเป็น 4 ส่วน คือ รายได้ที่เป็นตัวเงิน รายได้ที่ไม่เป็นตัวเงิน รายได้รวมที่เกิดขึ้นในแต่ละงวดบัญชี และยอดรวมรายได้ทั้งสิ้น ตั้งแต่ต้นปีงบประมาณจนถึงงวดที่เรียกรายงาน

ทั้งนี้ รายงานนี้ไม่สามารถ Drill down ดูรายละเอียดของข้อมูลได้

## วิธีการเรียกรายงาน

เข้าเมนู SAP → ส่วนเพิ่มเติม → ส่วนเพิ่มเติม – ระบบรายได้และการนำส่งรายได้ → รายงาน ระบบรับและนำส่งรายได้ (ส่วนขยาย) → รายงานสำหรับส่วนของราชการ → ZRP\_R06 – รายงาน จัดเก็บ นำส่งรายได้ของตนเอง ตามแหล่งของเงิน

ดับเบิลคลิก 🔀 ZRP\_ROG - รายงานจัดเก็บ นาสงรายได้ของตนเอง ตามแหล่งของเงิน หรือพิมพ์คำสั่งงาน ZRP\_RO6 ตามภาพที่ 1 แล้วกด Enter หรือ กดปุ่ม 💽 เพื่อเข้าสู่หน้าจอ "รายงานแสดงการจัดเก็บและนำส่งเงินรายได้แผ่นดิน จำแนกตามแหล่งของเงิน" ตามภาพที่ 2

| ビー<br>เมนู(M) แก้ไข(E) เมนูโปรด(F) พิเศษ(A) ระบบ(Y) วิธีใช้(H)                         |
|----------------------------------------------------------------------------------------|
| 🎯 ZRP_R06 👔 🔍 🔲 I 😳 🚱 😒 I 🖴 🞁 🖧 I 🏖 🏠 🕰 I 💥 🖉 📲                                        |
| SAP Easy Access எப்ப SAP R/3                                                           |
| 🕼 🖃   🏷   📇 เมนูอื่น   😹 🖽 🥒   🤝 🔺   🗔 สร้างบทบาท   🞯 กำหนดผู้ใช้   🗟 เอกสารอธิบาย     |
|                                                                                        |
|                                                                                        |
|                                                                                        |
| 🔍 🧫 ส่วนประกอบระหว่างระบบงาน                                                           |
| 🕞 🛄 ลอจิสติก                                                                           |
| 👂 🛄 การบัญชี                                                                           |
| 🕑 🧰 หรัพยากรบุคคล                                                                      |
| 🕨 🧰 ระบบสารสนเทศ                                                                       |
| 🕑 🛄 เครื่องมือ                                                                         |
| 🗸 🖂 ส่วนเพิ่มเติม                                                                      |
| 🖉 🛄 ส่วนเพิ่มเตม - ระบบบนขอเพอการบรหาร<br>D 🦳 ส่วนเพิ่มเติม - ระบบบนของย์อาวร          |
| <ul> <li>ผ่านเหมดม - ระบบผนตรหอการร</li> <li>ส่วนเพิ่มเติม - ระบบผนตรหอการร</li> </ul> |
| 🖉 🧰 ส่วนเพิ่มเติม - ระบบบริหารงบประมาณ                                                 |
| 🕨 🛄 ส่วนเพิ่มเติม - ระบบบัญชีแยกประเภททั่วไป                                           |
| 🕨 🧰 ส่วนเพิ่มเติม - ระบบจัดซื้อจัดจ้าง                                                 |
| 🏱 🖼 ส่วนเพิ่มเติม - ระบบรายได้และการนำส่งรายได้                                        |
| D อื่อมูลหลักส่วน RP                                                                   |
| 👂 🛄 ตารางการบันทึกบัญชีอัตโนมัติ                                                       |
| 🕼 🛄 การบันทุกรายการ                                                                    |
| In การอนุมตรายการนาสงเงินของสามราชการ<br>โก อาร์เพ็ตรวมอารุทัตร้างอารุปาส่งเงิน        |
|                                                                                        |
| 🗸 🚍 รายงานระบบรับและนำส่งรายได้ (ส่วนขยาย)                                             |
| 🕨 🧰 รายงานสำหรับกรมบัญชีกลาง                                                           |
| 🖓 🚍 รวยงวนสำหรับส่วนราชการ                                                             |
| 😥 ZRP_R06 - รายงานจัดเก็บ นำส่งรายได้ของตนเอง ตามแหล่งของเงิน                          |
| 😡 ZRP_R07 - รายงานจัดเก็บ นำส่งรายได้แทนกัน ตามแหล่งของเงิน                            |
| 🎲 ZKP_R08 - รายงานจัดเก็บ นำสังรายได้แทนกัน ตามรหัสรายได้                              |

| 日本 「ปรแกรม(P) แก้ไข(E) ไปที่(G) ระบบ(Y) วิธีใช้( | H)                                       |
|--------------------------------------------------|------------------------------------------|
| S C C C                                          | an an an an an an an an an an an an an a |
| รายงานแสดงการจัดเก็บและนำส่งเงินร                | รายได้แผ่นดิน จำแนกตามแหล่งของเงิน       |
|                                                  |                                          |
| Selection Criteria                               |                                          |
| รหัสหน่วยงาน                                     |                                          |
| หน่วยเบิกจ่าย                                    | ถึง                                      |
| ปีบัญชี                                          |                                          |
| งวด                                              |                                          |
|                                                  |                                          |
|                                                  |                                          |

ภาพที่ 2

หน้าจอ "รายงานแสดง การจัดเก็บและนำส่งเงินรายได้แผ่นดิน จำแนกตามแหล่งของเงิน " ระบุเงื่อนไข การเรียกรายงาน ตามภาพที่ 3

#### Selection Criteria

- รหัสหน่วยงาน
   ระบุรหัสหน่วยงานระดับกรมที่ต้องการเรียกรายงาน จำนวน 4 หลัก
   ตัวอย่างระบุ 1205
- รหัสหน่วยเบิกจ่าย ระบุรหัสหน่วยเบิกจ่ายที่ต้องการเรียกรายงาน จำนวน 10 หลัก สามารถ ระบุค่าเดี่ ยว (หน่วยเบิกจ่ายเดียว ) หรือระบุค่าเป็นช่วงระหว่างหน่วย เบิกจ่าย... ถึงหน่วยเบิกจ่าย...
   ตัวอย่างระบุ 1200500001
   ปีบัญชี ระบุปีบัญชีที่ต้องการเรียกรายงาน จำนวน 4 หลัก เป็นปี ค.ศ. ตัวอย่างระบุ 2013
   งวด ระบุงวดบัญชีที่ต้องการเรียกรายงาน

ตัวอย่างระบุ 8

| 🕞<br>โปรแกรม(P) แก้ไข(E) ไปที่(G) ระบบ(Y) วิธีใ | ič(H)                                                     |
|-------------------------------------------------|-----------------------------------------------------------|
|                                                 | 😧 🔇   📮 (ii) (iii) (12) (12) (12) (12) (12) (12) (12) (12 |
| รายงานแสดงการจัดเก็บและนำส่งเงิเ                | นรายได้แผ่นดืน จำแนกตามแหล่งของเงิน                       |
| ⊕ S ■                                           |                                                           |
| Selection Criteria                              |                                                           |
| รหัสหน่วยงาน                                    | 1205                                                      |
| หน่วยเบิกจ่าย                                   | 1200500001 ถึง                                            |
| ปีบัญชี                                         | 2013                                                      |
| งวด                                             | 8                                                         |
|                                                 |                                                           |
|                                                 |                                                           |

ภาพที่ 3

กดปุ่ม 🕑 ระบบจะแสดงรายงานแสดงการจัดเก็บและนำส่งเงินรายได้แผ่นดิน จำแนกตามแหล่งของเงิน ตามภาพที่ 4

| รายการ( <u>L</u> ) แก้ไข( <u>E</u> )              | "ไปที่(G) ระบ     | ឃ( <u>Y</u> ) រិธីชៃ័( <u>H</u> | 0                         |                                                     |                                             |                                              |                                 |
|---------------------------------------------------|-------------------|---------------------------------|---------------------------|-----------------------------------------------------|---------------------------------------------|----------------------------------------------|---------------------------------|
| ☑ I                                               | 1                 | 🛛   😋 🥝                         | 3 🐼   🚍                   | 688320                                              | ) 🕰 🛠 🖓 🕼                                   | 🔁 l 🔞 🖪                                      |                                 |
| รายงานแสดงการ                                     | <i>จัดเก็บแ</i> ล | ะนาสงเงิน                       | รายได้แ                   | พ่มคืน จำแม                                         | าตามแนล่ง                                   | ของเงิน                                      |                                 |
|                                                   |                   |                                 |                           |                                                     |                                             |                                              |                                 |
| Program name : ZRPE_R006<br>User name : GFTEST003 | รายงานแสด         | งการจัดเก็บและ<br>หน่วยเบิกจ่า  | น่าส่งเงินรา<br>ย 000001: | ยใด้แผ่นดิน จำแนก<br>200500001 สำนั∩<br>เดือน พฤษภา | ตามแหล่งของเงิ<br>งานเลขานุการกร<br>คม 2556 | ц Page No. :<br>ы Report date<br>Report Time | 1<br>: 26.06.2013<br>: 14:30:35 |
| แหล่งของเงิน                                      | ยอดยกมา           | จัดเก็บ                         | จัดสรร                    | รายได้สุทธิ                                         | น่าส่ง                                      | คงเหลือ                                      | ถอนคืน                          |
| รายได้ที่เป็นตัวเงิน                              |                   |                                 |                           |                                                     |                                             |                                              |                                 |
| 19100                                             | 0.00              | 5,000.00                        | 0.00                      | 5,000.00                                            | 0.00                                        | 5,000.00                                     | 0.00                            |
| 19200                                             | 2,000.00-         | 0.00                            | 0.00                      | 2,000.00-                                           | 0.00                                        | 2,000.00-                                    | 0.00                            |
| รวมรายใต้ที่เป็นตัวเงิน                           | 2,000.00-         | 5,000.00                        | 0.00                      | 3,000.00                                            | 0.00                                        | 3,000.00                                     | 0.00                            |
| รายได้ที่ไม่เป็นตัวเงิน                           |                   |                                 |                           |                                                     |                                             |                                              |                                 |
| 19200                                             | 0.00              | 500.00                          | 0.00                      | 500.00                                              | 500.00                                      | 0.00                                         | 0.00                            |
| รวมรายใด้ที่ใม่เป็นตัวเงิน                        | 0.00              | 500.00                          | 0.00                      | 500.00                                              | 500.00                                      | 0.00                                         | 0.00                            |
| รายใด้รวม                                         |                   |                                 |                           |                                                     |                                             |                                              |                                 |
| 19100                                             | 0.00              | 5,000.00                        | 0.00                      | 5,000.00                                            | 0.00                                        | 5,000.00                                     | 0.00                            |
| 19200                                             | 2,000.00-         | 500.00                          | 0.00                      | 1,500.00-                                           | 500.00                                      | 2,000.00-                                    | 0.00                            |
| รวมรายได้ทั้งสิ้นเดือนนี้                         | 2,000.00-         | 5,500.00                        | 0.00                      | 3,500.00                                            | 500.00                                      | 3,000.00                                     | 0.00                            |
| รวมรายได้ทั้งสิ้นตั้งแต่ต้นปี                     |                   | 10,838.00                       | 0.00                      | 10,838.00                                           | 7,838.00                                    |                                              | 170.00                          |

ภาพที่ 4

คำอธิบาย "รายงานแสดงการจัดเก็บและนำส่งเงินรายได้แผ่นดิน จำแนกตามแหล่งของเงินตามภาพที่ 4 ส่วนหัวของรายงาน

| Program name  | แสดงชื่อโปรแกรม คือ ZRPE_R006                         |
|---------------|-------------------------------------------------------|
| User name     | แสดงผู้ใช้งาน                                         |
| ชื่อรายงาน    | แสดงชื่อรายงานแสดงการจัดเก็บและนำส่งเงินรายได้แผ่นดิน |
|               | จำแนกตามแหล่งของเงิน                                  |
| หน่วยเบิกจ่าย | แสดงรหัสหน่วยเบิกจ่าย และชื่อหน่วยเบิกจ่าย            |
| เดือน         | แสดงงวดเดือนที่เรียกรายงาน                            |
| Page No.      | แสดงเลขที่หน้าของรายงาน                               |
| Report date   | แสดงวัน เดือน ปีที่ที่เรียกรายงาน                     |
| Report Time   | แสดงเวลา ณ ขณะที่เรียกรายงาน                          |

#### รายละเอียดของรายงาน

| แหล่งของเงิน | แสดงข้อมูลราย<br>ไม่เป็นตัวเงิน ร<br>ตั้งแต่ต้นปีงบป | ปด้แผ่นดินแยกเป็น 4 ส่วน คือ รายได้ที่เป็นตัวเงิน รายได้ที่<br>ายได้รวมที่เกิดขึ้นในแต่ละงวดบัญชี และยอดรวมรายได้ทั้งสิ้น<br>ระมาณจนถึงงวดที่เรียกรายงาน ตามรหัสแหล่งของเงิน ดังนี้ |
|--------------|------------------------------------------------------|----------------------------------------------------------------------------------------------------|
|              | - YY 19100                                           | จากภาษีอากร                                                                                                    |
| -            | YY19200                                              | จากการขายสินค้าและบริการ                                                                                                    |
| -            | YY19300                                              | จากรัฐพาณิชย์                                                                                                    |
| -            | YY19400                                              | จากรายได้อื่น                                                                                                    |
| ยอดยกมา      | แสดงยอดคงเห                                          | เลือจากงวดก่อนหน้า                                                                                                    |
| จัดเก็บ      | แสดงผลรวมขอ                                          | องรายการจัดเก็บรายได้แผ่นดินของตนเอง                                                                                                    |
| จัดสรร       | แสดงผลรวมขอ                                          | องรายการจัดสรรรายได้แผ่นดินของตนเอง                                                                                                    |
| รายได้สุทธิ  | แสดงผลจากกา                                          | ารคำนวณ โดยนำยอดยกมา + จัดเก็บ – จัดสรร                                                                                                    |
|              |                                                      |                                                                                                    |

| นำส่ง   | แสดงผลรวมของรายการนำส่งเงินรายได้แผ่นดินของตนเองที่เกิดจากรายการ |
|---------|------------------------------------------------------------------|
|         | นำส่งที่กระทบหักล้างยอดบัญชีพักเงินนำส่งแล้ว และยังไม่กระทบยอด   |
| คงเหลือ | แสดงผลจากการคำนวณ โดยนำรายได้สุทธิ – นำส่ง                       |
| ถอนคืน  | แสดงผลรวมรายการถอนคืนรายได้แผ่นดินของตนเอง                       |

รายงานจะแสดงข้อมูลแยกเป็น4 ส่วน คือ รายได้ที่เป็นตัวเงิน รายได้ที่ไม่เป็นตัวเงิน รายได้รวม ที่เกิดขึ้นในแต่ละงวดบัญชี และยอดรวมรายได้ทั้งสิ้นตั้งแต่ต้นปีงบประมาณจนถึงงวดที่เรียกรายงาน ทั้งนี้ รายงานนี้ไม่สามารถ Drill down ดูรายละเอียดของข้อมูลได้

# บทที่ 6 รายงานถอนคืนรายได้ : ZRP\_R01

รายงาน ถอนคืนรายได้ เป็นรายงานที่ ใช้สำหรับตรวจสอบรายละเอียดการถอนคืนรายได้ ที่หน่วยงานนำส่งเงินรายได้เข้าคลังแล้ว แต่นำส่งผิด ส่งเกิน ส่งซ้ำ หรือต้องขอถอนคืนรายได้ดังกล่าว รายงานนี้สามารถตรวจสอบรายละเอียดของข้อมูลได้ โดยจำแนกตามรหัสรายได้ ตามเงื่อนไข ที่ระบุในการเรียกรายงานโดยดับเบิลคลิกเลขที่เอกสาฑ์ต้องการตรวจสอบรายละเอียดของข้อมูล

#### วิธีการเรียกรายงาน

เข้าเมนู SAP → ส่วนเพิ่มเติม → ส่วนเพิ่มเติม – ระบบรายได้และการนำส่งรายได้ รายงาน → ZRP\_R01 – รายงานถอนคืนรายได้ ดับเบิลคลิก <mark>Ø ZRP\_R01 - รายงานถอนคืนรายได้</mark> หรือพิมพ์คำสั่งงาน ZRP\_R01 ตามภาพที่ 1 แล้วกด Enter หรือ กดปุ่ม 🞯 เพื่อเข้าสู่หน้าจอ "รายงานถอนคืนรายได้" ตามภาพที่ 2

| $ar{}$<br>ເມ $\mathfrak{g}(M)$ ແກ້ໃນ(E) ເມ $\mathfrak{g}$ ໂປຣ၈(F) พิเศษ(A) ຣະບບ(Y) ົ້າຣີ່ໃຮ້(H)                                                                                                    |
|----------------------------------------------------------------------------------------------------|
| 🎯 ZRP_R01 🔹 🕢 🔲 I 😋 🚱 😒 I 🖴 🕼 🖓 🏝 🏝 🏝 🛣 🖾 🛣 🖉 🕼                                                                                                    |
| SAP Easy Access எசப்ப SAP R/3                                                                                                    |
| 🚯 💽   🏷   📇 เมนูอื่น   😹 🔠 🥢   💌 🔺   🚯 สร้างบทบาท   💷 กำหนดผู้ใช้ 🗟 เอกสารอธิบาย                                                                                                    |
| <ul> <li>□ Favorites</li> <li>✓ 🕞 แมนู SAP</li> <li>□ สำนักงาน</li> <li>□ สำนประกอบระหว่างระบบงาน</li> <li>□ ลอจิสติก</li> <li>□ การบัญชี</li> <li>□ การบัญชี</li> <li>□ ทรัพยากรบุคคล</li> <li>□ ระบบสารสนเทศ</li> <li>□ เครื่องมือ</li> <li>▽ 🖓 ส่วนเพิ่มเติม</li> </ul>                                                                                                    |
| <ul> <li>ส่วนเพิ่มเติม - ระบบบัญชีเพื่อการบริหาร</li> <li>ส่วนเพิ่มเติม - ระบบสินทรัพย์กาวร</li> <li>ส่วนเพิ่มเติม - ระบบกระบกร่ายเงิน</li> <li>ส่วนเพิ่มเติม - ระบบบริหารงบประมาณ</li> <li>ส่วนเพิ่มเติม - ระบบบัญชีแยกประเภททั่วไป</li> <li>ส่วนเพิ่มเติม - ระบบบัญชีแยกประเภททั่วไป</li> <li>ส่วนเพิ่มเติม - ระบบจัดซื้อจัดจ้าง</li> <li>ส่วนเพิ่มเติม - ระบบรายได้และการนำส่งรายได้</li> </ul> |
| <ul> <li>▶ □ ข้อมูลหลักส่วน RP</li> <li>▶ □ ตารางการเป็นเท็กปัญชีอัตโนมัติ</li> <li>▶ □ การเป็นเท็กรายการ</li> <li>▶ □ การอนุมัติรายการนำส่งเงินของส่วนราชการ</li> <li>▶ □ การรีเช็ตรายการหักล้างการนำส่งเงิน</li> <li>▽ □ รรยงาน</li> </ul>                                                                                                    |
| <ul> <li>ZRP_R01 - รายงานถอนคืนรายได้</li> <li>ZRP_R02 - รายงานสรุปการจัดเก็บ นำส่ง และถอนคืนรายได้ แยกตามรหัสรายได้</li> <li>ZRP_RPT001 - รายงานแสดงเงินรายได้แผ่นดินที่จัดเก็บได้ และนำส่งคลัง</li> <li>ZRP_RPT002 - รายงานแสดงเงินรายได้แผ่นดินที่จัดเก็บ และนำส่งคลัง</li> </ul>                                                                                                    |

| [∽<br>โปรแกรม(P) แก้ไซ(E) ไปที่(G) ระบบ(Y) วิธีใช้(F | <u>1</u> ) |
|------------------------------------------------------|------------|
| 8 9 H H C 8                                          | 😒   📮      |
| รายงานกอนคืนรายได้                                   |            |
| (b)                                                  |            |
| Selection Criteria                                   |            |
| รหัสหน่วยงาน                                         |            |
| หน่วยเบิกจ่าย                                        |            |
| ปีบัญชี                                              |            |
| วันผ่านรายการ                                        | 🗹 ถึง 🗢    |
|                                                      |            |
|                                                      |            |

ภาพที่ 2

หน้าจอ "รายงานถอนคืนรายได้" ระบุเงื่อนไขการเรียกรายงาน ตามภาพที่ 3

## Selection Criteria

| - รหัสหน่วยงาน           | ระบุรหัสหน่วยงานระดับกรมที่ต้องการเรียกรายงาน จำนวน 4 หลัก         |  |  |
|--------------------------|--------------------------------------------------------------------|--|--|
|                          | ตัวอย่างระบุ 1205                                                  |  |  |
| - รหัสหน่วยเบิกจ่าย ระบุ | รหัสหน่วยเบิกจ่ายที่ต้องการเรียกรายงาน จำนวน 10 หลัก               |  |  |
|                          | ตัวอย่างระบุ 1200500001                                            |  |  |
| - ปีบัญชี                | ระบุปีบัญชีที่ต้องการเรียกรายงาน จำนวน 4 หลัก เป็นปี ค.ศ.          |  |  |
|                          | ตัวอย่างระบุ 2013                                                  |  |  |
| - วันผ่านรายการ          | ระบุวันที่ผ่านรายการที่ต้องการเรียกรายงาน สามารถระบุเป็นค่าเดี่ยว  |  |  |
|                          | (วันผ่านรายการวัน เดียว) หรือ กดปุ่ม 🖻 เพื่อระบุวันผ่านรายการเพิ่ม |  |  |
|                          | หรือระบุเป็นค่าช่วงระหว่างวันผ่านรายการถึงวันผ่านรายการ            |  |  |
|                          | ตัวอย่างระบุ 01.01.2013 ถึง 31.01.2013                             |  |  |

| 🖻<br>โปรแกรม(P) แก้ไข(E) | "ไปที่( <u>G) ระบบ(Y</u> ) | วิธีใช้( <u>H</u> ) |       |         |            |   |          |
|--------------------------|----------------------------|---------------------|-------|---------|------------|---|----------|
| <b>Ø</b>                 | l 🛛 🔛                      | 😋 🙆 🚷 I 昌 i         | 88189 | L & I 月 | 8 🗾 i 🔞 📑  |   |          |
| รายงานกอนคืนรา           | บได้                       |                     |       |         |            |   |          |
| <b>B</b>                 |                            |                     |       |         |            |   |          |
| Selection Criteria       |                            |                     |       |         |            |   |          |
| รหัสหน่วยงาน             |                            | 1205                |       |         |            |   |          |
| หน่วยเบิกจ่าย            |                            | 12005000            | 001   |         |            |   |          |
| บีบัญชี                  |                            | 2013                |       |         |            |   |          |
| วันผ่านรายการ            |                            | 01.01.20            | 13    | ถึง     | 31.01.2013 | æ | <b>P</b> |
|                          |                            |                     |       |         |            |   |          |
|                          |                            |                     |       |         |            |   |          |
|                          |                            |                     |       |         |            |   |          |

ภาพที่ 3

กดปุ่ม 🕑 ระบบจะแสดงรายงานถอนคืนรายได้ ตามภาพที่ 4

| 🕑<br>รายก          | าร( <u>L</u> ) แก้ไข( <u>E)</u>                                                                                                    | ใปที่( <u>G</u> ) ระบ <u>บ(Y</u> | ′) วิธีใช้( <u>H)</u> |           |                                                      |                                                      |                                  |                                                                                                    |
|--------------------|----------------------------------------------------------------------------------------------------|----------------------------------|-----------------------|-----------|------------------------------------------------------|------------------------------------------------------|----------------------------------|----------------------------------------------------------------------------------------------------|
| 0                  |                                                                                                    | 1                                | 😋 🙆 🚷                 |           | 3   20 40 40 40   🗷 🖉                                | 1 🔞 🖪                                                |                                  |                                                                                                    |
| รายง               | านกอนคืนร                                                                                                    | ายได้                            |                       |           |                                                      |                                                      |                                  |                                                                                                    |
|                    |                                                                                                    |                                  |                       |           |                                                      |                                                      |                                  |                                                                                                    |
| Program<br>User na | รายงานถอนคืนรายได้ Page No. : 1<br>Program name : ZRPE_R001 ของ กรมพัฒนาพลังงานทดแทน&อนุร รหัสหน่วยงาน 1205 รหัสหน่วยเปิกจ่าย 000001200500001 Report date : 26.06.2013 .<br>User name : GFTEST003 ระหว่างวันที่ 01/01/2013 ถึงวันที่ 31/01/2013 Report Time : 13:51:23 |                                  |                       |           |                                                      |                                                      |                                  |                                                                                                    |
| รหัส               | ชื่อรายได้                                                                                                    | การนำส่ง ถอนคืนรายได้            |                       |           |                                                      |                                                      |                                  |                                                                                                    |
| รายเด              |                                                                                                    | วันที่ผ่านรายการ                 | เลขที่เอกสาร          | จำนวนเงิน | วันที่ผ่านรายการ                                     | เลขที่เอกสาร                                         | จำนวนเงิน                        | เลขที่หนังสือกระทรวงการคลัง                                                                        |
| 810                | ค่าปรับอื่น                                                                                                    | 31.10.2012                       | 310000056             | 1,000.00  | 17.01.2013<br>17.01.2013<br>22.01.2013<br>22.01.2013 | 3600000097<br>3600000102<br>3600000107<br>3600000111 | 50.00<br>20.00<br>30.00<br>30.00 | เลขที่หนังสือกระทรวงการคลัง<br>เลขที่ กค 2556/1<br>เลขที่ กค 2556/2<br>เลขที่หนังสือกระทรวงการคลัง |
|                    |                                                                                                    | รวม                              |                       | 1,000.00  |                                                      |                                                      | 130.00                           |                                                                                                    |
|                    |                                                                                                    | รวมทั้งสิ้น                      |                       | 1,000.00  |                                                      |                                                      | 130.00                           |                                                                                                    |

# ภาพที่ 4

| คำอธิบาย <b>"รายงานถอนคืนรา</b> | <b>เยได้</b> " ตามภาพที่ 4     |
|---------------------------------|--------------------------------|
| ส่วนหัวของรายงาน                |                                |
| Program name                    | แสดงชื่อโปรแกรม คือ ZRPE_R001  |
| User name                       | แสดงชื่อผู้ใช้งาน              |
| ชื่อรายงาน                      | แสดงชื่อรายงานถอนคืนรายได้     |
| ของ                             | แสดงชื่อกรม                    |
| รหัสหน่วยงาน                    | แสดงรหัสหน่วยงานระดับกรม       |
| รหัสหน่วยเบิกจ่าย               | แสดงรหัสหน่วยเบิกจ่าย          |
| ระหว่างวันที่                   | แสดงช่วงระยะเวลาที่เรียกรายงาน |
| Page No.                        | แสดงเลขที่หน้าของรายงาน        |
| Report date                     | แสดงวัน เดือน ปีที่เรียกรายงาน |
| Report Time                     | แสดงเวลา ณ ขณะที่เรียกรายงาน   |
|                                 |                                |

## รายละเอียดของรายงาน

| รหัสรายได้    | แสดงรหัสรายได้แผ่นดิน                                                |
|---------------|----------------------------------------------------------------------|
| ชื่อรายได้    | แสดงชื่อรายได้แผ่นดิน                                                |
| การนำส่ง แสดง | รายละเอียดเงินรายได้แผ่นดินที่นำส่ง หรือที่หักไว้จากเอกสารขอเบิก     |
|               | ซึ่งดึงค่าจำนวนเงินมาจากเอกสารนำส่งเงินรายได้แผ่นดินของตนเอง ประเภท  |
|               | R1 และเอกสารขอเบิกซึ่งมีการขอถอนคืนรายได้ค่าปรับหรือค่าธรรมเนียม     |
|               | ที่หักไว้ โดยแสดงวันที่ผ่านรายการ เลขที่เอกสาร และจำนวนเงินของรายได้ |
|               | ที่นำส่งหรือหักไว้ก่อนที่จะถอนคืนรายได้ดังกล่าว                      |

ถอนคืนรายได้

แสดงรายละเอียดการถอนคืนเงินรายได้แผ่นดินของตนเอง โดยแสดงวันที่ ผ่านรายการ เลขที่เอกสาร จำนวนเงิน และเลขที่หนังสือกระทรวงการคลัง ที่บันทึกในเอกสารถอนคืนเงินรายได้แผ่นดิน ประเภท K6 แต่ละรายการ

รายงานจะแสดงรายละเอียดการถอนคืนเงินรายได้ จำแนกตามรหัสรายได้ ตามเงื่อนไขที่ระบุ ในการเรียกรายงานทั้งนี้ รายงานนี้สามารถ Drill down ตรวจสอบรายละเอียดของข้อมูลได้โดยดับเบิลคลิกเลขที่ เอกสารที่ต้องการตรวจสอบรายละเอียดของข้อมูล ตามภาพที่ 5

| 🗁<br>เอกสาร(D) แก้ไข(E)                                | ไปที่(G) พิเศษ( <u>A</u> ) | ) การกำหนดค่า( <u>5</u> ) สภาพ | ແາດລ້ວມ(∀) ระบบ(∀) วิธี | ĩð( <u>H</u> ) |       |
|--------------------------------------------------------|----------------------------|--------------------------------|-------------------------|----------------|-------|
| <b>Ø</b>                                               | 1                          | 🗄 I 😋 🙆 🚷 I 昌 I                | n n i <b>e d u s</b>    | 3   🕱 🗷   🖗    | ) 🖪   |
| 🕫 แสดงเอก                                              | สาร : ภาพรว                | ม                              |                         |                |       |
| 🦅 🖻 🕄 🚇 👪 u                                            | เสดงสกุลเงิน               |                                |                         |                |       |
| เลขที่เอกสาร                                           | 360000097                  | รหัสหน่วยงาน                   | 1205                    | บีบัญชี        | 2013  |
| วันที่เอกสาร                                           | 17.01.2013                 | วันผ่านรายการ                  | 17.01.2013              | งวด            | 4     |
| การอ้างอิง                                             | 133100000056003            | เลขที่ระหว่างบ.                |                         |                |       |
| สกุลเงิน                                               | ТНВ                        | ปรากฏข้อความ                   |                         |                |       |
| รายการในสกุลเงินของเอกส                                | 15                         |                                |                         |                |       |
| รายการ บ/ช - คำอธิบาย                                  |                            |                                |                         | สานวนเงินใน    | тнв   |
| 001 A120500001 สนง. เลขานุการกรมพัฒนาพลังงานฯ / 50.00- |                            |                                |                         |                |       |
| 002 4207010102 รายได้ที่                               | ไม่ใช่ภาษีจ่ายคืน          |                                |                         |                | 50.00 |
|                                                        |                            |                                |                         |                |       |
| รายการ 1 /                                             | 2                          |                                | เดบิต/เครดิต            |                | 50.00 |

ภาพที่ 5

# บทที่ 7 รายงานสรุปการจัดเก็บ นำส่ง และถอนคืนรายได้ แยกตามรหัสรายได้ : ZRP\_R02

รายงานสรุปการจัดเก็บ นำส่ง และถอนคืนรายได้ แยกตามรหัสรายได้ เป็นรายงานที่แสดงผล การจัดเก็บ นำส่ง และถอนคืน เงินรายได้แผ่นดิน จำแนกตามรหัสรายได้ ทั้งส่วนที่ หน่วยงานตนเองจัดเก็บเอง และหน่วยงานอื่นจัดเก็บแทน

รายงานนี้จะแสดงผลข้อมูลสะสมตั้งแต่ต้นปีงบประมาณจนถึงงวดที่เรียกรายงาน ทั้งรายได้ แผ่นดินที่ตนเองจัดเก็บเองและหน่วยงานอื่นจัดเก็บแทน ทั้งนี้ รายงานนี้ไม่สามารถ Dill Down ตรวจสอบ รายละเอียดของข้อมูลได้

#### วิธีการเรียกรายงาน

เข้าเมนู SAP → ส่วนเพิ่มเติม → ส่วนเพิ่มเติม – ระบบรายได้และการนำส่งรายได้ รายงาน → ZRP\_R02 – รายงานสรุปการจัดเก็บ นำส่ง และถอนคืนรายได้ แยกตามรหัสรายได้ ดับเบิลคลิกที่ Ø ZRP\_R02 - รายงานสรุปการจัดเก็บ นำส่ง และถอนคืนรายได้ แยกตามรหัสรายได้ ตามภาพที่ 1 แล้วกด Enter หรือ กดปุ่ม Ø เพื่อเข้าสู่หน้าจอ "รายงานสรุปการจัดเก็บ นำส่ง และถอนคืน รายได้" ตามภาพที่ 2

| <ul> <li></li></ul>                                                                                                    | [テ<br>มนู(M) แก้ใช(E) เมนูโปรด(F) พิเศษ(A) ระบบ(Y) วิธีใช้(H)                                                                                                    |
|----------------------------------------------------------------------------------------------------|----------------------------------------------------------------------------------------------------|
| SAP Easy Access ระบบ SAP R/3         Image: Sape Second Second | 🎯 ZRP_R02 👔 🔄 🕄 🚱 🚱 🔛 🛗 🛗 😫 🏝 🏝 📰 📰 🛜 📲                                                                                                    |
| <ul> <li>ระงาทระ</li> <li>ระงาทระ</li> <li>สร้างบทบาท</li> <li>การบัญชี</li> <li>เอกสารอธิบาย</li> <li>สร้างบทบาท</li> <li>สร้างบทบาท</li> <li>ระงาทระ</li> <li>เอกสารอธิบาย</li> <li>สงนี้สุดก</li> <li>สงนี้สุดก</li> <li>สงนี้สุดก</li> <li>สงนี้สุดก</li> <li>สงนี้สุดก</li> <li>สงนี้สุดก</li> <li>เครื่องมือ</li> <li>สงนเพิ่มเดิม - ระบบบัญชี่เพื่อการบริหาร</li> <li>สงนเพิ่มเดิม - ระบบบัญชี่เพื่อการบริหาร</li> <li>สงนเพิ่มเดิม - ระบบบัญชี่เพื่อการบริหาร</li> <li>สงนเพิ่มเดิม - ระบบบัญชี่เพื่อการบริหาร</li> <li>สงนเพิ่มเดิม - ระบบบัญชี่เพื่อการบริหาร</li> <li>สงนเพิ่มเดิม - ระบบบัญชี่เพื่อการบริหาร</li> <li>สงนเพิ่มเดิม - ระบบบริหารบบริหาร</li> <li>สงนเพิ่มเดิม - ระบบบริหารบบริหาร</li> <li>สงนเพิ่มเดิม - ระบบบริหารบบริหาร</li> <li>สงนเพิ่มเดิม - ระบบบริหารบบริหาร</li> <li>สงนเพิ่มเดิม - ระบบบริหารบบริหาร</li> <li>สงนเพิ่มเดิม - ระบบบริหารบบริหาร</li> <li>สงนเพิ่มเดิม - ระบบบริหารบบริหาร</li> <li>สงนเพิ่มเดิม - ระบบบริหารบบริหาร</li> <li>สงนเพิ่มเดิม - ระบบบริหารบบริหาร</li> <li>สงนเพิ่มเดิม - ระบบบริหารบบริหารบบริหาร</li> <li>สงนเพิ่มเดิม - ระบบบริหารบบริหาร</li> <li>สงนเพิ่มเดิม - ระบบบริหารบบริหาร</li> <li>สงนเพิ่มเดิม - ระบบบริหารบบริหาร</li> <li>สงนเพิ่มเดิม - ระบบบริหารบบริหาร</li> <li>สงนเพิ่มเดิม - ระบบบริหาร</li> <li>สงนเพิ่มเดิม - ระบบริหาร</li> <li>สงนเพิ่มเดิม - ระบบริหาร</li> <li>สงนเพิ่มเดิม - ระบบริหาร</li> <li>สงนเพิ่มเดิม - ระบบริหาร</li> </ul>                                                                                                    | SAP Easy Access ระบบ SAP R/3                                                                                                    |
| <ul> <li>Favorites</li> <li>☐ เมนู SAP</li> <li>☐ สำนักงาน</li> <li>☐ สำนักงาน</li> <li>☐ สำนักงาน</li> <li>☐ สำนักงาน</li> <li>☐ สำนักงาน</li> <li>☐ สำนักงาน</li> <li>☐ สำนักงาน</li> <li>☐ สำนักงาน</li> <li>☐ สำนกงาน</li> <li>☐ กรบัญซี</li> <li>☐ ทรับอารสนเทศ</li> <li>☐ เครื่องมือ</li> <li>✓ 3 สำนทีมเดิม</li> <li>&gt; ระบบสารสนเทศ</li> <li>☐ สำนเห็มเดิม</li> <li>&gt; ระบบสารสนเทศ</li> <li>☐ สำนเห็มเดิม</li> <li>&gt; สานเห็มเดิม - ระบบสารหย์การบริหาร</li> <li>☐ สำนเห็มเดิม - ระบบสารหย์การบริหาร</li> <li>☐ สำนเห็มเดิม - ระบบสารหย์การร</li> <li>☐ สำนเห็มเดิม - ระบบการเบิกจ่ายเงิน</li> <li>☐ สำนเห็มเดิม - ระบบบริหารงบประมาณ</li> <li>☐ สำนเห็มเดิม - ระบบบริหารงบประมาณ</li> <li>☐ สำนเห็มเดิม - ระบบบริหารงบประมาณ</li> <li>☐ สำนเห็มเดิม - ระบบบริหารงบประมาณ</li> <li>☐ สำนเห็มเดิม - ระบบบริหารงบประมาณ</li> <li>☐ สำนเห็มเดิม - ระบบบริหารงบประมาณ</li> <li>☐ สำนเห็มเดิม - ระบบบริหารงบประมาณ</li> <li>☐ สำนเห็มเดิม - ระบบบริหารงบประมาณ</li> <li>☐ สำนเห็มเดิม - ระบบรายได้และการนำส่งรายได้</li> <li>☐ การอนุมติรายการนำสั่งเงินของส่วนราชการ</li> <li>☐ การอนุมติรายการนำสั่งเงินของส่วนราชการ</li> <li>☐ การอนุมติรายการนำสั่งเงินของส่วนราชการ</li> <li>☐ การอนุมติรายการนำสั่งเงินของส่วนราชการ</li> <li>☐ การอนุมติรายการนำสั่งเงิน</li> <li>✓ TRP R01 - รายมานออนตีแรวยได้</li> </ul>                                                                                                    | 🕼 🔄   🏷   📇 เมนูอื่น   🕷 🕾 🖉   💌 🔺   🚺 สร้างบทบาท   💷 กำหนดผู้ใช้   🗟 เอกสารอธิบาย                                                                                                    |
| <ul> <li>พมุ SAP</li> <li>สำนักงาน</li> <li>สำนักงาน</li> <li>สำนักงาน</li> <li>สำนักงาน</li> <li>สำนักงาน</li> <li>สำนักงาน</li> <li>สำนักงาน</li> <li>สำนักงาน</li> <li>ลอจิสติก</li> <li>การบัญชี</li> <li>การบัญชี</li> <li>พรัพยากรบุคคล</li> <li>ระบบสารสนเทศ</li> <li>เครื่องมือ</li> <li>สำนเพิ่มเดิม</li> <li>ระบบบัญชีเพื่อการบริหาร</li> <li>สำนเพิ่มเดิม</li> <li>ระบบบัญชีเพื่อการบริหาร</li> <li>สำนเพิ่มเดิม</li> <li>ระบบบัญชีเพื่อการบริหาร</li> <li>สำนเพิ่มเดิม</li> <li>ระบบบัญชีเพื่อการบริหาร</li> <li>สำนเพิ่มเดิม</li> <li>ระบบบัญชีเพื่อการบริหาร</li> <li>สำนเพิ่มเดิม</li> <li>ระบบบัญชีแต่อาระบบริหาร</li> <li>สำนเพิ่มเดิม</li> <li>ระบบบริหารงบประมาณ</li> <li>สำนเพิ่มเดิม</li> <li>ระบบบริหารงบประมาณ</li> <li>สำนเพิ่มเดิม</li> <li>ระบบบริหารงบประมาณ</li> <li>สำนเพิ่มเดิม</li> <li>ระบบบริหารงบประมาณ</li> <li>สำนเพิ่มเดิม</li> <li>ระบบบริหารงบประมาณ</li> <li>สำนเพิ่มเดิม</li> <li>ระบบบริหารงบประมาณ</li> <li>สำนเพิ่มเดิม</li> <li>ระบบบริหารงบประมาณ</li> <li>สำนเพิ่มเดิม</li> <li>ระบบบริหารงบประกาทว่าไป</li> <li>สำนเพิ่มเดิม</li> <li>ระบบบริหารงบประกาทว่าไป</li> <li>สำนเพิ่มเดิม</li> <li>ระบบบริหารงบประกาทว่าไป</li> <li>สำนเพิ่มเดิม</li> <li>ระบบบริหารงบประกาทว่าได้</li> </ul>                                                                                                    | Proventes                                                                                                    |
| <ul> <li>□ สำนักงาน</li> <li>□ ส่วนประกอบระหว่างระบบงาน</li> <li>□ ลอจิสติก</li> <li>□ การบัญชี</li> <li>□ การบัญชี</li> <li>□ การบันทึกเริ่ม</li> <li>□ ส่วนเพิ่มเติม - ระบบบัญชีเพื่อการบริหาร</li> <li>□ ส่วนเพิ่มเติม - ระบบบัญชีเพื่อการบริหาร</li> <li>□ ส่วนเพิ่มเติม - ระบบบัญชีเพื่อการบริหาร</li> <li>□ ส่วนเพิ่มเติม - ระบบบัญชีเพื่อการบริหาร</li> <li>□ ส่วนเพิ่มเติม - ระบบบัญชีเพื่อการบริหาร</li> <li>□ ส่วนเพิ่มเติม - ระบบบัญชีเพื่อการบริหาร</li> <li>□ ส่วนเพิ่มเติม - ระบบบัญชีเพื่อการบริหาร</li> <li>□ ส่วนเพิ่มเติม - ระบบบัญชีแข้อการบริหาร</li> <li>□ ส่วนเพิ่มเติม - ระบบบัญชีแข้อการบริหาร</li> <li>□ ส่วนเพิ่มเติม - ระบบบัญชีแข้อการบริหาร</li> <li>□ ส่วนเพิ่มเติม - ระบบบัญชีแข้อการบริหาร</li> <li>□ ส่วนเพิ่มเติม - ระบบบัญชีแของส่วนรายได้</li> <li>□ การบันทึกรายการ</li> <li>□ การบันทึกรายการ</li> <li>□ การบันทึกรายการ</li> <li>□ การบันทึกรายการ</li> <li>□ การบันทึกรายการ</li> <li>□ การบันทึกรายการ</li> <li>□ การบันทึกรายการ</li> <li>□ การบันทึกรายการ</li> <li>□ การบันทึกรายการ</li> </ul>                                                                                                    | 🗢 🔁 ເມນູ SAP                                                                                                    |
| <ul> <li>□ ส่วนประกอบระหว่างระบบงาน</li> <li>□ ลอจิสติก</li> <li>□ การบัญชี</li> <li>□ ทรัพยากรบุคคล</li> <li>□ ระบบสารสนเทศ</li> <li>□ เครื่องมือ</li> <li>□ ส่วนเพิ่มเติม</li> <li>□ ส่วนเพิ่มเติม</li> <li>□ ส่วนเพิ่มเติม</li> <li>&gt; ระบบบัญชีเพื่อการบริหาร</li> <li>□ ส่วนเพิ่มเติม - ระบบบัญชีเพื่อการบริหาร</li> <li>□ ส่วนเพิ่มเติม - ระบบบัญชีเพื่อการบริหาร</li> <li>□ ส่วนเพิ่มเติม - ระบบบัญชีเพื่อการบริหาร</li> <li>□ ส่วนเพิ่มเติม - ระบบบัญชีเพื่อการบริหาร</li> <li>□ ส่วนเพิ่มเติม - ระบบบัญชีเนือการบริหาร</li> <li>□ ส่วนเพิ่มเติม - ระบบบัญชีเนือการบริหาร</li> <li>□ ส่วนเพิ่มเติม - ระบบบัญชีเนือการบริหาร</li> <li>□ ส่วนเพิ่มเติม - ระบบบัญชีเนือการบริหาร</li> <li>□ ส่วนเพิ่มเติม - ระบบบัญชีแอกประเภททำว่ไป</li> <li>□ ส่วนเพิ่มเติม - ระบบบัญชีแอกประเภททำว่ไป</li> <li>□ ส่วนเพิ่มเติม - ระบบบัญชีนอกประเภททำว่ไป</li> <li>□ ส่วนเพิ่มเติม - ระบบบัญชีนอกประเภททำว่ไป</li> <li>□ ส่วนเพิ่มเติม - ระบบรัดาชื่อจัดจ้าง</li> <li>□ จ่านเพิ่มเติม - ระบบรายได้และการนำส่งรายได้</li> <li>□ 0 ข้อมูลหลักส่าน RP</li> <li>□ 0 ตารางการบันทึกบัญชีอตาโนมัติ</li> <li>□ การบันทึกรายการ</li> <li>□ การบันทึกรายการ</li> <li>□ การบันทึกรายการ</li> <li>□ การบันทึกรายการนำส่งเงิน</li> <li>□ จารยงาน</li> </ul>                                                                                                    | D 🗋 สำนักงาน                                                                                                    |
| <ul> <li>▶ ■ ลอจิสติก</li> <li>▶ ■ การบัญชี</li> <li>▶ ■ หรัพยากรบุคคล</li> <li>▶ ■ ระบบสารสนเทศ</li> <li>▶ ■ เครื่องมือ</li> <li>♥ ■ ส่วนเพิ่มเติม</li> <li>▶ ■ ส่วนเพิ่มเติม</li> <li>&gt; ะบบบสินทรัพย์การบริหาร</li> <li>▶ ■ ส่วนเพิ่มเติม</li> <li>&gt; ะบบบสินทรัพย์การร</li> <li>▶ ■ ส่วนเพิ่มเติม</li> <li>&gt; ะบบบสินทรัพย์การร</li> <li>▶ ■ ส่วนเพิ่มเติม</li> <li>&gt; ะบบบสินทรัพย์การร</li> <li>▶ ■ ส่วนเพิ่มเติม</li> <li>&gt; ะบบบสินทรัพย์การร</li> <li>▶ ■ ส่วนเพิ่มเติม</li> <li>&gt; ะบบบสินทรัพย์การร</li> <li>▶ ■ ส่วนเพิ่มเติม</li> <li>&gt; ะบบบริหารงบประมาณ</li> <li>▶ ■ ส่วนเพิ่มเติม</li> <li>&gt; ะบบบริหารงบประมาณ</li> <li>▶ ■ ส่วนเพิ่มเติม</li> <li>&gt; ะบบบริหารงบประมาณ</li> <li>▶ ■ ส่วนเพิ่มเติม</li> <li>&gt; ะบบบริหารงบประมาณ</li> <li>▶ ■ ส่วนเพิ่มเติม</li> <li>&gt; ะบบบริหารงบประมาณ</li> <li>▶ ■ ส่วนเพิ่มเติม</li> <li>&gt; ะบบบริหารงบประมาณ</li> <li>▶ ■ ส่วนเพิ่มเติม</li> <li>&gt; ะบบบริหารงบประมาณ</li> <li>▶ ■ ส่วนเพิ่มเติม</li> <li>&gt; ะบบบริหารงบประเภททั่วไป</li> <li>▶ ■ ส่วนเพิ่มเติม</li> <li>&gt; ะบบบริหารงบประเภททั่วไป</li> <li>▶ ■ ส่วนเพิ่มเติม</li> <li>&gt; ะบบบริหารงบประเภททั่วไป</li> <li>▶ ■ ส่วนเพิ่มเติม</li> <li>&gt; ะบบรายได้และการนำส่งรายได้</li> <li>▶ ■ ส่วนเพิ่มเติม</li> <li>&gt; ะบบรายได้และการนำส่งรายได้</li> <li>▶ ■ ส่วนเพิ่มเดิม</li> <li>&gt; ะบบรายได้เลนะการนำส่งเงิน</li> <li>▶ ■ การบันทึกกัญชีอตาโนมัติ</li> <li>▶ ■ การบันทึกรายการนำส่งเงิน</li> <li>&gt; ■ การบันที่กรายการนำส่งเงิน</li> <li>&gt; ■ การบันที่กรายารนการนำส่งเงิน</li> <li>&gt; ■ รายงาน</li> </ul>                                                                                                    | 🕑 🗀 ส่วนประกอบระหว่างระบบงาน                                                                                                    |
| <ul> <li>▶ ดารบัญชี</li> <li>▶ พรัพยากรบุคคล</li> <li>▶ ระบบสารสนเทศ</li> <li>▶ ดารส่งมือ</li> <li>♥ ดารนั้นที่มเต็ม</li> <li>&gt; ระบบบัญชีเพื่อการบริหาร</li> <li>▶ ดารนั้นที่มเต็ม - ระบบบัญชีเพื่อการบริหาร</li> <li>▶ ดารนั้นที่มเต็ม - ระบบบัญชีเพื่อการบริหาร</li> <li>▶ ดารนั้นที่มเต้ม - ระบบบัญชีเพื่อการบริหาร</li> <li>▶ ดารนั้นที่มเต้ม - ระบบบัญชีเพื่อการบริหาร</li> <li>▶ ดารนั้นที่มเต้ม - ระบบบัญชีเพื่อการบริหาร</li> <li>▶ ดารนั้นที่มเต้ม - ระบบบัญชีเพื่อการบริหาร</li> <li>▶ ดารนั้นที่มเต้ม - ระบบบัญชีเข้อการบริหาร</li> <li>▶ ดารนั้นที่มเต้ม - ระบบบัญชีเข้อการบริหาร</li> <li>▶ ดารบบบัญชีเข้อการเปิกจ่ายเงิน</li> <li>▶ ดารนั้นที่มเต้ม - ระบบรายารายักัน</li> <li>▶ ดารางการบันทึกบัญชีอิจัดจ้าง</li> <li>♥ ดารางการบันทึกบัญชีอิจัดโนมัติ</li> <li>▶ ดารรับชัตรายการ</li> <li>▶ ดารรับชัตรายการนำส่งเงินของส่วนราชการ</li> <li>▶ ดารรับชัตรายการนำส่งเงิน</li> <li>♥ สามเพิ่มดีรายการนำส่งเงิน</li> <li>♥ สามเพิ่มดีรายการนำส่งเงิน</li> </ul>                                                                                                    | Image: A set and a set and a set   |
| <ul> <li>▶ พระยากรปุคคล</li> <li>▶ ระบบสารสนเทศ</li> <li>▶ เครื่องมือ</li> <li>♥ ส่วนเพิ่มเติม</li> <li>▶ ส่วนเพิ่มเติม - ระบบบัญชีเพื่อการบริหาร</li> <li>▶ ส่วนเพิ่มเติม - ระบบสนทรัพย์กาวร</li> <li>▶ ส่วนเพิ่มเติม - ระบบการเบิกจ่ายเงิน</li> <li>▶ ส่วนเพิ่มเติม - ระบบบริหารงบประมาณ</li> <li>▶ ส่วนเพิ่มเติม - ระบบบริหารงบประมาณ</li> <li>▶ ส่วนเพิ่มเติม - ระบบบริหารงบประมาณ</li> <li>▶ ส่วนเพิ่มเติม - ระบบจัดชื้อจัดจ้าง</li> <li>♥ ส่วนเพิ่มเติม - ระบบรายได้และการนำส่งรายได้</li> <li>▶ ข้อมูลหลักส่วน RP</li> <li>▶ ตารางการเป็นทึกบัญชีอัตโนมัติ</li> <li>▶ ดารอนุมัติรายการนำส่งเงินของส่วนราชการ</li> <li>▶ การรับชัตรายการนำส่งเงิน</li> <li>♥ รายงาน</li> </ul>                                                                                                    | 🕑 🛄 ការប័ណ្ឌថ                                                                                                    |
| <ul> <li>ระบบสารสนทศ</li> <li>ระบบสารสนทศ</li> <li>เครื่องมือ</li> <li>ส่วนเพิ่มเดิม</li> <li>ส่วนเพิ่มเดิม - ระบบบัญชีเพื่อการบริหาร</li> <li>ส่วนเพิ่มเดิม - ระบบสินทรัพย์กาวร</li> <li>ส่วนเพิ่มเดิม - ระบบกรเบิกร่ายเงิน</li> <li>ส่วนเพิ่มเดิม - ระบบบริหารงบประมาณ</li> <li>ส่วนเพิ่มเดิม - ระบบบัญชีแยกประเภททำว่าไป</li> <li>ส่วนเพิ่มเดิม - ระบบรายาได้และการนำส่งรายได้</li> <li>ข้อมูลหลักส่วน RP</li> <li>ดารรบันทึกบัญชีอัตโนมัติ</li> <li>ดารรบันทึกรายการ</li> <li>คารอนุมัติรายการหักล้างการนำส่งเงิน</li> <li>รายงาน</li> </ul>                                                                                                    | V L ทรพยากรบุคคล                                                                                                    |
| <ul> <li>ผ่างองมอ</li> <li>ส่วนเพิ่มเติม - ระบบบัญชีเพื่อการบริหาร</li> <li>ส่วนเพิ่มเติม - ระบบสินทรัพย์กาวร</li> <li>ส่วนเพิ่มเติม - ระบบารเบิกจ่ายเงิน</li> <li>ส่วนเพิ่มเติม - ระบบบัญชีแยกประเภททรั่วไป</li> <li>ส่วนเพิ่มเติม - ระบบบัญชีแยกประเภททรั่วไป</li> <li>ส่วนเพิ่มเติม - ระบบจิตชื้อจัดจ้าง</li> <li>ส่วนเพิ่มเติม - ระบบรายได้และการนำส่งรายได้</li> <li>ข้อมูลหลักส่วน RP</li> <li>ตารางการบันทึกบัญชีอัตโนมัติ</li> <li>การอนับทึกรายการ</li> <li>การอนับทึกรายการนำส่งเงิน</li> <li>ระบบาน</li> </ul>                                                                                                    |                                                                                                    |
| <ul> <li>ผ้านเพิ่มเติม</li> <li>ค่ามาเพิ่มเติม</li> <li>ระบบสินทรัพย์การร</li> <li>ค่ามาเพิ่มเติม</li> <li>ระบบสินทรัพย์กาวร</li> <li>ค่ามาเพิ่มเติม</li> <li>ระบบการเบิกจ่ายเงิน</li> <li>ค่ามาเพิ่มเติม</li> <li>ระบบบัญชีแยกประเภททั่วไป</li> <li>ค่ามาเพิ่มเติม</li> <li>ระบบจัดชื่อจัดจ้าง</li> <li>จำมเพิ่มเติม</li> <li>ระบบรายได้และการนำส่งรายได้</li> <li>ค่ารางการบันทึกบัญชีอตโนมัติ</li> <li>คารรบกรายในทึกบัญชีอตโนมัติ</li> <li>คารรบที่กรายการ</li> <li>คารรบที่กรายการ</li> <li>คารรบที่กรายการนำส่งเงินของส่วนราชการ</li> <li>คารรับชัตรายการนำส่งเงิน</li> <li>รายงาน</li> </ul>                                                                                                    | 🗸 🖵 เครองมอ                                                                                                    |
| <ul> <li>□ ส่วนเพิ่มเติม - ระบบสินทรัพย์การร</li> <li>□ ส่วนเพิ่มเติม - ระบบสินทรัพย์การร</li> <li>□ ส่วนเพิ่มเติม - ระบบรารเบิกจ่ายเงิน</li> <li>□ ส่วนเพิ่มเติม - ระบบบริหารงบประมาณ</li> <li>□ ส่วนเพิ่มเติม - ระบบบัญชีแยกประเภททั่วไป</li> <li>□ ส่วนเพิ่มเติม - ระบบบัญชีแยกประเภททั่วไป</li> <li>□ ส่วนเพิ่มเติม - ระบบรายได้และการนำส่งรายได้</li> <li>□ ข้อมูลผลักส่วน RP</li> <li>□ ตารางการเป็นทึกบัญชีอัตโนมัติ</li> <li>□ การเป็นทึกรายการ</li> <li>□ การสุมัติรายการนำส่งเงินของส่วนราชการ</li> <li>□ การรู้เช็ตรายการนำส่งเงินของส่วนราชการ</li> <li>□ การรู้เช็ตรายการนำส่งเงิน</li> <li>▽ 🕞 รายงาน</li> </ul>                                                                                                    | C ส่วนเพิ่มเติม - ระบบบัณชีเพื่อการบริหาร                                                                                                    |
| <ul> <li>□ ส่วนเพิ่มเติม - ระบบการเบิกจ่ายเงิน</li> <li>□ ส่วนเพิ่มเติม - ระบบบริหารงบประมาณ</li> <li>□ ส่วนเพิ่มเติม - ระบบบัญชี่แยกประเภททั่วไป</li> <li>□ ส่วนเพิ่มเติม - ระบบจัดชื่อจัดจ้าง</li> <li>□ ส่วนเพิ่มเติม - ระบบรายได้และการนำส่งรายได้</li> <li>□ ข้อมูลหลักส่วน RP</li> <li>□ ตารางการบันทึกบัญชีอัตโนมัติ</li> <li>□ การบันทึกรายการ</li> <li>□ การอนุมัติรายการนำส่งเงินของส่วนราชการ</li> <li>□ การรีเช็ตรายการนำส่งเงิน</li> <li>□ รายงาน</li> </ul>                                                                                                    | Image: Construction in the second second se<br>second second second second second second second second second second second second second second second second second second second second second second second second second second second second second second second second second se |
| <ul> <li>□ ส่วนเพิ่มเติม - ระบบบริหารงบประมาณ</li> <li>□ ส่วนเพิ่มเติม - ระบบบัญชั่นยกประเภททำว่าไป</li> <li>□ ส่วนเพิ่มเติม - ระบบจัดชื้อจัดจ้าง</li> <li>□ ส่วนเพิ่มเติม - ระบบจายได้และการนำส่งรายได้</li> <li>□ ข้อมูลหลักส่วน RP</li> <li>□ ตารางการบันทึกบัญชีอัตโนมัติ</li> <li>□ การบันทึกรายการ</li> <li>□ การอนุมัติรายการนำส่งเงินของส่วนราชการ</li> <li>□ การรีเช็ตรายการนำส่งเงิน</li> <li>□ รายงาน</li> </ul>                                                                                                    | 🕑 🗀 ส่วนเพิ่มเติม - ระบบการเบิกจ่ายเงิน                                                                                                    |
| <ul> <li>□ ส่วนเพิ่มเติม - ระบบบัญชีแยกประเภททั่วไป</li> <li>□ ส่วนเพิ่มเติม - ระบบจัดชื้อจัดจ้าง</li> <li>□ ส่วนเพิ่มเติม - ระบบจัดชื้อจัดจ้าง</li> <li>□ ส่วนเพิ่มเติม - ระบบจัยได้และการนำส่งรายได้</li> <li>□ ข้อมูลหลักส่วน RP</li> <li>□ ตารางการบันทึกบัญชีอัตโนมัติ</li> <li>□ การบันทึกรายการ</li> <li>□ การอนุมัติรายการนำส่งเงินของส่วนราชการ</li> <li>□ การรีเช็ตรายการนำส่งเงิน</li> <li>□ การรีเช็ตรายการนำส่งเงิน</li> <li>□ การรีเช็ตรายการนำส่งเงิน</li> </ul>                                                                                                    | 🕑 🛄 ส่วนเพิ่มเติม - ระบบบริหารงบประมาณ                                                                                                    |
| <ul> <li>▶ □ ส่วนเพิ่มเติม - ระบบจัดชื้อจัดจ้าง</li> <li>♥ □ ส่วนเพิ่มเติม - ระบบรายได้และการนำส่งรายได้</li> <li>▶ □ ข้อมูลหลักส่วน RP</li> <li>▶ □ ตารางการบันทึกบัญชีอัตโนมัติ</li> <li>▶ □ การบันทึกรายการ</li> <li>▶ □ การอนุมัติรายการนำส่งเงินของส่วนราชการ</li> <li>▶ □ การรีเช็ตรายการนักลังงการนำส่งเงิน</li> <li>♥ □ การรีเช็ตรายการนักลังงการนำส่งเงิน</li> <li>♥ □ รายงาน</li> </ul>                                                                                                    | 🕑 🗀 ส่วนเพิ่มเติม - ระบบบัญชีแยกประเภทหั่วไป                                                                                                    |
| <ul> <li>ส่วนเพิ่มเติม - ระบบรายได้และการนำส่งรายได้</li> <li>ข้อมูลหลักส่วน RP</li> <li>ตารางการบันทึกบัญชีอัตโนมัติ</li> <li>ตารางน้าทึกรายการ</li> <li>การบันทึกรายการนำส่งเงินของส่วนราชการ</li> <li>การรัเช็ตรายการนำส่งเงิน</li> <li>การรัเช็ตรายการหักล้างการนำส่งเงิน</li> <li>รายงาน</li> <li>ZRP_R01 - รายงานกอนดีบรายได้</li> </ul>                                                                                                    | 🖻 🧰 ส่วนเพิ่มเติม - ระบบจัดซื้อจัดจ้าง                                                                                                    |
| <ul> <li>▶ □ ข้อมูลหลักส่วน RP</li> <li>▶ □ ตารางการบันทึกบัญชีอัตโนมัติ</li> <li>▶ □ การบันทึกรายการ</li> <li>▶ □ การอนุมัติรายการนำส่งเงินของส่วนราชการ</li> <li>▶ □ การรีเช็ตรายการหักล้างการนำส่งเงิน</li> <li>▽ □ รายงาน</li> <li>₩ 2RP_R01 - รายงานกอนดีบรายได้</li> </ul>                                                                                                    | 🗢 🖼 ส่วนเพิ่มเติม - ระบบรายได้และการนำส่งรายได้                                                                                                    |
| <ul> <li>▶ □ ตารางการบันทึกบัญชีอัตโนมัติ</li> <li>▶ □ การบันทึกรายการ</li> <li>▶ □ การอนุมัติรายการนำส่งเงินของส่วนราชการ</li> <li>▶ □ การรีเช็ตรายการหักล้างการนำส่งเงิน</li> <li>▽ □ รายงาน</li> <li>☆ ZRP_ROL - รายงานถอนตื้นรายได้</li> </ul>                                                                                                    | D บ้อมูลหลักส่วน RP                                                                                                    |
| <ul> <li>▶ □ การเป็นทึกรายการ</li> <li>▶ □ การอนุมัติรายการนำส่งเงินของส่วนราชการ</li> <li>▶ □ การรีเช็ตรายการหักล้างการนำส่งเงิน</li> <li>▽ □ รายงาน</li> <li>₩ ZRP_R01 - รายงานถอบเด็นรายใต้</li> </ul>                                                                                                    | Image: Image: Image   |
| <ul> <li>№ □ การอนุมตรายการนาสงเงนของสวนราชการ</li> <li>№ □ การรีเซ็ตรายการหักล้างการนำส่งเงิน</li> <li>♥ □ รายงาน</li> <li>№ ZRP_R01 - รายงานถอบเด็นรายใต้</li> </ul>                                                                                                    | 🕑 🛄 การบันทึกรายการ                                                                                                    |
| <ul> <li>✓ 	☐ การของรายการหาสางการนาสงเงน</li> <li>✓ 	☐ รายงาน</li> <li>✓ 	ZRP_R01 - รายงานถอบเด็นรายได้</li> </ul>                                                                                                    | L. การอนุมตรายการนาสงเงนของสวนราชการ     L. C. ออร์ไฟซ์พระบออร์ได้รับ เออร์ไฟซ์พระบอร์ได้มีและ     L. C. ออร์ไฟซ์พระบอร์ได้รับ เออร์ได้มีและ     L. C. ออร์ไฟซ์พระบอร์ได้รับ เออร์ได้มีและ     L. C. ออร์ไฟซ์พระบอร์ได้รับ เออร์ได้มีและ     L. C. ออร์ไฟซ์พระบอร์ได้รับ เออร์ได้มีและ     L. C. ออร์ไฟซ์พระบอร์ได้รับ เออร์ได้มีและ     L. C. ออร์ไฟซ์พระบอร์ได้มีและ     L. C. ออร์ไฟซ์พระบอร์ได้รับ เออร์ได้มีและ     L. C. ออร์ไฟซ์พระบอร์ได้มีและ     L. C. ออร์ไฟซ์พระบอร์ไป       L. C. ออร์ไฟซ์พระบอร์ได้มีและ     L. C. ออร์ไฟซ์พระบอร์ได้มีและ     L. C. ออร์ไฟซ์พระบอร์ได้มีและ     L. C. ออร์ไฟซ์พระบอร์ได้มีและ     L. C. ออร์ไฟซ์พระบอร์ได้มีและ     L. C. ออร์ไฟซ์พระบอร์ได้มีและ     L. C. ออร์ไฟซ์พระบอร์ไฟซ์พระบอร์ไฟซ์พระบอร์ไฟซ์พระบอร์ไฟซ์พระบอร์ไฟซ์พระบอร์ไฟซ์พระบอร์ได้มีและ     L. C. ออร์ไฟซ์พระบอร์ไฟซ์พระบอร์ไฟซ์พระบอร์ไฟซ์พระบอร์ไฟซ์พระบอร์ไฟซ์พระบอร์ไฟซ์พระบอร์ไฟซ์พระบอร์ไฟซ์พระบอร์ไฟซ์พระบอร์ไฟซ์พระบอร์ไฟซ์พระบอร์ไฟซ์พระบอร์ไฟซ์พระบอร์ไฟซ์พระบอร์ไฟซ์พร<br>L. C. ออร์ไฟซ์พระบอร์ไฟซ์พระบอร์ไฟซ์พระบอร์ไฟซ์พระบอร์ไฟซ์พระบอร์ไฟซ์พระบอร์ไฟซ์พระบอร์ไฟซ์พระบอร์ไฟซ์พระบอร์ไฟซ์พระบอร์ไฟซ์พระบอร์ไฟซ์พระบอร์ไฟซ์พระบอร์ไฟซ์พระบอร์ไฟซ์พระบอร์ไฟซ์พระบอร์ไฟซ์พระบอร์ไฟซ์พระบอร์ไฟซ์พระบอร์ไฟซ์พระบอร์ไฟซ์พระบอร์ไฟซ์พระบอร์ไฟซ์พระบอร์ไฟซ์พระบอร์ไฟซ์พระบอร์ไฟซ์พระบ                                                                                                    |
| <ul> <li>CRP_R01 - รายงานถอบดีบรายได้</li> </ul>                                                                                                    | ี่ ∠ี่นระบบเม                                                                                                    |
|                                                                                                    | ✓ 780 R01 - รายบานออนอื่มรายได้                                                                                                    |
| 😥 ZRP RO2 - รายงานสรุปการจัดเก็บ นำส่ง และถอนคืนรายได้ แยกตามรหัสรายได้เ                                                                                                    | 🇭 ZRP R02 - รายงานสรุปการจัดเก็บ นำส่ง และถอนคืนรายได้ แยกตามรหัสรายได้                                                                                                    |
| 🛇 ZRP_RPT001 - รายงานแสดงเงินรายได้แผ่นดินที่จัดเก็บได้ และนำส่งคลัง                                                                                                    | 🖓 ZRP_RPT001 - รายงานแสดงเงินรายได้แผ่นดินที่จัดเก็บได้ และนำส่งคลัง                                                                                                    |
| 💬 ZRP_RPT002 - รายงานแสดงเงินรายได้แผ่นดินที่จัดเก็บ และนำส่งคลังแทนกัน                                                                                                    | 💬 ZRP_RPT002 - รายงานแสดงเงินรายได้แผ่นดินที่จัดเก็บ และนำส่งคลังแทนกัน                                                                                                    |
| 💬 ZRP RPT005 - รายงานสมดเงินสดด้านรับรายได้และนำส่ง                                                                                                    | 💬 ZRP RPT005 - รายงานสมดเงินสดด้านรับรายได้และนำส่ง                                                                                                    |

| 「ごうううう」「「「「「」」」」」「「「「」」」」「「「」」「「」」「「」」「「 | 諾f谘( <u>H</u> ) |
|------------------------------------------|-----------------|
| 🖉 🔲 🖉 🔛 🖉                                |                 |
| รายงานสรุปการจัดเก็บ น่าส่ง และก         | าอนคืนราบได้    |
|                                          |                 |
| Selection Criteria                       |                 |
| รหัสหน่วยงาน                             |                 |
| หน่วยเบิกจ่าย                            |                 |
| รหัสรายได้                               | ถึง             |
| บีบัญชี                                  |                 |
| งาด                                      |                 |
|                                          |                 |
|                                          |                 |

ภาพที่ 2

หน้าจอ "รายงานสรุปการจัดเก็บ นำส่ง และถอนคืนรายได้" ระบุเงื่อนไขการเรียกรายงาน ตามภาพที่ 3

| Selection | Criteria |
|-----------|----------|
|           |          |

| - รหัสหน่วยงาน              | ระบุรหัสหน่วยงาน ระดับกรม ที่ต้องการเรียกรายงาน จำนวน 4 หลัก                                                          |
|-----------------------------|----------------------------------------------------------------------------------------------------|
|                             | ตัวอย่างระบุ 1205                                                                                                    |
| - รหัสหน่วยเบิกจ่าย         | ระบุรหัสหน่วยเบิกจ่ายที่ต้องก <b>ารี</b> ยกรายงาน จำนวน 10 หลัก                                                       |
|                             | ตัวอย่างระบุ 1200500001                                                                                               |
| - รหัสรายได้ ระบุรหัสรายได้ | ที่ต้องการเรียกรายงาน จำนวน3 หลัก สามารถระบุเป็นค่าเดี่ยว                                                             |
|                             | (รหัสรายได้เดียว) หรือ ระบุเป็นค่าช่วงระหว่างรหัสรายได้ถึงรหัสรายได้                                                  |
|                             | หากไม่ระบุรหัสรายได้ รายงานจะแสดงรหัสรายได้ทั้งหมด                                                                    |
| - ปีบัญชี                   | ระบุปีบัญชีที่ต้องการเรียกรายงาน จำนวน 4 หลัก เป็นปี ค.ศ.                                                             |
|                             | ตัวอย่างระบุ 2013                                                                                                    |
| - ଏጋଉ                       | ระบุงวด ที่ต้องการ เรียกรายงาน รายงาน โดยรายงานจะแสดงข้อมูลสะสม<br>ตั้งแต่ต้นปีงบประมาณจนถึงงวดที่ระบุ ตัวอย่างระบุ 7 |

| 子<br>โปรแกรม(P)แก้ไข(E)ไปที่(G)ระบบ(Y)วิธีใช้ | (H)                              |
|-----------------------------------------------|----------------------------------|
|                                               | ) 💽 🔞 اچ 😹 ان ک ث ث ث ان 😓 ا 🚷 🗳 |
| รายงานสรุปการจัดเก็บ นำส่ง และกอ              | นคืนรายได้                       |
| ⊕                                             |                                  |
| Selection Criteria                            |                                  |
| รหัสหน่วยงาน                                  | 1205                             |
| หน่วยเบิกจ่าย                                 | 1200500001                       |
| รหัสรายได้                                    | ถึง                              |
| บีบัญชี                                       | 2013                             |
| งวด                                           | 7                                |
|                                               |                                  |
|                                               |                                  |

ภาพที่ 3

กดปุ่ม 🚱 ระบบจะแสดงรายงานสรุปการจัดเก็บ นำส่ง และถอนคืนรายได้ ตามภาพที่ 4

| [⊡<br>รายการ(L) แก่                                                                                                    | ถ้ไข(E) ไปที่(G) ระบบ(Y) วิธีใช้(H)                                                                                                    |                                          |                                            | Ē                              |  |
|----------------------------------------------------------------------------------------------------|----------------------------------------------------------------------------------------------------|------------------------------------------|--------------------------------------------|--------------------------------|--|
| <b>Ø</b> I                                                                                                    | Image: Image: |                                          |                                            |                                |  |
| รายงานสรุป                                                                                                    | ใการจัดเก็บ น่าส่ง และกอนคืนรายได้                                                                                                    | ,                                        |                                            |                                |  |
|                                                                                                    |                                                                                                    |                                          |                                            |                                |  |
| รายงานสรูปการจัดเก็บ นำส่ง และถอนคืนรายได้ Page No. : 1<br>Program name : ZRPE_R002 รหัสหน่วยงาน : 1205 กรมพัฒนาพลังงานทดแทน&อนุร Report date : 20.06.2013<br>User name : GFTEST003 เดือน เมษายน Report Time : 09:39:29 |                                                                                                    |                                          |                                            |                                |  |
| รหัสรายได้                                                                                                    | ชื่อรายได้                                                                                                    | การจัดเก็บ                               | การนำส่ง                                   | ถอนคืนรายได้                   |  |
| 602<br>642<br>810<br>830                                                                                                    | ค่าขายที่ดินและอาคารราชพัสดุ<br>ค่าขายของเบ็ดเตล็ด<br>ค่าปรับอื่น<br>รายได้เบ็ดเตล็ดอื่น                                                                                                    | 1,500.00<br>200.00<br>138.00<br>3,700.00 | 2,600.00<br>1,100.00<br>138.00<br>3,700.00 | 0.00<br>0.00<br>170.00<br>0.00 |  |
| ราม                                                                                                    |                                                                                                    | 5,538.00                                 | 7,538.00                                   | 170.00                         |  |
| รวมห้ังสิ้                                                                                                    |                                                                                                    | 5,538.00                                 | 7,538.00                                   | 170.00                         |  |

# ภาพที่ 4

# คำอธิบาย "**รายงานสรุปการจัดเก็บ นำส่ง และถอนคืนรายได้**" ตามภาพที่ 4 ส่**วนหัวของรายงาน**

| Program name | แสดงชื่อโปรแกรม คือ ZRPE_R002                      |
|--------------|----------------------------------------------------|
| User name    | แสดงชื่อผู้ใช้งาน                                  |
| ชื่อรายงาน   | แสดงชื่อรายงานสรุปการจัดเก็บ นำส่ง และถอนคืนรายได้ |
| รหัสหน่วยงาน | แสดงรหัสหน่วยงานระดับกรม                           |
| เดือน        | แสดงเดือนที่เรียกรายงาน                            |
| Page No.     | แสดงเลขที่หน้ารายงาน                               |
| Report date  | แสดงวันที่เรียกข้อมูลรายงาน                        |
| Report Time  | แสดงเวลา ณ ขณะที่เรียกรายงาน                       |
|              |                                                    |

## รายละเอียดของรายงาน

| รหัสรายได้ | แสดงรหัสรายได้แผ่นดิน                                                |
|------------|----------------------------------------------------------------------|
| ชื่อรายได้ | แสดงชื่อรายได้แผ่นดิน                                                |
| การจัดเก็บ | แสดง ผลการจัดเก็บ เงิน รายได้ แผ่นดิน ซึ่งคำนวณโดยนำยอดเงินจาก       |
|            | เอกสารการรับเงินรายได้แผ่นดินของตนเอง ประเภท RA บวกกับเอกสาร         |
|            | รับเงินรายได้แผ่นดินแทนกัน ประเภท    RC เอกสารรับเงินรายได้แผ่นดิน   |
|            | ของตนเอง Interface ประเภท IA และเอกสารรับเงินรายได้แผ่นดิน           |
|            | แทนกัน Interface ประเภท IC หักด้วยเอกสารกลับรายการรับเงินรายได้      |
|            | แผ่นดินของตนเอง ประเภิพและเอกสารกลับรายการรับเงินรายได้แผ่นดินแทนกัน |
|            |                                                                      |

|              | ประเภทSC ((RA+RC+IA+IC) – (SA+SC)) ดังนั้น ผลการจัดเก็บเงินรายได้แผ่นดิน |
|--------------|--------------------------------------------------------------------------|
|              | ที่แสดงจึงไม่รวมถึงรายได้ค่าปรับหรือค่าธรรมเนียมพื้หักไว้ในเอกสารขอเบิก  |
| การนำส่ง     | แสดงผลการนำส่งเงินรายได้แผ่นดิน ซึ่งคำนวณโดยนำยอดเงินจากเอกสาร           |
|              | นำส่งเงินรายได้แผ่นดินของตนเอง ประเภท R1 บวกกับเอกสารนำส่ง               |
|              | เงินรายได้แผ่นดินแทนกัน ประเภท R3 เอกสารนำส่งเงินรายได้แผ่นดิน           |
|              | Interface ประเภท 18 และเอกสารนำส่งเงินรายได้แผ่นดินแทนกัน                |
|              | Interface ประเภท 13 หักด้วยเอกสารกลับรายการนำส่งเงินรายได้แผ่นดิน        |
|              | ของตนเอง S1 และเอกสารกลับรายการนำส่งเงินรายได้แผ่นดินแทนกัน              |
|              | ประเภท S3 ((R1+R3+I8+I3) – (S1+S3))                                      |
| ถอนคืนรายได้ | แสดงผลการถอนคืนเงินรายได้แผ่นดินของตนเอง ซึ่งดึงค่าจำนวนเงินมาจาก        |
|              | เอกสารถอนคืนเงินรายได้แผ่นดิน ประเภท K6 และเอกสารกลับรายการ              |
|              | ถอนคืนเงินรายได้แผ่นดิน ประเภท X6                                        |

รายงานนี้จะแสดงผล้อมูลสะสมตั้งแต่ต้นปีงบประมาณนถึงงวดที่เรียกรายงานทั้งรายได้เผ่นดิน ที่ตนเองจัดเก็บเองและหน่วยงานอื่นจัดเก็บแท**น**ั้งนี้ รายงานนี้ไม่สามารถDrill down ดูรายละเอียดของข้อมูลได้

## บทที่ 8

# รายงานรายละเอียดข้อมูลบัญชีเงินฝากธนาคารของกรมบัญชีกลางและหรือคลังจังหวัด : ZRP\_STATEMENT

รายงานรายละเอียดข้อมูลบัญซีเงินฝากธนาคารของกรมบัญชีกลางและหรือคลัง จังหวัด เป็น รายงานที่แสดงรายละเอียดข้อมูลบัญชีเงินฝากธนาคารของกรมบัญชีกลางและหรือสำนักงานคลังจังหวัด เกี่ยวกับจำนวนเงินและประเภทการนำส่งเงินแยกตามศูนย์ต้นทุนที่นำเงินส่งคลัง เพื่อใช้ในการตรวจสอบ ความครบถ้วน ถูกต้อง ของข้อมูลนำเงินส่งคลังผ่าน บมจ. ธนาคารกรุงไทย

รายงานนี้สามารถระบุการแสดงผลรายงานได้ 2 แบบ คือ แบบละเอียดและแบบสรุป หากเลือกแบบสรุปจะไม่สามารถ Dill Down ตรวจสอบรายละเอียดข้อมูลได้

## วิธีการเรียกรายงาน

เข้าเมนู SAP → ส่วนเพิ่มเติม → ส่วนเพิ่มเติม - ระบบรายได้และการนำส่งรายได้ → รายงาน → รายงานสำหรับกรมบัญชีกลาง → ZRP\_STATEMENT – รายงาน รายละเอียดข้อมูลบัญชี เงินฝาก ธนาคารของกรมบัญชีกลางและหรือคลังจังหวัด

ดับเบิลคลิก <mark>🗭 รายงานรายละเอี้ยดข้อมูลบัญซีเงินฝากธนาคารของกรมบัญซีกลางและหรือคลัง</mark> หรือพิมพ์คำสั่งงาน ZRP\_STATEMENT ตามภาพที่ 1 แล้วกด Enter หรือ กดปุ่ม 🞯 เพื่อเข้าสู่หน้าจอ "รายงานแสดงรายละเอียดข้อมูลบัญชีเงินฝาก ธนาคารของกรมบัญชีกลาง/คลังจังหวัด" ตามภาพที่ 2

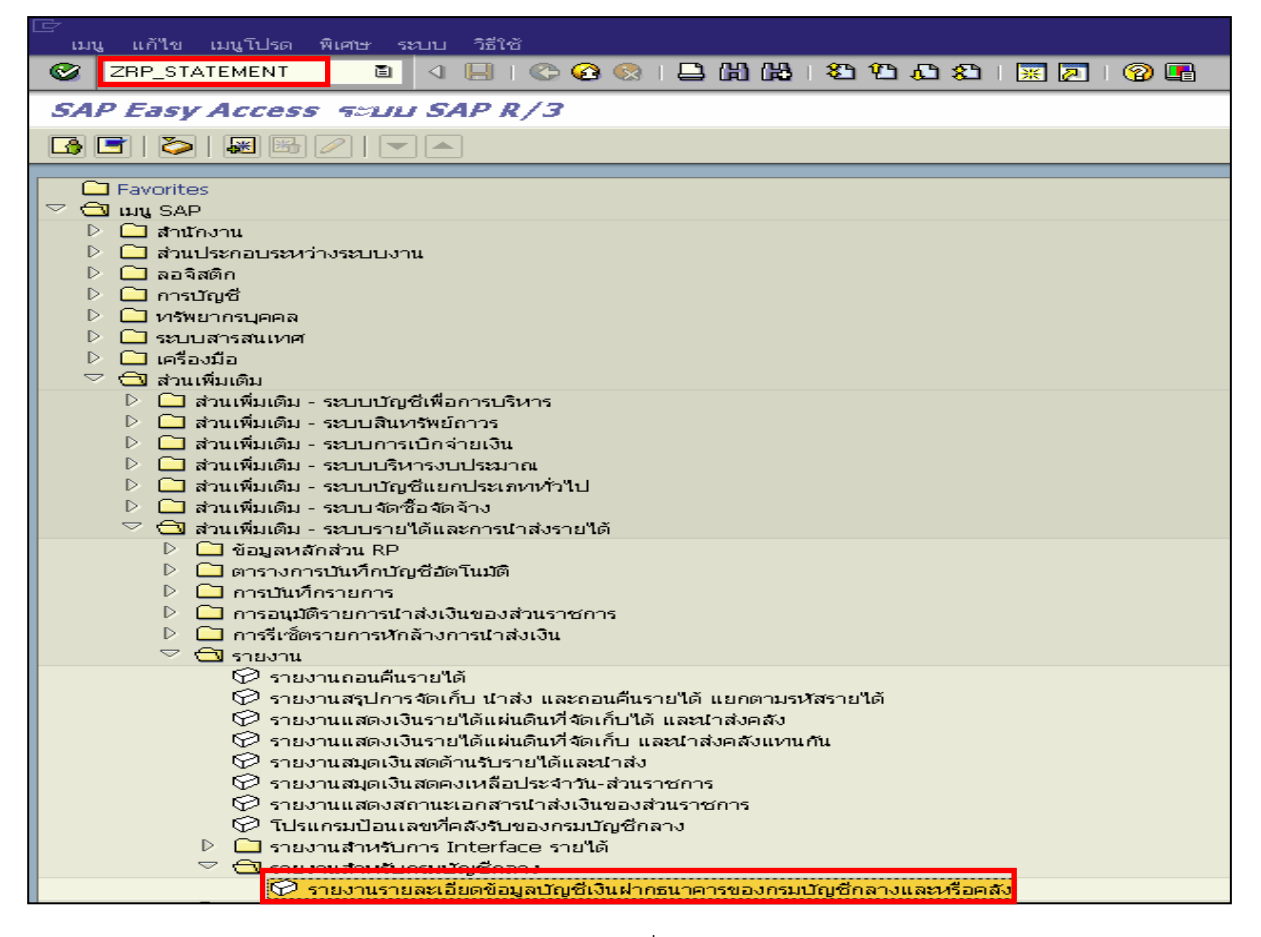

| 🗁<br>ໂປຣແດຣນ(P) ແລ້ໃຫ(F) ໃນໄດ້(G) ຣະນານ(V) ລໍຮັໃຫ້                                                                                                    |                                           |  |  |
|----------------------------------------------------------------------------------------------------|-------------------------------------------|--|--|
|                                                                                                    |                                           |  |  |
|                                                                                                    | 2 4 8 L 4 6 6 8 8 9 4 4 4 5 8 8 8 9 4 9 4 |  |  |
| รายงานรายละเอียดข้อมูลบัญขีเงินฝ                                                                                                    | ากธนาคารของกรมบัญบีกลาง/คลังจังหวัด       |  |  |
| 🕹 🔁 🖻                                                                                                    |                                           |  |  |
| เงื่อนไข                                                                                                    |                                           |  |  |
| เลขที่บัญชีธนาคาร                                                                                                    | B                                         |  |  |
| วันที่ใบแจ้งยอดธนาคาร                                                                                                    | ศัก 🗘                                     |  |  |
| หน่วยเบิกล่าย                                                                                                    | ถึง 🗢                                     |  |  |
| คีย์อ้างอิ่ง3                                                                                                    | ถึง                                       |  |  |
| <ul> <li>รายงานรายละเอียดข้อมูลบัญชีเงินฝากธนาคารของกรมบัญชีกลางและหรือคลังจังหวัด</li> <li>รายงานสรุปการนำเงินส่งคลังบัญชีเงินฝากธนาคารของกรมบัญชีกลางและหรือคลังจังหวัด</li> </ul> |                                           |  |  |
| L                                                                                                    |                                           |  |  |

ภาพที่ 2

หน้าจอ "รายงานแสดงรายละเอียดข้อมูลบัญชีเงินฝากธนาคารของกรมบัญชีกลาง /คลังจังหวัด " ระบุเงื่อนไขการเรียกรายงาน แบบละเอียด ตามภาพที่ 3 เงื่อนไข - เลขที่บัญชีธนาคาร ระบุเลขที่บัญชีเงินฝากธนาคารของกรมบัญชีกลางหรือสำนักงาน คลังจังหวัด จำนวน 10 หลัก ตามรูปแบบ XXX-X-XXXXX-X หรือกดปุ่ม 🙆 เพื่อค้นหาเลขที่บัญชีเงินฝากธนาคาร ตัวอย่างระบุ 703-6-05954-0 - วันที่ใบแจ้งยอดธนาคาร ระบุวันที่ที่เรียกดูรายงาน สามารถระบุเป็นค่าเดี่ยว (วันที่เดียว) หรือกดปุ่ม 🖻 เพื่อระบุวันที่ต้องการเพิ่มเติม หรือระบุเป็นค่าช่วง ระหว่างวันที่ ต้นเดือน...ถึงวันที่สิ้นเดือน... ตัวอย่างระบุ 01.08.2013 ถึง 31.08.2013 - หน่วยเบิกจ่าย ระบุรหัสหน่วยเบิกจ่ายจานวน 10 หลัก สามารถระบุเป็นค่าเดี่ยว (หน่วยเบิกจ่ายเดียว) หรือ กดปุ่ม 🖻 เพื่อระบุรหัสหน่วยเบิกจ่ายเพิ่ม หรือระบุเป็นค่าช่วงระหว่างหน่วยเบิกจ่าย ....ถึงหน่วยเบิกจ่าย .... ตัวอย่างระบุ 0300700071 ระบุคีย์อ้างอิง 16 หลัก สามารถระบุเป็นค่าเดี่ยว (เลขที่คีย์อ้างอิงเดียว ) - คีย์อ้างอิง 3 หรือกดปุ่ม 🖻 เพื่อระบุเพิ่มเติม หรือระบุเป็นค่าช่วงระหว่างคีย์อ้างอิง 3... ถึงคีย์อ้างอิง 3... คลิกเลือก 💿 รายงานรายละเอียดข้อมูลบัญชีเงินฝากธนาคารของกรมบัญชีกลางและหรือคลังจังหวัด ระบุการแสดงผลรายงาน กรณีต้องการเรียกรายงานแบบละเอียด

## กรณีต้องการเรียกรายงานแบบละเอียด

| 🗁<br>โปรแกรม(P) แก้ไข(E) ไปที่(G) ระบบ(Y) วิธีใช้                                                                                                    | Э                 |                 |                  |           |
|----------------------------------------------------------------------------------------------------|-------------------|-----------------|------------------|-----------|
|                                                                                                    | 2 🚯 🕄 🖴 🖓 🕄       | 100             | l Xl   🐹 🗾   🕜 🛛 | 3         |
| รายงานรายละเอียดข้อมูลบัญชีเงินฝ                                                                                                    | ากธนาคารของกรมบัต | <b>บูบึก</b> ลา | าง/คลังจังหวัด   |           |
| 🕀 🔁 🖬                                                                                                    |                   |                 |                  |           |
| เงื่อนใช                                                                                                    |                   |                 |                  |           |
| เลขที่บัญชีธนาคาร                                                                                                    | 703-6-05954-0     |                 |                  |           |
| วันที่ใบแจ้งยอดธนาคาร                                                                                                    | 01.08.2013        | ถึง             | 31.08.2013       | ⇒         |
| หน่วยเบิกล่าย                                                                                                    | 0300700071        | ถึง             |                  | ⇒         |
| คีย์อ้างอิง3                                                                                                    |                   | ถึง             |                  | <b>\$</b> |
| <ul> <li>รายงานรายละเอียดข้อมูลบัญชีเงินฝากธนาคารของกรมบัญชีกลางและหรือคลังจังหวัด</li> <li>รายงานสรุปการนำเงินส่งคลังบัญชีเงินฝากธนาคารของกรมบัญชีกลางและหรือคลังจังหวัด</li> </ul> |                   |                 |                  |           |

ภาพที่ 3

กดปุ่ม 🕑 ระบบจะแสดงรายงานรายละเอียดข้อมูลบัญชีเงินฝากธนาคารของกรมบัญชีกลาง/คลังจังหวัด ตามภาพที่ 4 และ 5

| 🕑<br>ຣາແລາຣ(L) ແລ້ໃສ(E) ໃນໄດ້ໃດ                                                                                                    | ີ) ຄາຣຄຳສາເດລ່າ(S) | sennu(V) ລໍຮັໃຜ້(H | ð               |                     |              |            |                          |                  |
|----------------------------------------------------------------------------------------------------|--------------------|--------------------|-----------------|---------------------|--------------|------------|--------------------------|------------------|
|                                                                                                    |                    |                    | ջ<br>ԱՆԱԼԾՆՆԾՆՐ |                     | <b>.</b>     |            |                          |                  |
|                                                                                                    |                    |                    |                 |                     | 8            |            |                          |                  |
| รายงานรายละเอียดข้อ                                                                                                    | วมูลบัญขึ่เจ็นฝว   | กกธนาคารขเ         | องกรมบัญขี่ศ    | าลาง/คลังจังหวัด    |              |            |                          |                  |
| 3 4 7 7 1 2 3                                                                                                    | la T   III •       | 📲   📘   k          |                 |                     |              |            |                          |                  |
| รายงานรายละเอียดข้อมูลเป็ญชีเงินฝากธนาคารของกรมปัญชีกลางและหรือคลังจังหวั<br>บมจ.ธนาคารกรุงไหย สาขาจังหวัด : ปัญชีเงินฝากกระแสรายวัน คลังจังหว<br>เลชาปัญชีอนาคาร : 703-6-05954-0<br>ดั้งแต่วันที่ : 01.08.2013 ถึงวันที่ 31.08.2013 |                    |                    |                 |                     |              |            |                          |                  |
| ализиатантамамын:                                                                                                    | /5                 | 5181115            | 1               |                     |              |            |                          |                  |
| วันที่ใบแจ้งขอดธนาคาร                                                                                                    | วันที่น่าฝาก       | เลขที่เช็ค         | Print Code      | ศูนย์ต้นทุนผู้นำส่ง | เลขที่เอกสาร | กลับรายการ | สำนวนเงินที่เรียกเก็บได้ | วันที่ผ่านรายการ |
| 01.08.2013                                                                                                    | 01.08.2013         |                    | CSH             | 0300700071          | 2000012169   |            | 3,360.00                 | 01.08.2013       |
| 02.08.2013                                                                                                    | 02.08.2013         | 158                | CLO             | 0300700071          | 2000904246   |            | 0.00                     | 02.08.2013       |
| 02.08.2013                                                                                                    | 02.08.2013         | 351728             | aò              | 0300700071          | 2000904248   |            | 0.00                     | 02.08.2013       |
| 02.08.2013                                                                                                    | 02.08.2013         | 5645509            | ao              | 0300700071          | 2000904249   |            | 0.00                     | 02.08.2013       |
| 02.08.2013                                                                                                    | 02.08.2013         | 1231708            | aò              | 0300700071          | 2000904256   |            | 0.00                     | 02.08.2013       |
| 02.08.2013                                                                                                    | 02.08.2013         | 8294796            | aq              | 0300700071          | 2000904258   |            | 0.00                     | 02.08.2013       |
| 02.08.2013                                                                                                    | 02.08.2013         | 104306             | CBC             | 0300700071          | 2000904261   |            | 292,716.71               | 02.08.2013       |
| 02.08.2013                                                                                                    | 02.08.2013         | 451428             | CBC             | 0300700071          | 2000904263   |            | 1,414,292.94             | 02.08.2013       |
| 02.08.2013                                                                                                    | 02.08.2013         | 168789             | CBC             | 0300700071          | 2000904265   |            | 486,814.47               | 02.08.2013       |
| 05.08.2013                                                                                                    | 02.08.2013         | 351728             | CLC             | 0300700071          | 2000908689   |            | 9,844.89                 | 05.08.2013       |
| 05.08.2013                                                                                                    | 02.08.2013         | 5645509            | ac              | 0300700071          | 2000908691   |            | 94,098.89                | 05.08.2013       |
| 05.08.2013                                                                                                    | 02.08.2013         | 1231708            | CLC             | 0300700071          | 2000908692   |            | 69,881.47                | 05.08.2013       |
| 05.08.2013                                                                                                    | 02.08.2013         | 158                | ac              | 0300700071          | 2000908693   |            | 452,013.92               | 05.08.2013       |
| 05.08.2013                                                                                                    | 02.08.2013         | 8294796            | CLC             | 0300700071          | 2000908694   |            | 7,385.02                 | 05.08.2013       |
| 07.08.2013                                                                                                    | 07.08.2013         | 451429             | CBC             | 0300700071          | 2000916850   |            | 2,444,717.79             | 07.08.2013       |
| 08.08.2013                                                                                                    | 08.08.2013         | 168790             | CBC             | 0300700071          | 2000920665   |            | 3,086,643.74             | 08.08.2013       |
| 09.08.2013                                                                                                    | 09.08.2013         | 162                | CLQ             | 0300700071          | 2000925132   |            | 0.00                     | 09.08.2013       |
| 09.08.2013                                                                                                    | 09.08.2013         | 351729             | CLQ             | 0300700071          | 2000925136   |            | 0.00                     | 09.08.2013       |
| 09.08.2013                                                                                                    | 09.08.2013         | 1231715            | aq              | 0300700071          | 2000925139   |            | 0.00                     | 09.08.2013       |
| 09.08.2013                                                                                                    | 09.08.2013         | 5645510            | CLQ             | 0300700071          | 2000925140   |            | 0.00                     | 09.08.2013       |
| 09.08.2013                                                                                                    | 09.08.2013         | 8294797            | CLQ             | 0300700071          | 2000925144   |            | 0.00                     | 09.08.2013       |
| 09.08.2013                                                                                                    | 09.08.2013         | 451430             | CBC             | 0300700071          | 2000925150   |            | 4,776,021.79             | 09.08.2013       |
| 09.08.2013                                                                                                    | 09.08.2013         | 168791             | CBC             | 0300700071          | 2000925152   |            | 3,554,387.35             | 09.08.2013       |
| 09.08.2013                                                                                                    | 09.08.2013         | 104307             | CBC             | 0300700071          | 2000925154   |            | 1,190,593.51             | 09.08.2013       |
| 13.08.2013                                                                                                    | 09.08.2013         | 351729             | ac              | 0300700071          | 2000929223   |            | 62,318.13                | 13.08.2013       |

| ns(L) | แก้ไซ( <u>E</u> ) | ไปที่(G) | การกำหนดค่า(5) | seuu(Y) |
|-------|-------------------|----------|----------------|---------|
|-------|-------------------|----------|----------------|---------|

#### 🛯 🔄 😋 😧 😫 🔚 🎁 🏝 🏝 🏦 🎘 🗐 🖉 📑

รายงานรายละเอียดข้อมูลบัญบีเงินฝากธนาคารของกรมบัญบีกลาง/คลังจังหวัด

#### 3 ₽ ₽ ₽ ₽ ₽ ₽ ₽ ₽ ₩ ₩ ₩ ₩ ★ ▶ ₩

นัญชังให้แฝากธนาคารของกรมนัญชักสางและหร้อคลังลังหวัด(Bank statement) พย สาขาลังหวัด: นัญชีงให้แฝากกระแสรายวัน คลังจังหวัด-เพชรบุรี เลชที่นัญชัธนาคาร : 703-6-05954-0 จีแต่วันที่ : 01.08.2013 ลึงวันที่ 31.08.2013

0

วันที่เรียกรายงาน : 11 กันยาย เวลาที่เรียกรายงาน : 16:22:47

| เงินที่เรียกเก็บได้ | วันที่ผ่านรายการ | คีย์อ้างอิง3     | รายได้แผ่นดิน | เงินฝากคลัง/เงินทดรอง/เงินอู้ | เงินเบิกเกินส่งคืน | เช็คขัดข้อง | เงินของกรมจัดเกับ/ธนารักษ์ |
|---------------------|------------------|------------------|---------------|-------------------------------|--------------------|-------------|----------------------------|
|                     |                  |                  |               |                               |                    |             |                            |
| 3,360.00            | 01.08.2013       | 7034003600002127 | 0.00          | 3,360.00                      | 0.00               | 0.00        | 0.00                       |
| 0.00                | 02.08.2013       | 7311786700004127 | 0.00          | 0.00                          | 0.00               | 0.00        | 452,013.92                 |
| 0.00                | 02.08.2013       | 7045107500001077 | 0.00          | 0.00                          | 0.00               | 0.00        | 9,844.89                   |
| 0.00                | 02.08.2013       | 7311786700005513 | 0.00          | 0.00                          | 0.00               | 0.00        | 94,098.89                  |
| 0.00                | 02.08.2013       | 7312040900005445 | 0.00          | 0.00                          | 0.00               | 0.00        | 69,881.47                  |
| 0.00                | 02.08.2013       | 1389014800005997 | 0.00          | 0.00                          | 0.00               | 0.00        | 7,385.02                   |
| 292,716.71          | 02.08.2013       | 7041411300003082 | 0.00          | 0.00                          | 0.00               | 0.00        | 292,716.71                 |
| 1,414,292.94        | 02.08.2013       | 7031764300006304 | 0.00          | 0.00                          | 0.00               | 0.00        | 1,414,292.94               |
| 486,814.47          | 02.08.2013       | 7171128400003019 | 0.00          | 0.00                          | 0.00               | 0.00        | 486,814.47                 |
| 9,844.89            | 05.08.2013       | 7045107500001077 | 0.00          | 0.00                          | 0.00               | 0.00        | 9,844.89                   |
| 94,098.89           | 05.08.2013       | 7311786700005513 | 0.00          | 0.00                          | 0.00               | 0.00        | 94,098.89                  |
| 69,881.47           | 05.08.2013       | 7312040900005445 | 0.00          | 0.00                          | 0.00               | 0.00        | 69,881.47                  |
| 452,013.92          | 05.08.2013       | 7311786700004127 | 0.00          | 0.00                          | 0.00               | 0.00        | 452,013.92                 |
| 7,385.02            | 05.08.2013       | 1389014800005997 | 0.00          | 0.00                          | 0.00               | 0.00        | 7,385.02                   |
| 2,444,717.79        | 07.08.2013       | 7036069400012065 | 0.00          | 0.00                          | 0.00               | 0.00        | 2,444,717.79               |
| 3,086,643.74        | 08.08.2013       | 7174068100015602 | 0.00          | 0.00                          | 0.00               | 0.00        | 3,086,643.74               |
| 0.00                | 09.08.2013       | 7311021100001370 | 0.00          | 0.00                          | 0.00               | 0.00        | 204,791.21                 |
| 0.00                | 09.08.2013       | 7045107500001278 | 0.00          | 0.00                          | 0.00               | 0.00        | 62,318.13                  |
| 0.00                | 09.08.2013       | 7311021100002063 | 0.00          | 0.00                          | 0.00               | 0.00        | 859,760.94                 |
| 0.00                | 09.08.2013       | 7311786700003130 | 0.00          | 0.00                          | 0.00               | 0.00        | 665,604.45                 |
| 0.00                | 09.08.2013       | 1389014800003118 | 0.00          | 0.00                          | 0.00               | 0.00        | 73,878.64                  |
| 4,776,021.79        | 09.08.2013       | 7036069400013152 | 0.00          | 0.00                          | 0.00               | 0.00        | 4,776,021.79               |
| 3,554,387.35        | 09.08.2013       | 7171930600003811 | 0.00          | 0.00                          | 0.00               | 0.00        | 3,554,387.35               |
| 1,190,593.51        | 09.08.2013       | 7041411300004976 | 0.00          | 0.00                          | 0.00               | 0.00        | 1,190,593.51               |
| 62,318.13           | 13.08.2013       | 7045107500001278 | 0.00          | 0.00                          | 0.00               | 0.00        | 62,318.13                  |

#### ภาพที่ 5

คำอธิบาย **"รายงาน รายละเอียดข้อมูลบัญชีเงินฝากธนาคารของกรมบัญชีกลาง** /คลังจังหวัด " ตามภาพที่ 4 และ 5 ส่วนหัวของรายงาน ชื่อรายงาน แสดงชื่อ รายงานรายละอียดข้อมูลบัญชีเงินฝากธนาคารของรมบัญชีกลาฬ คลังจังหวัด แสดงชื่อธนาคารกรุงไทย สาขาคลังจังหวัดเพชรบุรี ชื่อธนาคาร สาขา ประเภทเงินฝาก แสดงบัญชีเงินฝากประเภทกระแสรายวัน เลขที่บัญชี แสดงเลขที่บัญชีธนาคาร

วันที่ต้องการเรียกรายงาน แสดงวัน เดือน ปีที่ต้องการเรียกรายงาน

แสดงจำนวนรายการรายงานที่เรียกรายงาน

#### รายละเอียดของรายงาน

จำนวนรายการ

| วันที่ใบแจ้งยอดธนาคาร | แสดงวัน เดือน ปีทึใบแจ้งยอดธนาคาร      |
|-----------------------|----------------------------------------|
| วันที่นำฝาก           | แสดงวัน เดือน ปีที่นำฝากธนาคาร         |
| เลขที่เช็ค            | แสดงเลขที่เช็คที่นำฝากธนาคาร           |
| Print Code            | แสดง Print Code ตามรายการที่เกี่ยวข้อง |
| ศูนย์ต้นทุนผู้นำส่ง   | แสดงรหัสศูนย์ต้นทุนผู้นำฝากธนาคาร      |

ςΛI

| เลขที่เอกสาร                  | แสดงเลขที่เอกสารที่นำฝากธนาคาร           |
|-------------------------------|------------------------------------------|
| กลับรายการ                    | แสดงเลขที่เอกสารกลับรายการการนำฝากธนาคาร |
| จำนวนเงินที่เรียกเก็บได้      | แสดงจำนวนเงินที่ธนาคารเรียกเก็บเงินได้   |
| วันที่ผ่านรายการ              | แสดงวัน เดือน ปีที่ผ่านรายการ            |
| คีย์อ้างอิง 3                 | แสดงเลขที่คีย์อ้างอิง 3                  |
| รายได้แผ่นดิน                 | แสดงจำนวนเงินที่นำฝากธนาคาร              |
| เงินฝากคลัง/เงินทดรอง/เงินกู้ | แสดงจำนวนเงินที่นำฝากธนาคาร              |
| เบิกเกินส่งคืน                | แสดงจำนวนเงินที่นำฝากธนาคาร              |
| เช็คขัดข้อง                   | แสดงจำนวนเงินที่นำฝากธนาคาร              |
| เงินของกรมจัดเก็บ/ธนารักษ์    | แสดงจำนวนเงินที่นำฝากธนาคาร              |

# กรณีต้องการเรียกรายงานแบบสรุป

| รายงานรายละเอียดข้อมูลบัญขีเงินฝากธนาคารของกรมบัญขีกลาง/คลังจังหวัด<br>🕞 🕾 🖻                                                                                                    |               |     |            |  |
|----------------------------------------------------------------------------------------------------|---------------|-----|------------|--|
| เงื่อนไข                                                                                                    |               |     |            |  |
| เลขที่บัญชัธนาคาร                                                                                                    | 703-6-05954-0 |     |            |  |
| วันที่ใบแจ้งขอดธนาคาร                                                                                                    | 01.08.2013    | ถึง | 31.08.2013 |  |
| หน่วยเบิกล่าย                                                                                                    | 0300700071    | ถึง | <b>\$</b>  |  |
| คีย์อ้างอิ่ง3                                                                                                    |               | ถึง | \$         |  |
| <ul> <li>รายงานรายละเอียดข้อมูลบัญชีเงินฝากธนาคารของกรมบัญชีกลางและหรือคลังจังหวัด</li> <li>รายงานสรุปการนำเงินส่งคลังบัญชีเงินฝากธนาคารของกรมบัญชีกลางและหรือคลังจังหวัด</li> </ul> |               |     |            |  |

ภาพที่ 6

หน้าจอ "รายงานรายละเอียดข้อมูลบัญชีเงินฝากธนาคารของกรม บัญชีกลาง/คลังจังหวัด" ระบุเงื่อนไข การเรียกรายงาน แบบสรุป ตามภาพที่ 6

| - เลขที่บัญชีธนาคาร           | ระบุเลขที่บัญชีเงินฝากธนาคารของกรมบัญชีกลางหรือสำนักงาน                                                                                                    |
|-------------------------------|----------------------------------------------------------------------------------------------------|
|                               | คลังจังหวัด จำนวน 10 หลัก ตามรูปแบบ XXX-X-XXXXX-X                                                                                                    |
|                               | หรือกดปุ่ม 囫 เพื่อค้นหาเลขที่บัญชีเงินฝากธนาคาร                                                                                                    |
|                               | ตัวอย่างระบุ 703-6-05954-0                                                                                                    |
| - วันที่ใบแจ้งยอดธนาคาร       | ระบุวันที่ที่เรียกดูรายงาน สามารถระบุเป็นค่าเดี่ยว (วันที่เดียว) หรือกดปุ่ม                                                                                                    |
| - หน่วยเบิกจ่าย ระบุรหัสหน่วย | เบิกจ่ายจานวน 10 หลัก สามารถระบุเป็นค่าเดี่ยว (หน่วย<br>เบิกจ่ายเดียว) หรือ กดปุ่ม 💽 เพื่อระบุรหัสหน่วยเบิกจ่ายเพิ่ <b>ม</b> รือ ระบุเป็น<br>ค่าช่วงระหว่างหน่วยเบิกจ่ายถึงหน่วยเบิกจ่าย<br>ตัวอย่างระบุ 0300700071 |

| - คีย์อ้างอิง 3     | ระบุคีย์อ้างอิง 16 หลัก สามารถระบุเป็นค่าเดี่ยว (เลขที่คีย์อ้างอิงเดียว)                  |
|---------------------|-------------------------------------------------------------------------------------------|
|                     | หรือกดปุ่ม 🖻 เพื่อระบุเพิ่มเติม หรือระบุเป็นค่าช่วง ระหว่าง                               |
|                     | คีย์อ้างอิ่ง 3ถึงคีย์อ้างอิ่ง 3                                                           |
| ระบุการแสดงผลรายงาน | คลิกเลือก 💿 รายงานสรุปการนำเงินส่งคลังบัญซีเงินฝากธนาคารของกรมบัญชีกลางและหรือคลังจังหวัด |
|                     | กรณีต้องการเรียกรายงานแบบสรุป                                                             |

กดปุ่ม 🕑 ระบบจะแสดงรายงานรายละเอียดข้อมูลบัญชีเงินฝากธนาคารของกรมบัญชีกลาง/คลังจังหวัด ตามภาพที่ 7

| [⊡<br>รายการ(L) แก้ไข(E) ไปที่(G) การเ                                                                                                    | ำหนดค่า( <u>5</u> ) ระบบ(    | (Y) วิธีใช้(H)                                                  |                     |
|----------------------------------------------------------------------------------------------------|------------------------------|-----------------------------------------------------------------|---------------------|
| 🕑 I 🗈                                                                                                    | 4 🔲   😋 🙆                    | 😒   🖴 🌐 🍪   🏖                                                   | ት 🕰 😨 🛯 🗮 🛛 🕾 🕰 🗘   |
| รายงานรายละเอียดข้อมูลบั                                                                                                    | ญปีเงินฝากธร                 | นาคารของกรมบัญ                                                  | เป็กลาง/คลังจังหวัด |
| 3 4 7 7 2 % 9 1                                                                                                    | - 🚛 🎜 🛃                      | 🔽 🗣   🎛 🖽 🖼                                                     |                     |
| ส่วนราชการ 0300700071 : สำนักงานสรรพากรพื้นที่เพชรบุรี<br>รายงานสรุปการนำเงินส่งคลัง : บัญชีเงินฝากกระแสรายวัน คลังจังหวัด-เพชรบุรี<br>ตั้งแต่วันที่ : 01.08.2013 ถึงวันที่ 31.08.2013 |                              |                                                                 |                     |
| ประเภทเงินที่นำส่งคลัง                                                                                                    | จำนวนรายการ                  | จำนวนเงิน                                                       |                     |
| <ol> <li>1. รายได้แผ่นดิน</li> <li>2. เงินฝากคลัง</li> <li>3. เบิกเกินส่งคืน</li> <li>4. ส่งแทนเชื้คขัดข้อง</li> <li>5. Interface</li> <li>* 0300700071</li> </ol>                     | 1<br>1<br>0<br>0<br>73<br>75 | 51,812.61<br>3,360.00<br>0.00<br>60,416,407.35<br>60,471,579.96 |                     |
| ส่วนราชการ :<br>รายงานสรุปการนำเงินส่งคลัง : บัญชีเงินฝากกระแสรายวัน คลังจังหวัด-เพชรบุรี<br>ตั้งแต่วันที่ : 01.08.2013 ถึงวันที่ 31.08.2013                                           |                              |                                                                 |                     |
| ประเภทเงินที่นำส่งคลัง                                                                                                    | สำนวนรายการ                  | สำนวนเงิน                                                       |                     |
| ***                                                                                                    | 75                           | 60,471,579.96                                                   |                     |
|                                                                                                    |                              |                                                                 | ,                   |

ภาพที่ 7

คำอธิบาย "รายงานรายละเอียดข้อมูลบัญชีเงินฝากธนาคารของกรมบัญชีกลา⁄คลังจังหวัด" ตามภาพที่ 7 ส่วนหัวของรายงาน

| ส่วนราชการ                                | แสดงรหัสหน่วยเบิกจ่าย และชื่อหน่วยเบิกจ่าย                   |
|-------------------------------------------|--------------------------------------------------------------|
| รายงานสรุปการนำเงินส่งคลัง<br>*ับแก่รับส่ | แสดงประเภทและชื่อบัญชีเงินฝากธนาคาร<br>แสดงวันชื่นรียวรวยของ |
| ดงแต่วนท                                  | แสดงานที่เรียกรายงาน                                         |

## รายละเอียดของรายงาน

| ประเภทเงินที่นำส่งคลัง | แสดงประเภทเงินที่นำส่งคลัง |
|------------------------|----------------------------|
| จำนวนรายการ            | แสดงจำนวนรายการที่เกิดขึ้น |
| จำนวนเงิน              | แสดงจำนวนเงิน              |

# บทที่ 9 รายงานแสดงรายได้แผ่นดินรอนำส่ง : ZRP\_R04

รายงานเสดงรายได้แผ่นดินรอนํส่ง เป็นรายงานที่ใช้สำหรับการตรวจสอบยอดเงินรายได้แผ่นดิน รายงานนี้จะแสดงผลข้อมูลสะสมตั้งแต่ต้นปีงบประมาณจนถึงงวดที่เรียกรายงาน ทั้งนี้ รายงานนี้ไม่สามารถ Dill Down ตรวจสอบรายละเอียดของข้อมูลได้

#### วิธีการเรียกรายงาน

เข้าเมนู SAP → ส่วนเพิ่มเติม → ส่วนเพิ่มเติม – ระบบบัญชีแยกประเภททั่วไป → รายงาน → รายงานประจำปี → ZRP\_R04 – รายงานแสดงรายได้แผ่นดินรอนำส่ง ดับเบิลคลิก 🖗 ZRP\_R04 - รายงานแสดงรายได้แผ่นดินรอนาส่ง</u> หรือพิมพ์คำสั่งงาน ZRP\_R04 ตามภาพที่ 1 แล้วกด Enter หรือกดปุ่ม 🞯 เพื่อเข้าสู่หน้าจอ "รายงานแสดงรายได้แผ่นดินรอนำส่ง" ตามภาพที่ 2

| ี่⊡ี<br>เมนู(M) แก้ไข(E) เมนูโปรด(F) พิเศษ(A) ระบบ(Y) วิธีใช้(H)                                                                                                    |
|----------------------------------------------------------------------------------------------------|
| 🖉 ZRP_R04 🔹 🔍 🔲 I 😋 🥝 ⊗ I 🖨 🖨 🖓 🎝 🎝 🎝 🗶 I 🕱 🖉 📑                                                                                                    |
| SAP Easy Access ระบบ SAP R/3                                                                                                    |
| 🚺 🔄   🏷   📇 เมนูอื่น   🐺 🔠 🥒   💌 🔺   🚺 สร้างบทบาท   💷 กำหนดผู้ใช้ 🗟 เอกสารอธิบาย                                                                                                    |
| <ul> <li>□ Favorites</li> <li>□ เมนู SAP</li> <li>□ สำนักงาน</li> <li>□ ส่วนประกอบระหว่างระบบงาน</li> </ul>                                                                                                    |
| <ul> <li>D ลอจิสติก</li> <li>D การบัญชี</li> <li>D ทรัพยากรบุคคล</li> <li>D ระบบสารสนเทศ</li> <li>D เครื่องมือ</li> <li>∑ สายเชื่อแต้น</li> </ul>                                                                                                    |
| <ul> <li>▶ □ ส่วนเพิ่มเติม - ระบบบัญชีเพื่อการบริหาร</li> <li>▶ □ ส่วนเพิ่มเติม - ระบบสินทรัพย์กาวร</li> <li>▶ □ ส่วนเพิ่มเติม - ระบบการเบิกล่ายเงิน</li> <li>▶ □ ส่วนเพิ่มเติม - ระบบบริหารงบประมาณ</li> <li>▽ □ ส่วนเพิ่มเติม - ระบบบัญชีแยกประเภททั่วไป</li> </ul> |
| <ul> <li>D 1 ข้อมูลหลัก</li> <li>D 11 การบันทีกรายการ</li> <li>▽ 11 รายงาน</li> </ul>                                                                                                    |
| <ul> <li>▶ □ รายงานแสดงเอกสารและบัญชี</li> <li>▶ □ รายงานข้อมูลหลัก</li> <li>▶ □ รายงานประจำวัน</li> <li>▶ □ รายงานประจำเดือน</li> <li>▽ □ รายงานประจำปี</li> </ul>                                                                                                   |
| <ul> <li>✓ ZRP_R04 - รายงานแสดงรายได้แผ่นดินรอนำส่ง</li> <li>✓ S_ALR_87012284 - งบแสดงฐานะหางการเงิน และรายงานรายได้และค่าใช้จ่าย</li> <li>✓ ZGL_RPT501 - รายงานงบการเงิน ก่อนปี 2551</li> <li>✓ ZGL_RPT502 - รายงานงบการเงิน ตั้งแต่ ปี 2551</li> </ul>              |

| 🗁<br>โปรแกรม(P) แก้ไซ(E) ไปที่(G) ระบบ(Y) วิธีใช้ | (H)       |
|---------------------------------------------------|-----------|
|                                                   | > 2 😒   📮 |
| รายงานแสดงรายได้แผ่นดินรอน่าส่ง                   |           |
| ⊕ <b>ⓑ</b>                                        |           |
| Selection criteria                                |           |
| บีบัญชี                                           |           |
| รหัสหน่วยงาน                                      |           |
| หน่วยเบิกล่าย                                     | ถึง       |
| งวดบัญชี                                          |           |
|                                                   |           |
|                                                   |           |
|                                                   |           |

ภาพที่ 2

หน้าจอ "รายงานแสดงรายได้แผ่นดินรอนำส่ง" ระบุเงื่อนไขการเรียกรายงาน ตามภาพที่ 3

- Selection Criteria
- ปีบัญชี
   ระบุปีบัญชีที่ต้องการเรียกรายงาน จำนวน 4 หลัก เป็นปี ค.ศ.
   ตัวอย่างระบุ 2013
- รหัสหน่วยงาน
   ระบุรหัสหน่วยงานระดับกรมที่ต้องการเรียกรายงาน จำนวน 4 หลัก
   ตัวอย่างระบุ 1205
- รหัสหน่วยเบิกจ่าย ระบุรหัสหน่วยเบิกจ่ายที่ต้องการเรียกรายงาน จำนวน 10 หลัก สามารถ ระบุเป็นค่าเดี่ยา(หน่วยเบิกจ่ายเดีย)วหรือระบุเป็นค่าช่วงระหว่างหน่วยเบิกจ่าย ถึงหน่วยเบิกจ่าย....<ตัวอย่างระบุ 1200500001 ถึง 1200599999</li>
- งวดบัญชี
   ระบุงวดบัญชีที่ต้องการเรียกรายงาน
   ตัวอย่างระบุ 11

| 🕞<br>โปรแกรม(P) แก้ไข(E) ไปที่(G) ระบบ(Y) วิธีใช้ | ĩã( <u>H</u> )            |
|---------------------------------------------------|---------------------------|
|                                                   | 📲 🔞 i 🔍 🕱 🗘 🗅 🖓 🖄 ຝ 🗳 🕄   |
| รายงานแสดงรายได้แผ่นดินรอน่าส่ง                   | 9                         |
| <b>₽</b>                                          |                           |
| Selection criteria                                |                           |
| ปีบัญชี                                           | 2013                      |
| รหัสหน่วยงาน                                      | 1205                      |
| หน่วยเบิกจ่าย                                     | 1200500001 ถึง 1200599999 |
| งวดบัญชี                                          | 11                        |
|                                                   |                           |
|                                                   |                           |
|                                                   |                           |

# กดปุ่ม 🐵 ระบบจะแสดงรายงานรายได้แผ่นดินรอนำส่ง ตามภาพที่ 4

| 🗁<br>รายการ(L) แก้ไซ(E)                                                                                                    | ไปที่(@ | i) ระบบ(Y) วิธีใช้(H) |                                             |           |                     | SAP                 |
|----------------------------------------------------------------------------------------------------|---------|-----------------------|---------------------------------------------|-----------|---------------------|---------------------|
| <b>Ø</b>                                                                                                    |         | 1       () (          | 2 🞗   🛒 🗾   🖗 🛛                             |           |                     |                     |
| รายงานแสดงรา                                                                                                    | บได้แ   | พ่นดื่นรอน่ำส่ง       |                                             |           |                     |                     |
|                                                                                                    |         |                       |                                             |           |                     |                     |
| รายงานแสดงรายได้แผ่นดินรอนำส่ง Page No. : 1<br>Program name : ZRPE_R004 หน่วยงาน 1205 กรมพัฒนาพลังงานหดแหน&อนุร Report date : 23.09.2013<br>User name : GFTEST003 Month สิ่งหาคม 2556 Report Time : 11:26:48 |         |                       | . : 1<br>ate : 23.09.2013<br>ime : 11:26:48 |           |                     |                     |
| หน่วยเบิกจ่าย                                                                                                    |         | รายได้รอนำส่งต้นปี    | รายได้สุทธิ                                 | นำส่ง     | รายได้รอนำส่งปลายปี | คงเหลือหลังปรับปรุง |
| 1200500001                                                                                                    | สล.     | 100.00                | 31,953.00                                   | 32,431.00 | 378.00-             | 378.00-             |
| รวม                                                                                                    |         | 100.00                | 31,953.00                                   | 32,431.00 | 378.00-             | 378.00-             |

ภาพที่ 4

| คำอธิบาย " <b>รายงานแสดงรายได้แผ่นดินรอนำส่ง</b> " ตามภาพที่ 4 |                                        |  |
|----------------------------------------------------------------|----------------------------------------|--|
| สวนหวของรายงาน                                                 |                                        |  |
| Program name                                                   | แสดงชื่อโปรแกรม คือ ZRPE_R004          |  |
| User name                                                      | แสดงชื่อผู้ใช้งาน                      |  |
| ชื่อรายงาน                                                     | แสดงชื่อรายงานแสดงรายได้แผ่นดินรอนำส่ง |  |
| รหัสหน่วยงาน                                                   | แสดงรหัสหน่วยงานระดับกรม และชื่อกรม    |  |
| Month                                                          | แสดงเดือนที่เรียกรายงาน                |  |
| Page No.                                                       | แสดงเลขที่หน้าของรายงาน                |  |
| Report date                                                    | แสดงวัน เดือน ปีที่เรียกรายงาน         |  |
| Report Time                                                    | แสดงเวลา ณ ขณะที่เรียกรายงาน           |  |
|                                                                |                                        |  |

| รายละเอียดของรายงาน       |                                                                  |
|---------------------------|------------------------------------------------------------------|
| รหัสหน่วยเบิกจ่าย         | แสดงรหัสหน่วยเบิกจ่าย จำนวน 10 หลัก และชื่อย่อ                   |
| รายได้แผ่นดินรอนำส่งต้นปี | แสดงจำนวนเงินรายได้แผ่นดินรอนำส่งตั้งแต่ต้นปีงบประมาณ            |
| รายได้สุทธิ               | แสดงจำนวนเงินรายได้แผ่นดิน                                       |
| นำส่ง แสดง                | จำนวนเงินรายได้แผ่นดินที่นำส่ง                                   |
| รายได้รอนำส่งปลายปี       | แสดงจำนวนเงินรายได้แผ่นดินรอนำส่งปลายปิโดยนำรายได้รอนำส่งต้นปี + |
|                           | รายได้สุทธิ – นำส่ง)                                             |
| คงเหลือหลังปรับปรุง       | แสดงจำนวนเงินคงเหลือทั้งสิ้น                                     |

รายงานนี้จะแสดงผล ข้อมูลสะสมตั้งแต่ต้นปีงบประมาณ จนถึงงวดที่เรียกรายงาน ทั้งนี้ รายงานนี้ไม่สามารถ Drill down ดูรายละเอียดของข้อมูลได้

# บทที่ 12 รายงานจัดเก็บ นำส่งรายได้แทนกัน ตามรหัสรายได้ : ZRP\_R08

รายงาน จัดเก็บ นำส่งรายได้ แทนกัน ตามรหัสรายได้ เป็นรายงาน ที่หน่วยงานเจ้าของ เงินรายได้แผ่นดิน ใช้สำหรับตรวจสอบ ข้อมูล การ บันทึกรายการ จัดเก็บ และนำส่งเงินรายได้แผ่นดิน ที่ หน่วยงาน อื่นจัดเก็บและนำส่งแทน ซึ่งจำแนกตามรหัสรายได้

ทั้งนี้ รายงานนี้ไม่สามารถ Drill down ดูรายละเอียดของข้อมูลได้

#### วิธีการเรียกรายงาน

เข้าเมนู SAP →ส่วนเพิ่มเติม → ส่วนเพิ่มเติม – ระบบรายได้และการนำส่งรายได้ → รายงาน ระบบรับและนำส่งรายได้ (ส่วนขยาย) → รายงานสำหรับส่วนราชการ → ZRP\_R08 – รายงาน จัดเก็บและนำส่งรายได้แทนกัน ตามรหัสรายได้

ดับเบิลคลิก 😥 ZRP\_ROB - รายงานจัดเก็บ นาส่งรายได้แทนกัน ตามรหัสรายได้ หรือพิมพ์คำสั่งงาน ZRP\_RO8 ตามภาพที่ 1 แล้วกด Enter หรือ กดปุ่ม 🗹 เพื่อเข้าสู่หน้าจอ "รายงานจัดเก็บและนำส่งรายได้แผ่นดิน" ตามภาพที่ 2

| $\sqsubseteq$ ເມນູ(M) ແກ້ໃນ(E) ເມນູໂປເລ(E) พิเศษ(A)                                |
|------------------------------------------------------------------------------------|
| 🞯 ZRP_R08 🛛 🔄 🔍 🔚 I 🕸 🚱 🚱 I 🖨 🛗 🖓 🖏 🖄 🖄 🖓 💭 🖓 🕞                                    |
| SAP Easy Access கூப்ப SAP R/3                                                      |
| 🕼 📑   🏷   📇 เมนูอื่น   😹 🔀 🥒   💌 🔺   🕼 สร้างบทบาท   🞯 กำหนดผู้ใช้   🗟 เอกสารอธิบาย |
|                                                                                    |
| ม 🛄 ส่วนกราน                                                                       |
|                                                                                    |
|                                                                                    |
|                                                                                    |
| 🖉 🦲 ระบบสารสบบาศ                                                                   |
| 👂 🦲 เครื่องมือ                                                                     |
| 🖓 🔄 ส่วนเพิ่มเติม                                                                  |
| 🕨 🛄 ส่วนเพิ่มเติม - ระบบบัญชีเพื่อการบริหาร                                        |
| 🕨 🧰 ส่วนเพิ่มเติม - ระบบสินทรัพย์ถาวร                                              |
| ▷ 🧰 ส่วนเพิ่มเติม - ระบบการเบิกจ่ายเงิน                                            |
| 🕨 🛄 ส่วนเพิ่มเติม - ระบบบริหารงบประมาณ                                             |
| ▷ 🚞 ส่วนเพิ่มเติม - ระบบบัญชีแยกประเภททั่วไป                                       |
| 🔉 🛄 ส่วนเพิ่มเติม - ระบบจัดซื้อจัดจ้าง                                             |
| 🏆 🔄 ส่วนเพิ่มเติม - ระบบรายได้และการนำส่งรายได้                                    |
| 🕑 🧰 ข้อมูลหลักส่วน RP                                                              |
| 🕑 🧰 ตารางการบันทึกบัญชีอัตโนมัติ                                                   |
| 🕨 🛄 การบันทึกรายการ                                                                |
| 🕨 🛄 การอนุมัติรายการนำส่งเงินของส่วนราชการ                                         |
| 🕨 🛄 การรีเซตรายการหักล้างการนำส่งเงิน                                              |
|                                                                                    |
| 🗸 🖂 รายงานระบบรบและนาสงรายได (สวนขยาย)                                             |
| 🖉 🛄 รายงานสาหรบกรมบญชกลาง                                                          |
| 👻 🛥 รายงานสาหมองการการการการการการการการการการการการการก                           |
| 72RP_R07 - รายงานจัอเอ็น ปาส่งรายได้แอนดันเอง ตามแหล่งของเงิน                      |
| 💭 ZRP_R08 - รายงานจัดเก็บ นาส่งรายได้แทนกัน ตามรหัสรายได้                          |
| ▷ 🧰 ส่วนเพิ่มเติม - ระบบการบริหารและจัดการเงินคงคลัง                               |
| 🕑 🧰 ส่วนเพิ่มเติม - ระบบบริหารหนี้สาธารณะ                                          |
| ▷ 🧰 ส่วนเพิ่มเติม - ระบบข้อมูลเพื่อการตรวจสอบ                                      |

| 「ご」<br>「ปรแกรม(P) แก้ไข(E) ไปที่(G) ระบบ(Y) | ੍ਰੋਛੋਂ ਵਿੱ( <u>H</u> )  |
|---------------------------------------------|-------------------------|
| S ( )                                       | 😋 😧 📮 🛗 🎼 🖄 🖆 🖓 🗮 📈 🗐 🔛 |
| รายงานจัดเก็บและนำส่งรายได้แ                | พ่นดิน                  |
|                                             |                         |
| Selection Criteria                          |                         |
| รหัสหน่วยงาน                                |                         |
| หน่วยเบิกจ่าย                               | ถึง                     |
| บีบัญชี                                     |                         |
| งวดการผ่านรายการ                            | 🗹 ถึง                   |
| ✓ แสดงศูนย์ดันทุน ?                         |                         |

ภาพที่ 2

หน้าจอ "รายงานจัดเก็บและนำส่งรายได้แผ่นดิน" ระบุเงื่อนไขการเรียกรายงาน ตามภาพที่ 3

## Selection Criteria

| - รหัสหน่วยงาน      | ระบุรหัสหน่วยงานเจ้าของเงินรายได้แผ่นดิน จำนวน 4 หลัก                     |
|---------------------|---------------------------------------------------------------------------|
|                     | ตัวอย่างระบุ 0307                                                         |
| - รหัสหน่วยเบิกจ่าย | ระบุรหัสหน่วยเบิกจ่ายที่ต้องการเรียกรายงาน จำนวน 10 หลัก สามารถระบุ       |
|                     | เป็นค่าเดี่ยว(หน่วยเบิกจ่ายเดียว) หรือระบุค่าเป็นช่วงระหว่างหน่วยเบิกจ่าย |
|                     | ถึงหน่วยเบิกจ่าย                                                          |
|                     | ตัวอย่างระบุ 0300700000 ถึง 0300799999                                    |
| - ปีบัญชี           | ระบุปีบัญชีที่ต้องการเรียกรายงาน จำนวน 4 หลัก เป็นปี ค.ศ.                 |
|                     | ตัวอย่างระบุ 2013                                                         |
| - งวดการรายงาน      | ระบุงวดที่ต้องการรายงาน สามารถระบุเป็นค่าเดี่ยว (งวดเดียว)                |
|                     | หรือระบุค่าเป็นช่วงระหว่างงวดถึงงวด                                       |
|                     | ตัวอย่างระบุ 5                                                            |
| แสดงศูนย์ต้นทุน     | ไม่ต้องเลือก เพราะระบบแสดงศูนย์ต้นทุนของผู้จัดเก็บแทนให้เสมอ              |

| ເອ<br>ໂປsແຄsມ(P) ແຄ້ໃນ(E) ໃປທີ່(G) | )               |                |  |  |  |  |  |
|------------------------------------|-----------------|----------------|--|--|--|--|--|
| 😵 🕘 📙 L 🚱 🚱                        | 😒   🖴 尚 協   約 伯 | A A I 🕱 🗾 🔞 📑  |  |  |  |  |  |
| รายงานจัดเก็บและนำส่งรายได้แผ่นดิน |                 |                |  |  |  |  |  |
| ⊕ <b>B</b>                         |                 |                |  |  |  |  |  |
| Selection Criteria                 |                 |                |  |  |  |  |  |
| รหัสหน่วยงาน                       | 0307            |                |  |  |  |  |  |
| หน่วยเบิกจ่าย                      | 0300700000      | ถึง 0300799999 |  |  |  |  |  |
| ปีบัญชี                            | 2013            |                |  |  |  |  |  |
| งวดการผ่านรายการ                   | <mark>5</mark>  | ถึง            |  |  |  |  |  |
| 🗹 แสดงศูนย์ตันทุน ?                |                 |                |  |  |  |  |  |

ภาพที่ 3

กดปุ่ม 🕑 ระบบจะแสดงรายงานจัดเก็บและนำส่งรายได้แผ่นดิน ตามภาพที่ 4

| C<br>(2)   | )) (Te)                            | ขะได้(ด) ถึง(1) ๑๐๐  | Annunda/C)          | an (V) 8892/L1           | \               |                           |                  |                  |                   |  |
|------------|------------------------------------|----------------------|---------------------|--------------------------|-----------------|---------------------------|------------------|------------------|-------------------|--|
| S IUN IS   | <u>c) mnw(c)</u>                   |                      | птициин( <u>э</u> ) |                          | )<br>()         |                           |                  |                  |                   |  |
|            |                                    |                      | 6 6 63              |                          | 10 10 20 1      | 🗉 🖉 📲                     |                  |                  |                   |  |
| รายงาเ     | รายงานจัดเก็บและนำส่งรายได้แผ่นดิน |                      |                     |                          |                 |                           |                  |                  |                   |  |
|            | S A 7 7 Z 0 0 5 0 7 0 k ≡ 1        |                      |                     |                          |                 |                           |                  |                  |                   |  |
| รหัสรายได้ | ชื่อ                               | รหัสหน่วยงานผู้ทำแทน | หน่วยงาน            | รหัสพื้นที่ของผู้จัดเก็บ | จังหวัด         | (ศูนย์ต้นหานของผู้จัดเก็บ | จัดเก็บ          | นำส่ง            | คงเหลือ           |  |
| 102        | ภาษีมูลค่าเพิ่ม                    | 305                  | กรมศุลกากร          | 1000                     | ส่วนกลาง        | 0300500084                | 15,393,395.70    | 14,892,156.00    | 501,239.70        |  |
| 102        | ภาษีมูลค่าเพิ่ม                    | 305                  | กรมศุลกากร          | 1000                     | ส่วนกลาง        | 0300500092                | 7,463,276.10     | 6,978,848.89     | 484,427.21        |  |
| 102        | ภาษีมูลค่าเพิ่ม                    | 305                  | กรมศุลกากร          | 1000                     | ส่วนกลาง        | 0300500000                | 16,607,318.46    | 6,732,642,105.52 | 6,716,034,787.06- |  |
| 102        | ภาษีมูลค่าเพิ่ม                    | 305                  | กรมศุลกากร          | 1000                     | ส่วนกลาง        | 0300500017                | 6,572,266,024.74 | 5,788,155,228.04 | 784,110,796.70    |  |
| 102        | ภาษีมูลค่าเพิ่ม                    | 305                  | กรมศุลกากร          | 1000                     | ส่วนกลาง        | 0300500072                | 238,533,814.80   | 231,750,328.08   | 6,783,486.72      |  |
| 102        | ภาษีมูลค่าเพิ่ม                    | 305                  | กรมศุลกากร          | 1000                     | ส่วนกลาง        | 0300500075                | 1,088,445,505.71 | 614,526,033.35   | 473,919,472.36    |  |
| 102        | ภาษีมูลค่าเพิ่ม                    | 305                  | กรมศุลกากร          | 1000                     | ส่วนกลาง        | 0300500078                | 24,426,818.60    | 7,391,633.60     | 17,035,185.00     |  |
| 102        | ภาษีมูลค่าเพิ่ม                    | 305                  | กรมศุลกากร          | 1000                     | ส่วนกลาง        | 0300500073                | 31,842,019.80    | 29,537,932.16    | 2,304,087.64      |  |
| 102        | ภาษีมูลค่าเพิ่ม                    | 305                  | กรมศุลกากร          | 1000                     | ส่วนกลาง        | 0300500020                | 200,982.60       | 199,475.24       | 1,507.36          |  |
| 102        | ภาษีมูลค่าเพิ่ม                    | 305                  | กรมศุลกากร          | 1400                     | พระนครศรีอยุธยา | 0300500086                | 70,783,184.70    | 41,164,350.44    | 29,618,834.26     |  |
| 102        | ภาษีมูลค่าเพิ่ม                    | 305                  | กรมศุลกากร          | 1400                     | พระนครศรีอยุธยา | 0300500087                | 6,015,077.10     | 1,634,838.37     | 4,380,238.73      |  |
| 102        | ภาษีมูลค่าเพิ่ม                    | 305                  | กรมศุลกากร          | 2200                     | จันหาบุรี       | 0300500027                | 4,672.80         | 4,404.22         | 268.58            |  |
| 102        | ภาษัมูลค่าเพิ่ม                    | 305                  | กรมศุลกากร          | 2400                     | ฉะเชิงเทรา      | 0300500085                | 117,664,934.44   | 49,370,937.57    | 68,293,996.87     |  |
| 102        | ภาษีมูลค่าเพิ่ม                    | 305                  | กรมศุลกากร          | 2000                     | ชลบุรี          | 0300500019                | 7,050,497,955.39 | 4,477,679,906.43 | 2,572,818,048.96  |  |
| 102        | ภาษีมูลค่าเพิ่ม                    | 305                  | กรมศุลกากร          | 2300                     | ตราด            | 0300500022                | 4,622,861.70     | 4,357,047.41     | 265,814.29        |  |
| 102        | ภาษีมูลค่าเพิ่ม                    | 305                  | กรมศุลกากร          | 2100                     | ระของ           | 0300500021                | 4,863,918,990.46 | 3,923,316,727.97 | 940,602,262.49    |  |
| 102        | ภาษีมูลค่าเพิ่ม                    | 305                  | กรมศุลกากร          | 1100                     | สมุทรปราการ     | 0300500081                | 79,146,712.96    | 57,913,794.01    | 21,232,918.95     |  |
| 102        | ภาษัมูลค่าเพิ่ม                    | 305                  | กรมศุลกากร          | 1100                     | สมุทรปราการ     | 0300500077                | 144,234,785.28   | 87,143,266.73    | 57,091,518.55     |  |
| 102        | ภาษีมูลค่าเพิ่ม                    | 305                  | กรมศุลกากร          | 1000                     | ส่วนกลาง        | 0300500089                | 3,443,524.20     | 4,272,964.66     | 829,440.46-       |  |
| 102        | ภาษีมูลค่าเพิ่ม                    | 305                  | กรมศุลกากร          | 1000                     | ส่วนกลาง        | 0300500088                | 2,804,664,191.63 | 1,631,928,866.76 | 1,172,735,324.87  |  |
| 102        | ภาษีมูลค่าเพิ่ม                    | 305                  | กรมศุลกากร          | 1100                     | สมุทรปราการ     | 0300500074                | 120,525,305.16   | 15,064,954.68    | 105,460,350.48    |  |

ภาพที่ 4

# คำอธิบาย "**รายงานจัดเก็บและนำส่งรายได้แผ่นดิน**" ตามภาพที่ 4

## ส่วนหัวของรายงาน

ชื่อรายงาน

แสดงชื่อรายงานจัดเก็บและนำส่งรายได้แผ่นดิน

## รายละเอียดของรายงาน

| รหัสรายได้               | แสดงรหัสรายได้แผ่นดิน                                            |
|--------------------------|------------------------------------------------------------------|
| ชื่อ                     | แสดงชื่อรายได้แผ่นดิน                                            |
| หน่วยงานที่ทำแทน         | แสดงรหัสหน่วยงานที่จัดเก็บและนำส่งเงินรายได้แผ่นดินแทน           |
| หน่วยงาน                 | แสดงชื่อหน่วยงานที่จัดเก็บและนำส่งเงินรายได้แผ่นดินแทน           |
| รหัสพื้นที่ของผู้จัดเก็บ | แสดงรหัสพื้นที่ของหน่วยงานที่จัดเก็บและนำส่งเงินรายได้แผ่นดินแทน |
| จังหวัด                  | แสดงชื่อจังหวัดของหน่วยงานที่จัดเก็บและนำส่งเงินรายได้แผ่นดินแทน |
| ศูนย์ต้นทุนของผู้จัดเก็บ | แสดงรหัสศูนย์ต้นทุนของผู้จัดเก็บและนำส่งเงินรายได้แผ่นดินแทน     |
| จัดเก็บ                  | แสดงจำนวนเงินรายได้แผ่นดินที่หน่วยงานอื่นเก็บแทน                 |
| นำส่ง                    | แสดงจำนวนเงินรายได้แผ่นดินที่หน่วยงานอื่นนำส่งแทน                |
| คงเหลือ                  | แสดงผลจากการคำนวณ โดยนำรายได้สุทธิ – นำส่ง                       |

รายงานจะแสดฐหัสหน่วยงาน ศูนย์ต้นทุน และจังหวัดของหน่วยงานผู้จัดเก็บแทน ทั้งนี้ รายงานนี้ไม่สามารถ Drill down ดูรายละเอียดของข้อมูลได้

#### กรณีต้องการทราบยอดรวม

คลิกที่คอลัมน์ "จัดเก็บ นำส่ง คงเหลือ" แล้วกดปุ่ม 📧 "ผลรวม" เพื่อให้ระบบแสดงยอดรวม ของจำนวนเงินให้ ตามภาพที่ 5 จะปรากฏรายงานดังภาพที่ 6

| Ē<br>      |                                                                        |               |                          |                 | 559.25A (X       |             |                  |                  |                   |  |
|------------|------------------------------------------------------------------------|---------------|--------------------------|-----------------|------------------|-------------|------------------|------------------|-------------------|--|
| รายการ     | ( <u></u> ) ແກນ0(Ε) τυν(Θ                                              | ມ ກ( <u>)</u> | การกาหนดคา( <u>5)</u> ระ | 2UU( <u>Υ</u> ) | าธเซ( <u>H</u> ) |             |                  |                  |                   |  |
|            | S S S S S S S S S S S S S S S S S S S                                  |               |                          |                 |                  |             |                  |                  |                   |  |
| รายงา      | รายงานจัดเก็บและนำส่งรายได้แผ่นดื่น                                    |               |                          |                 |                  |             |                  |                  |                   |  |
| 3 2        | 2   A 7 <mark>2</mark> 6   2 2 5 0 1 1 1 1 1 1 1 1 1 1 1 1 1 1 1 1 1 1 |               |                          |                 |                  |             |                  |                  |                   |  |
|            |                                                                        | ,             |                          |                 |                  |             | (                |                  |                   |  |
| รหัสรายได้ | ์ ชื่อ                                                                 | รหัสหน่วยง    | หน่วยงาน                 | รหัสพื้นที      | จังหวัด          | ศูนย์ต้นหวุ | จัดเก็บ          | น่าส่ง           | คงเหลือ           |  |
| 102        | ภาษีมูลค่าเพิ่ม                                                        | 305           | กรมศุลกากร               | 1000            | ส่วนกลาง         | 0300500084  | 15,393,395.70    | 14,892,156.00    | 501,239.70        |  |
| 102        | ภาษีมูลค่าเพิ่ม                                                        | 305           | กรมศุลกากร               | 1000            | ส่วนกลาง         | 0300500092  | 7,463,276.10     | 6,978,848.89     | 484,427.21        |  |
| 102        | ภาษีมูลค่าเพิ่ม                                                        | 305           | กรมศุลกากร               | 1000            | ส่วนกลาง         | 0300500000  | 16,607,318.46    | 6,732,642,105.52 | 6,716,034,787.06- |  |
| 102        | ภาษีมูลค่าเพิ่ม                                                        | 305           | กรมศุลกากร               | 1000            | ส่วนกลาง         | 0300500017  | 6,572,266,024.74 | 5,788,155,228.04 | 784,110,796.70    |  |
| 102        | ภาษีมูลค่าเพิ่ม                                                        | 305           | กรมศุลกากร               | 1000            | ส่วนกลาง         | 0300500072  | 238,533,814.80   | 231,750,328.08   | 6,783,486.72      |  |
| 102        | ภาษีมูลค่าเพิ่ม                                                        | 305           | กรมศุลกากร               | 1000            | ส่วนกลาง         | 0300500075  | 1,088,445,505.71 | 614,526,033.35   | 473,919,472.36    |  |
| 102        | ภาษีมูลค่าเพิ่ม                                                        | 305           | กรมศุลกากร               | 1000            | ส่วนกลาง         | 0300500078  | 24,426,818.60    | 7,391,633.60     | 17,035,185.00     |  |
| 102        | ภาษีมูลค่าเพิ่ม                                                        | 305           | กรมศุลกากร               | 1000            | ส่วนกลาง         | 0300500073  | 31,842,019.80    | 29,537,932.16    | 2,304,087.64      |  |
| 102        | ภาษีมูลค่าเพิ่ม                                                        | 305           | กรมศุลกากร               | 1000            | ส่วนกลาง         | 0300500020  | 200,982.60       | 199,475.24       | 1,507.36          |  |
| 102        | ภาษีมูลค่าเพิ่ม                                                        | 305           | กรมศุลกากร               | 1400            | พระนครศรีอยุธยา  | 0300500086  | 70,783,184.70    | 41,164,350.44    | 29,618,834.26     |  |
| 102        | ภาษีมูลค่าเพิ่ม                                                        | 305           | กรมศุลกากร               | 1400            | พระนครศรีอยุธยา  | 0300500087  | 6,015,077.10     | 1,634,838.37     | 4,380,238.73      |  |
| 102        | ภาษีมูลค่าเพิ่ม                                                        | 305           | กรมศุลกากร               | 2200            | จันหาบุรี        | 0300500027  | 4,672.80         | 4,404.22         | 268.58            |  |
| 102        | ภาษีมูลค่าเพิ่ม                                                        | 305           | กรมศุลกากร               | 2400            | ฉะเชิงเทรา       | 0300500085  | 117,664,934.44   | 49,370,937.57    | 68,293,996.87     |  |
| 102        | ภาษีมูลค่าเพิ่ม                                                        | 305           | กรมศุลกากร               | 2000            | ชลบุรี           | 0300500019  | 7,050,497,955.39 | 4,477,679,906.43 | 2,572,818,048.96  |  |
| 102        | ภาษีมูลค่าเพิ่ม                                                        | 305           | กรมศุลกากร               | 2300            | ตราด             | 0300500022  | 4,622,861.70     | 4,357,047.41     | 265,814.29        |  |
| 102        | ภาษีมูลค่าเพิ่ม                                                        | 305           | กรมศุลกากร               | 2100            | ระยอง            | 0300500021  | 4,863,918,990.46 | 3,923,316,727.97 | 940,602,262.49    |  |
| 102        | ภาษีมูลค่าเพิ่ม                                                        | 305           | กรมศุลกากร               | 1100            | สมุทรปราการ      | 0300500081  | 79,146,712.96    | 57,913,794.01    | 21,232,918.95     |  |

ภาพที่ 5

| 🕑<br>รายการ | (L) แก้ไข(E) ไปที่(G)              | ) ຈົງ(I) | การกำหนดค่า(S) ระ | บบ(Y)           | วิธีใช้(H)   |            |               |             |               |
|-------------|------------------------------------|----------|-------------------|-----------------|--------------|------------|---------------|-------------|---------------|
| <b>Ø</b>    |                                    | 1        | 😋 🙆 🚷   🛛         | 3 <b>(1)</b> (4 | 318266       | ) 🕄   🔀 🖉  | 🔞 🖪           |             |               |
| รายงา       | รายงานจัดเก็บและนำสงรายได้แผ่นดื่น |          |                   |                 |              |            |               |             |               |
| 3   2       | 3 4 7 7 2 % 6 4 2 7 4 1 1 1 1      |          |                   |                 |              |            |               |             |               |
| _           |                                    |          |                   |                 |              |            |               |             |               |
| รหัสรายได้  | ชื่อ                               | รหัสหน่ว | หน่วยงาน          | รหัสพื้นที่     | จังหวัด      | ศูนย์ต้นหา | Σ ຈັດເກັບ     | Σ นำส่ง     | Σ คงเหลือ     |
| 104         | อากรแสตมป                          | 1505     | กรมหาดิน          | 9100            | สตุล         | 1500500727 | 15,361.83     | 15,361.83   | 0.00          |
| 103         | ภาษีธุรกิจเฉพาะ                    | 1505     | กรมที่ดิน         | 9100            | สตุล         | 1500500725 | 2,400.00      | 2,400.00    | 0.00          |
| 103         | ภาษีธุรกิจเฉพาะ                    | 1505     | กรมหาดิน          | 9100            | สตุล         | 1500500727 | 44,100.00     | 44,100.00   | 0.00          |
| 001         | ภาษีเงินได้บุคคลธรรมดา             | 1505     | กรมที่ดิน         | 9100            | ଗମ୍ଭର        | 1500500726 | 993.00        | 993.00      | 0.00          |
| 104         | อากรแสตมป์                         | 1505     | กรมที่ดิน         | 9100            | ଗମ୍ଭର        | 1500500726 | 1,465.60      | 1,465.60    | 0.00          |
| 103         | ภาษีธุรกิจเฉพาะ                    | 1505     | กรมที่ดิน         | 9100            | สตุล         | 1500500726 | 8,657.00      | 8,657.00    | 0.00          |
| 103         | ภาษีธุรกิจเฉพาะ                    | 1505     | กรมที่ดิน         | 9100            | สตุล         | 1500500724 | 59,498.00     | 59,498.00   | 0.00          |
| 104         | อากรแสตมป์                         | 1505     | กรมที่ดิน         | 9100            | สตุล         | 1500500725 | 737.50        | 737.50      | 0.00          |
| 104         | อากรแสตมป์                         | 1505     | กรมที่ดิน         | 9100            | สตุล         | 1500500724 | 29,218.34     | 29,218.34   | 0.00          |
| 001         | ภาษีเงินได้บุคคลธรรมดา             | 1505     | กรมที่ดิน         | 9100            | สัญล         | 1500500725 | 2,144.00      | 2,144.00    | 0.00          |
| 002         | ภาษีเงินได้นิติบุคคล               | 1505     | กรมที่ดิน         | 9100            | สัญล         | 1500500723 | 16,000.00     | 16,000.00   | 0.00          |
| 001         | ภาษีเงินได้บุคคลธรรมดา             | 1505     | กรมที่ดิน         | 8400            | สุราษฏร์ธานี | 1500500952 | 51,368.00     | 323,782.00  | 272,414.00-   |
| 104         | อากรแสตมป์                         | 1505     | กรมที่ดิน         | 8400            | สุราษฎร์ธานี | 1500500952 | 29,393.00     | 245,071.00  | 215,678.00-   |
| 103         | ภาษีธุรกิจเฉพาะ                    | 1505     | กรมที่ดิน         | 8400            | สุราษฎร์ธานี | 1500500952 | 12,435.00     | 178,635.00  | 166,200.00-   |
| 104         | อากรแสตมป์                         | 804      | กรมการขนส่งหางบก  | 3800            | บึงกาฬ       | 0800400099 | 447,439.66    | 467,342.12  | 19,902.46-    |
| 103         | ภาษีธุรกิจเฉพาะ                    | 1505     | กรมที่ดิน         | 3800            | บึงกาฬ       | 1500500958 | 254,609.00    | 254,609.00  | 0.00          |
| 103         | ภาษีธุรกิจเฉพาะ                    | 1505     | กรมที่ดิน         | 3800            | บึงกาฬ       | 1500500961 | 888.00        | 888.00      | 0.00          |
| 104         | อากรแสตมป์                         | 804      | กรมการขนส่งหางบก  | 1000            | ส่วนกลาง     | 0300700012 | 56,776,066.19 | 0.00        | 56,776,066.19 |
| 104         | อากรแสตมป์                         | 804      | กรมการขนส่งหางบก  | 1000            | ส่วนกลาง     | 0800400092 | 1,391,310.77  | 0.00        | 1,391,310.77  |
| 671         | ค่าเช่าอสังหาริมทรัพย์             | 804      | กรมการขนส่งหางบก  | 6700            | เพชรบูรณ์    | 0800400065 | 1,000.00      | 0.00        | 1,000.00      |
| 642         | ค่าขายของเบ็ดเตล็ด                 | 804      | กรมการขนส่งหางบก  | 4400            | มหาสารคาม    | 0800400040 | 500.00        | 0.00        | 500.00        |
|             |                                    |          |                   |                 |              |            | • 29,250,779, | 28,285,305, | • 965,473,864 |

## กรณีต้องการเรียงลำดับข้อมูลตามรหัสรายได้

ให้คลิกเลือกคอลัมน์ "รหัสรายได้" หรือคอลัมน์อื่นที่ต้องการเรียงลำดับข้อมูล แล้วกดปุ่ม 🖪 "เรียงลำดับจากน้อยไปหามาก" ตามภาพที่ 7 จะปรากฏรายงานตามภาพที่ 8

| LE7<br>รายก | าร(L) แก้ใช(E)                     | "ไปที่(G) วิว(I) การเ | ำหนดค่า(S) ∙ | ระบบ(Y) วิธีใช้(H)       |                 |                            |               |               |               |  |  |
|-------------|------------------------------------|-----------------------|--------------|--------------------------|-----------------|----------------------------|---------------|---------------|---------------|--|--|
| <b>Ø</b>    |                                    |                       | C 😧 😡        | 🖴 🛗 🛗 I 🏝 🕯              | 3 🗘 🕸 I 😹       | 2   2 🖪                    |               |               |               |  |  |
| 5711        | รายงามจัดเก็บและปาส่งรายได้แผ่นดิม |                       |              |                          |                 |                            |               |               |               |  |  |
|             |                                    |                       |              |                          |                 |                            |               |               |               |  |  |
|             | 5 7 7 2                            | :  🖓   🛍 🍜 🗳          | T 🕒 🚹        |                          |                 |                            |               |               |               |  |  |
| _           |                                    |                       |              |                          |                 |                            |               |               |               |  |  |
| รหัสราย     | เด <mark>้</mark> ชื่อ             | รหัสหน่วยงานผู้ทำแทน  | หน่วยงาน     | รหัสพื้นที่ของผู้จัดเก็บ | จังหวัด         | ศูนย์ต้นหวุ่นของผู้จัดเก็บ | จัดเก็บ       | น่าส่ง        | คงเหลือ       |  |  |
| 102         | กาษีมูลค่าเพิ่ม                    | 305                   | กรมศุลกากร   | 1000                     | ส่วนกลาง        | 0300500084                 | 15,393,395.70 | 14,892,156.00 | 501,239.70    |  |  |
| 102         | ภาษีมูลค่าเพิ่ม                    | 305                   | กรมศุลกากร   | 1000                     | ส่วนกลาง        | 0300500092                 | 7,463,276.10  | 6,978,848.89  | 484,427.21    |  |  |
| 102         | ภาษีมูลค่าเพิ่ม                    | 305                   | กรมศุลกากร   | 1000                     | ส่วนกลาง        | 0300500000                 | 16,607,318.46 | 6,732,642,1   | 6,716,034,7   |  |  |
| 102         | ภาษีมูลค่าเพิ่ม                    | 305                   | กรมศุลกากร   | 1000                     | ส่วนกลาง        | 0300500017                 | 6,572,266,0   | 5,788,155,2   | 784,110,796   |  |  |
| 102         | ภาษีมูลค่าเพิ่ม                    | 305                   | กรมศุลกากร   | 1000                     | ส่วนกลาง        | 0300500072                 | 238,533,814   | 231,750,328   | 6,783,486.72  |  |  |
| 102         | ภาษีมูลค่าเพิ่ม                    | 305                   | กรมศุลกากร   | 1000                     | ส่วนกลาง        | 0300500075                 | 1,088,445,5   | 614,526,033   | 473,919,472   |  |  |
| 102         | ภาษีมูลค่าเพิ่ม                    | 305                   | กรมศุลกากร   | 1000                     | ส่วนกลาง        | 0300500078                 | 24,426,818.60 | 7,391,633.60  | 17,035,185.00 |  |  |
| 102         | ภาษีมูลค่าเพิ่ม                    | 305                   | กรมศุลกากร   | 1000                     | ส่วนกลาง        | 0300500073                 | 31,842,019.80 | 29,537,932.16 | 2,304,087.64  |  |  |
| 102         | ภาษีมูลค่าเพิ่ม                    | 305                   | กรมศุลกากร   | 1000                     | ส่วนกลาง        | 0300500020                 | 200,982.60    | 199,475.24    | 1,507.36      |  |  |
| 102         | ภาษีมูลค่าเพิ่ม                    | 305                   | กรมศุลกากร   | 1400                     | พระนครศรีอยุธยา | 0300500086                 | 70,783,184.70 | 41,164,350.44 | 29,618,834.26 |  |  |
| 102         | ภาษีมูลค่าเพิ่ม                    | 305                   | กรมศุลกากร   | 1400                     | พระนครศรีอยุธยา | 0300500087                 | 6,015,077.10  | 1,634,838.37  | 4,380,238.73  |  |  |
| 102         | ภาษีมูลค่าเพิ่ม                    | 305                   | กรมศุลกากร   | 2200                     | จันหาบุรี       | 0300500027                 | 4,672.80      | 4,404.22      | 268.58        |  |  |
| 102         | ภาษีมูลค่าเพิ่ม                    | 305                   | กรมศุลกากร   | 2400                     | ฉะเชิงเทรา      | 0300500085                 | 117,664,934   | 49,370,937.57 | 68,293,996.87 |  |  |
| 102         | ภาษีมูลค่าเพิ่ม                    | 305                   | กรมศุลกากร   | 2000                     | ชลบุรี          | 0300500019                 | 7,050,497,9   | 4,477,679,9   | 2,572,818,0   |  |  |
| 102         | ภาษีมูลค่าเพิ่ม                    | 305                   | กรมศุลกากร   | 2300                     | ตราด            | 0300500022                 | 4,622,861.70  | 4,357,047.41  | 265,814.29    |  |  |
| 102         | ภาษีมูลค่าเพิ่ม                    | 305                   | กรมศุลกากร   | 2100                     | ระยอง           | 0300500021                 | 4,863,918,9   | 3,923,316,7   | 940,602,262   |  |  |
| 102         | ภาษีมูลค่าเพิ่ม                    | 305                   | กรมศุลกากร   | 1100                     | สมุทรปราการ     | 0300500081                 | 79,146,712.96 | 57,913,794.01 | 21,232,918.95 |  |  |
| 102         | ภาษีมูลค่าเพิ่ม                    | 305                   | กรมศุลกากร   | 1100                     | สมุทรปราการ     | 0300500077                 | 144,234,785   | 87,143,266.73 | 57,091,518.55 |  |  |
| 102         | ภาษีมูลค่าเพิ่ม                    | 305                   | กรมศุลกากร   | 1000                     | ส่วนกลาง        | 0300500089                 | 3,443,524.20  | 4,272,964.66  | 829,440.46-   |  |  |

![](_page_57_Picture_3.jpeg)

| ē        |                                  |                                |                     |                          |              |                          |               | ·             |               |  |  |
|----------|----------------------------------|--------------------------------|---------------------|--------------------------|--------------|--------------------------|---------------|---------------|---------------|--|--|
| รายการ   | ์ ( <u>L</u> ) แก้ไข( <u>E</u> ) | "ไปที่( <u>G</u> ) วิว(I) การเ | ำหนดค่า( <u>S</u> ) | ระบบ( <u>Y)</u> วิธี1    | a •          | ม พ ม                    | N 92 92       | พ. ๑ฃ         | a *           |  |  |
| <b>2</b> |                                  | 🗈 🛛 🗌 I                        | 😋 🙆 🚷 🗆             | 🖴 🛍 🕼 🛯                  | ระบบเรียงลา  | ดบข้อมูลตามรหสร          | รายได้จากน้อย | ็ปปหามากให้เ  | รียบร้อย      |  |  |
|          | รามวนจังเอ็นและปล่งรายให้แม่เดิม |                                |                     |                          |              |                          |               |               |               |  |  |
| 772177   |                                  |                                | ыын                 |                          |              |                          |               |               |               |  |  |
|          | 5 🗑 🖗 🗵                          | : 🗗 🕾 🞝                        | 🛛 🕒                 |                          |              |                          |               |               |               |  |  |
|          |                                  |                                |                     |                          |              |                          |               |               |               |  |  |
| รหัสรา   | . ชื่อ                           | รหัสหน่วยงานผู้ทำแทน           | หน่วยงาน            | รหัสพื้นที่ของผู้จัดเก็บ | จังหวัด      | ศูนย์ต้นหุนของผู้จัดเก็บ | จัดเก็บ       | น่าส่ง        | คงเหลือ       |  |  |
| 001      | ภาษีเงินได้บุ                    | 1505                           | กรมที่ดิน           | 1000                     | ส่วนกลาง     | 1500500023               | 48,781,602.00 | 48,708,941.00 | 72,661.00     |  |  |
|          | ภาษีเงินได้บุ                    | 1505                           | กรมที่ดิน           | 1000                     | ส่วนกลาง     | 1500500019               | 52,762,421.00 | 43,630,872.00 | 9,131,549.00  |  |  |
|          | ภาษีเงินใด้บุ                    | 1505                           | กรมที่ดิน           | 1000                     | ส่วนกลาง     | 1500500018               | 12,615,864.00 | 17,156,510.00 | 4,540,646.00- |  |  |
|          | ภาษีเงินได้บุ                    | 1505                           | กรมที่ดิน           | 1000                     | ส่วนกลาง     | 1500500033               | 34,667,177.00 | 34,377,988.00 | 289,189.00    |  |  |
|          | ภาษีเงินได้บุ                    | 1505                           | กรมที่ดิน           | 1000                     | ส่วนกลาง     | 1500500028               | 12,025,521.00 | 12,996,958.00 | 971,437.00-   |  |  |
|          | ภาษีเงินได้บุ                    | 1505                           | กรมที่ดิน           | 1000                     | ส่วนกลาง     | 1500500029               | 36,374,677.00 | 33,171,757.00 | 3,202,920.00  |  |  |
|          | ภาษีเงินได้บุ                    | 1505                           | กรมที่ดิน           | 1000                     | ส่วนกลาง     | 1500500020               | 14,249,600.00 | 13,575,530.00 | 674,070.00    |  |  |
|          | ภาษีเงินได้บุ                    | 1505                           | กรมที่ดิน           | 1000                     | ส่วนกลาง     | 1500500027               | 5,413,616.00  | 5,517,317.00  | 103,701.00-   |  |  |
|          | ภาษีเงินได้บุ                    | 1505                           | กรมหา้ดิน           | 1000                     | ส่วนกลาง     | 1500500022               | 30,111,977.00 | 27,157,870.00 | 2,954,107.00  |  |  |
|          | ภาษีเงินได้บุ                    | 1505                           | กรมหา้ดิน           | 3700                     | อำนาจเจริญ   | 1500500061               | 1,340,334.00  | 1,368,800.00  | 28,466.00-    |  |  |
|          | ภาษีเงินได้บุ                    | 1505                           | กรมที่ดิน           | 3700                     | อำนาจเจริญ   | 1500500899               | 563.00        | 5,935.00      | 5,372.00-     |  |  |
|          | ภาษีเงินได้บุ                    | 1505                           | กรมหา้ดิน           | 8400                     | สุราษฎร์ธานี | 1500500951               | 2,751,470.00  | 1,997,928.00  | 753,542.00    |  |  |
|          | ภาษีเงินได้บุ                    | 1505                           | กรมที่ดิน           | 1000                     | ส่วนกลาง     | 1500500017               | 60,004,005.00 | 37,107,466.00 | 22,896,539.00 |  |  |
|          | ภาษีเงินได้บุ                    | 1505                           | กรมที่ดิน           | 8400                     | สุราษฎร์ธานี | 1500500789               | 0.00          | 58,502.00     | 58,502.00-    |  |  |
|          | ภาษีเงินได้บุ                    | 1505                           | กรมที่ดิน           | 1000                     | ส่วนกลาง     | 1500500024               | 17,661,983.00 | 15,496,315.00 | 2,165,668.00  |  |  |
|          | ภาษีเงินได้บุ                    | 1505                           | กรมที่ดิน           | 1000                     | ส่วนกลาง     | 1500500025               | 8,800,977.00  | 8,342,125.00  | 458,852.00    |  |  |
|          | ภาษีเงินใด้บุ                    | 1505                           | กรมที่ดิน           | 1000                     | ส่วนกลาง     | 1500500021               | 18,425,380.00 | 16,943,562.00 | 1,481,818.00  |  |  |
|          | ภาษีเงินได้บุ                    | 1505                           | กรมที่ดิน           | 3700                     | อำนาจเจริญ   | 1500500896               | 393,096.00    | 393,096.00    | 0.00          |  |  |
|          | ภาษีเงินได้บุ                    | 1505                           | กรมที่ดิน           | 1000                     | ส่วนกลาง     | 1500500031               | 38,720,645.00 | 34,044,247.00 | 4,676,398.00  |  |  |
|          | ภาษีเงินได้บุ                    | 1505                           | กรมที่ดิน           | 1000                     | ส่วนกลาง     | 1500500032               | 54,652,623.00 | 55,057,607.00 | 404,984.00-   |  |  |
|          | ภาษีเงินได้บุ                    | 1505                           | กรมที่ดิน           | 1000                     | ส่วนกลาง     | 1500500030               | 6,797,182.00  | 6,944,745.00  | 147,563.00-   |  |  |
|          | ภาษีเงินได้บุ                    | 1505                           | กรมที่ดิน           | 1000                     | ส่วนกลาง     | 1500500026               | 9,691,110.00  | 9,773,952.00  | 82,842.00-    |  |  |
|          | ภาษีเงินได้บุ                    | 1505                           | กรมที่ดิน           | 3700                     | อำนาจเจริญ   | 1500500898               | 124,302.00    | 124,302.00    | 0.00          |  |  |

#### กรณีต้องการให้ระบบแสดงยอดรวมของแต่ละรหัสรายได้

ให้คลิกที่คอลัมน์ "รหัสรายได้ " หรือคอลัมน์อื่นที่ต้องการให้ระบบแสดงยอดรวมย่อย แล้วกดปุ่ม 🏂 "ผลรวมย่อย" ตามภาพที่ 9 จะปรากฏรายงานตามภาพที่ 10

| 🗁<br>รายการ      | (L) แก้ไข( <u>E</u> )                                                                                                    | "เปที่( <u>G</u> ) ว <u>ิว(I</u>                             | ) การกำหนดค่า                                                                                                    | า( <u>S) ระบบ(Y</u> ) วิ <u>ธีใช้</u>                                                                | ( <u>H</u> )                                                                                                    |                                                                                                    |                                                                                                    |                                                                                                    |                                                                                                    |
|------------------|----------------------------------------------------------------------------------------------------|--------------------------------------------------------------|----------------------------------------------------------------------------------------------------|----------------------------------------------------------------------------------------------------|----------------------------------------------------------------------------------------------------|----------------------------------------------------------------------------------------------------|----------------------------------------------------------------------------------------------------|----------------------------------------------------------------------------------------------------|----------------------------------------------------------------------------------------------------|
| <b>Ø</b>         |                                                                                                    | 1                                                            | 8 0                                                                                                    | 😣   🖴 🛗 🖓   2                                                                                        | 80081                                                                                                    | 🕱 🗾 🔞 📑                                                                                                    |                                                                                                    |                                                                                                    |                                                                                                    |
| รายงา            | นจัดเก็บแห                                                                                                    | าะน่าส่งราย                                                  | ได้แผ่นดื่น                                                                                                    |                                                                                                    |                                                                                                    |                                                                                                    |                                                                                                    |                                                                                                    |                                                                                                    |
| 3 4              | 3 4 7 7 2 <u>%</u> 6 2 7 9 7 9 11 11 11                                                                                                    |                                                              |                                                                                                    |                                                                                                    |                                                                                                    |                                                                                                    |                                                                                                    |                                                                                                    |                                                                                                    |
|                  | 1                                                                                                    |                                                              |                                                                                                    | کی به استاهی ز                                                                                       |                                                                                                    |                                                                                                    |                                                                                                    |                                                                                                    |                                                                                                    |
| รหสรา            | ນອ<br>ການສົມສິນທີ່ດັບ                                                                                                    | รหสหนวยง                                                     | หน่วยงาน                                                                                                    | รหสพนทของผูจดเกบ                                                                                     | สงหวด                                                                                                    | ศูนยดนทุนของผูจด                                                                                                    | 2 10100                                                                                                    | ะ นาสง<br>⊿9.709.041.00                                                                                                    | 2 คงเหลอ<br>72.661.00                                                                                                    |
| 001              | กายเงิน เติยุ<br>อาษีเว็บใด้บ                                                                                                    | 1505                                                         | กรมที่ดิน                                                                                                    | 1000                                                                                                 | ส่วนคลวง                                                                                                    | 1500500023                                                                                                    | 52 762 421 00                                                                                                    | 43 630 972 00                                                                                                    | 0 121 540 00                                                                                                    |
|                  | า 15 เงิน เตนุ<br>อาซีเว็บใด้บ                                                                                                    | 1505                                                         | กรมชื่อม                                                                                                    | 1000                                                                                                 | สวนกลาง                                                                                                    | 1500500019                                                                                                    | 12 615 964 00                                                                                                    | 43,030,872.00                                                                                                    | 4 540 646 00                                                                                                    |
|                  | กษณีเติน<br>อาซีเว็บใด้บ                                                                                                    | 1505                                                         | กรมที่ดิน                                                                                                    | 1000                                                                                                 | สวนคลอง                                                                                                    | 1500500018                                                                                                    | 24 667 177 00                                                                                                    | 24 277 000 00                                                                                                    | 200 100 00                                                                                                    |
|                  | า เชเงน เตนุ<br>คาซีเว็บได้บ                                                                                                    | 1505                                                         | กรมชื่อม                                                                                                    | 1000                                                                                                 | ส่วนกลาง                                                                                                    | 1500500029                                                                                                    | 12.025.521.00                                                                                                    | 12,006,059,00                                                                                                    | 209,109.00                                                                                                    |
|                  | า เชเงน เตนุ<br>อาซีเว็บได้บ                                                                                                    | 1505                                                         | กรมชื่อม                                                                                                    | 1000                                                                                                 | สวนกลาง                                                                                                    | 1500500020                                                                                                    | 26 274 677 00                                                                                                    | 22 171 757 00                                                                                                    | 2 202 020 00                                                                                                    |
|                  | กษณีเป็นได้บุ                                                                                                    | 1505                                                         | กรมหมือน                                                                                                    | 1000                                                                                                 | สานกลาง                                                                                                    | 1500500029                                                                                                    | 14 240 600 00                                                                                                    | 12 575 520.00                                                                                                    | 5,202,920.00                                                                                                    |
|                  | กาษเงิน เตนุ                                                                                                    | 1505                                                         | กรมชื่อม                                                                                                    | 1000                                                                                                 | สวนกลาง                                                                                                    | 1500500020                                                                                                    | 5 412 616 00                                                                                                    | 5 517 217 00                                                                                                    | 102 701 00                                                                                                    |
|                  | า เชเงน เตนุ<br>คาซีเงินใด้บ                                                                                                    | 1505                                                         | กรมชื่อม                                                                                                    | 1000                                                                                                 | ส่วนกลาง                                                                                                    | 1500500027                                                                                                    | 3,413,010.00                                                                                                    | 3,317,317,00                                                                                                    | 2 054 107 00                                                                                                    |
|                  | กาษเงิน เตนุ                                                                                                    | 1505                                                         | กรมหเดน                                                                                                    | 2700                                                                                                 | สานหลาง                                                                                                    | 1500500022                                                                                                    | 30,111,977.00                                                                                                    | 27,137,870.00                                                                                                    | 2,934,107.00                                                                                                    |
|                  | กาษเงนาตนุ                                                                                                    | 1505                                                         | กรมหเดน                                                                                                    | 3700                                                                                                 | อาณาจเจรญ                                                                                                    | 1500500061                                                                                                    | 1,340,334.00                                                                                                    | 1,368,800.00                                                                                                    | 28,400.00-                                                                                                    |
|                  | กาษเงนเดบุ                                                                                                    | 1505                                                         | กรมหาดน                                                                                                    | 3700                                                                                                 | อานาจเจรญ                                                                                                    | 1500500899                                                                                                    | 563.00                                                                                                    | 5,935.00                                                                                                    | 5,372.00-                                                                                                    |
|                  | กาษเงนเดบ                                                                                                    | 1505                                                         | กรมหาดน                                                                                                    | 8400                                                                                                 | สุราษฎรธาน                                                                                                    | 1500500951                                                                                                    | 2,751,470.00                                                                                                    | 1,997,928.00                                                                                                    | /53,542.00                                                                                                    |
|                  | กาษเงนไดบุ                                                                                                    | 1505                                                         | กรมหาดน                                                                                                    | 1000                                                                                                 | สวนกลาง                                                                                                    | 150050001/                                                                                                    | 60,004,005.00                                                                                                    | 37,107,466.00                                                                                                    | 22,896,539.00                                                                                                    |
|                  | กาษีเงินได้บุ                                                                                                    | 1505                                                         | กรมหาดิน                                                                                                    | 8400                                                                                                 | สุราษฎรธานี                                                                                                    | 1500500789                                                                                                    | 0.00                                                                                                    | 58,502.00                                                                                                    | 58,502.00-                                                                                                    |
|                  | กาษีเงินได้บุ                                                                                                    | 1505                                                         | กรมหาดิน                                                                                                    | 1000                                                                                                 | ส่วนกลาง                                                                                                    | 1500500024                                                                                                    | 17,661,983.00                                                                                                    | 15,496,315.00                                                                                                    | 2,165,668.00                                                                                                    |
|                  | กาษีเงินได้บุ                                                                                                    | 1505                                                         | กรมหาดิน                                                                                                    | 1000                                                                                                 | ส่วนกลาง                                                                                                    | 1500500025                                                                                                    | 8,800,977.00                                                                                                    | 8,342,125.00                                                                                                    | 458,852.00                                                                                                    |
|                  | กาษีเงินได้บุ                                                                                                    | 1505                                                         | กรมหาดิน                                                                                                    | 1000                                                                                                 | ส่วนกลาง                                                                                                    | 1500500021                                                                                                    | 18,425,380.00                                                                                                    | 16,943,562.00                                                                                                    | 1,481,818.00                                                                                                    |
|                  | กาษีเงินได้บุ                                                                                                    | 1505                                                         | กรมที่ดิน                                                                                                    | 3700                                                                                                 | อำนาจเจริญ                                                                                                    | 1500500896                                                                                                    | 393,096.00                                                                                                    | 393,096.00                                                                                                    | 0.00                                                                                                    |
|                  | กาษีเงินได้บุ                                                                                                    | 1505                                                         | กรมหาดิน                                                                                                    | 1000                                                                                                 | ส่วนกลาง                                                                                                    | 1500500031                                                                                                    | 38,720,645.00                                                                                                    | 34,044,247.00                                                                                                    | 4,676,398.00                                                                                                    |
|                  | กาษีเงินได้บุ                                                                                                    | 1505                                                         | กรมที่ดิน                                                                                                    | 1000                                                                                                 | ส่วนกลาง                                                                                                    | 1500500032                                                                                                    | 54,652,623.00                                                                                                    | 55,057,607.00                                                                                                    | 404,984.00-                                                                                                    |
|                  | กษีเงินได้บุ                                                                                                    | 1505                                                         | กรมที่ดิน                                                                                                    | 1000                                                                                                 | ส่วนกลาง                                                                                                    | 1500500030                                                                                                    | 6,797,182.00                                                                                                    | 6,944,745.00                                                                                                    | 147,563.00-                                                                                                    |
| 🕑<br>รายการ<br>🎯 | (L) แก้ไซ(E)                                                                                                    | "ไปที่(G) วิว( <u>)</u><br>อิ                                | ) การกำหนดค่<br>📙   😋 🙆                                                                                                    | n(S) នះบบ(Y) วิธีใช้<br>🚫   🖵 🕅 🖓   :                                                                | (H)<br>(H)                                                                                                    | ระบบแสด                                                                                                    | งจำนวนเงินรว                                                                                                    | มของแต่ละรห้                                                                                                    | ัสรายได้                                                                                                    |
| รายงา            | นจัดเก็บแห                                                                                                    | าะน่าส่งราย                                                  | ได้แพ่นดิน                                                                                                    | ,                                                                                                    |                                                                                                    |                                                                                                    |                                                                                                    |                                                                                                    |                                                                                                    |
|                  | 5772                                                                                                    | <b>%</b>   🖓                                                 | 🔁 🍜 🖪 🖻                                                                                                    | 7 🗣 🖪   🎛   🖪                                                                                        | ]                                                                                                    |                                                                                                    |                                                                                                    |                                                                                                    |                                                                                                    |
|                  | 4                                                                                                    |                                                              | 1                                                                                                    | ا بر الا ما                                                                                          | 1                                                                                                    |                                                                                                    | 1                                                                                                    |                                                                                                    |                                                                                                    |
| รหัสรา           | 80                                                                                                    | รหัสหน่วยง                                                   | หน่วยงาน                                                                                                    | รหัสพินที่ของผู้จัดเก็บ                                                                              | จังหวัด                                                                                                    | ศูนย์ต้นหุ่นของผู้จัด                                                                                                    | Σ จัดเก็บ                                                                                                    | Σ นำสง                                                                                                    | Σ คงเหลือ                                                                                                    |
| 001              | ภาษเงนไดบุ                                                                                                    | 1505                                                         | กรมหาดน                                                                                                    | 3800                                                                                                 | บงกาพ                                                                                                    | 1500500957                                                                                                    | 985,415.00                                                                                                    | 938,313.00                                                                                                    |                                                                                                    |
|                  | ภาษเงนไดบุ                                                                                                    | 1505                                                         | กรมหาดน                                                                                                    | 3800                                                                                                 | บงกาพ                                                                                                    | 1100000000                                                                                                    | 170 500 55                                                                                                    |                                                                                                    | 47,102.00                                                                                                    |
|                  | กาษีเงินได้บ                                                                                                    |                                                              | 40                                                                                                    |                                                                                                    | 4 -                                                                                                    | 1500500962                                                                                                    | 170,509.00                                                                                                    | 1/0,309.00                                                                                                    | 47,102.00                                                                                                    |
| 요 001            |                                                                                                    | 1505                                                         | กรมที่ดิน                                                                                                    | 3800                                                                                                 | บึงกาฬ                                                                                                    | 1500500962<br>1500500964                                                                                                    | 170,509.00                                                                                                    | 1,953.00                                                                                                    | 47,102.00                                                                                                    |
| 002              |                                                                                                    | 1505                                                         | กรมที่ดิน                                                                                                    | 3800                                                                                                 | บึงกาฬ                                                                                                    | 1500500962<br>1500500964                                                                                                    | 170,509.00<br>1,953.00<br>• 1,581,72                                                                                                    | 1,953.00<br><b>1,953.00</b><br><b>1,520,14</b>                                                                                                    | 47,102.00<br>0.00<br>0.00<br>• 61,583,9                                                                                                    |
|                  | ภาษีเงินได้นิ                                                                                                    | 1505<br>1505                                                 | กรมที่ดิน<br>กรมที่ดิน                                                                                                    | 3800<br>1000                                                                                         | บึงกาฬ<br>ส่วนกลาง                                                                                                    | 1500500962<br>1500500964<br>1500500018                                                                                                    | 170,509.00<br>1,953.00<br>1,581,72<br>8,384,935.00                                                                                                    | 1,953.00<br><b>1,953.00</b><br><b>1,520,14</b><br>8,193,529.00                                                                                                    | 47,102.00<br>0.00<br>• 61,583,9<br>191,406.00                                                                                                    |
|                  | ภาษีเงินได้นิ<br>ภาษีเงินได้นิ                                                                                                    | 1505<br>1505<br>1505                                         | กรมที่ดิน<br>กรมที่ดิน<br>กรมที่ดิน                                                                                                    | 3800<br>1000<br>1000                                                                                 | บึงกาฬ<br>ส่วนกลาง<br>ส่วนกลาง                                                                                                    | 1500500962<br>1500500964<br>1500500018<br>1500500019                                                                                                    | 170,509.00<br>1,953.00<br>1,581,72<br>8,384,935.00<br>26,808,217.00                                                                                                    | 1,953.00<br><b>1,953.00</b><br><b>1,520,14</b><br>8,193,529.00<br>29,596,826.00                                                                                                    | 47,102.00<br>0.00<br>• 61,583,9<br>191,406.00<br>2,788,609.00                                                                                                    |
|                  | ภาษีเงินได้นิ<br>ภาษีเงินได้นิ<br>ภาษีเงินได้นิ                                                                                                    | 1505<br>1505<br>1505<br>1505                                 | กรมที่ดิน<br>กรมที่ดิน<br>กรมที่ดิน<br>กรมที่ดิน                                                                                            | 3800<br>1000<br>1000<br>1000                                                                         | บึงกาฬ<br>ส่วนกลาง<br>ส่วนกลาง<br>ส่วนกลาง                                                                                                    | 1500500962<br>1500500964<br>1500500018<br>1500500019<br>1500500023                                                                                                    | 170,509.00<br>1,953.00<br>• 1,581,72<br>8,384,935.00<br>26,808,217.00<br>11,464,186.00                                                                                                    | 1,953.00<br><b>1,953.00</b><br><b>1,520,14</b><br>8,193,529.00<br>29,596,826.00<br>11,903,756.00                                                                                                    | 47,102.00<br>0.00<br>61,583,9<br>191,406.00<br>2,788,609.00<br>439,570.00                                                                                                    |
|                  | ภาษีเงินได้นิ<br>ภาษีเงินได้นิ<br>ภาษีเงินได้นิ<br>ภาษีเงินได้นิ                                                                                                    | 1505<br>1505<br>1505<br>1505<br>1505                         | กรมที่ดิน<br>กรมที่ดิน<br>กรมที่ดิน<br>กรมที่ดิน<br>กรมที่ดิน                                                                               | 3800<br>1000<br>1000<br>1000<br>1000                                                                 | ปิงกาฬ<br>ส่วนกลาง<br>ส่วนกลาง<br>ส่วนกลาง<br>ส่วนกลาง<br>ส่วนกลาง                                                                                                    | 1500500962<br>1500500964<br>1500500018<br>1500500019<br>1500500023<br>1500500033                                                                                                   | 170,509.00<br>1,953.00<br><b>1,581,72</b><br>8,384,935.00<br>26,808,217.00<br>11,464,186.00<br>5,156,304.00                                                                                                    | 1,953.00<br>1,953.00<br>• 1,520,14<br>8,193,529.00<br>29,596,826.00<br>11,903,756.00<br>5,573,570.00                                                                                                    | 47,102.00<br>0.00<br>61,583,9<br>191,406.00<br>2,788,609.00-<br>439,570.00-<br>417,266.00-                                                                                                    |
|                  | ภาษีเงินได้นิ<br>ภาษีเงินได้นิ<br>ภาษีเงินได้นิ<br>ภาษีเงินได้นิ<br>ภาษีเงินได้นิ                                                                                                    | 1505<br>1505<br>1505<br>1505<br>1505<br>1505<br>1505         | กรมที่ดิน<br>กรมที่ดิน<br>กรมที่ดิน<br>กรมที่ดิน<br>กรมที่ดิน<br>กรมที่ดิน                                                                  | 3800<br>1000<br>1000<br>1000<br>1000<br>1000                                                         | <ul> <li>ปังกาฬ</li> <li>ส่วนกลาง</li> <li>ส่วนกลาง</li> <li>ส่วนกลาง</li> <li>ส่วนกลาง</li> <li>ส่วนกลาง</li> </ul>                                                                                                    | 1500500962<br>1500500964<br>1500500018<br>1500500019<br>1500500023<br>1500500023<br>1500500028                                                                                     | 170,509.00<br>1,953.00<br><b>1,953,00</b><br><b>1,581,72</b><br>8,384,935.00<br>26,808,217.00<br>11,464,186.00<br>5,156,304.00<br>9,024,072.00                                                                                                    | 1,953.00<br>1,953.00<br>• 1,520,14<br>8,193,529.00<br>29,596,826.00<br>11,903,756.00<br>5,573,570.00<br>9,211,051.00                                                                                                    | 47,102.00<br>0.00<br>61,583,9<br>191,406.00<br>2,788,609.00-<br>439,570.00-<br>417,266.00-<br>186,979.00-                                                                                                    |
|                  | ภาษีเงิน"ได้นิ<br>ภาษีเงิน"ได้นิ<br>ภาษีเงิน"ได้นิ<br>ภาษีเงิน"ได้นิ<br>ภาษีเงิน"ได้นิ<br>ภาษีเงิน"ได้นิ                                                                                | 1505<br>1505<br>1505<br>1505<br>1505<br>1505<br>1505<br>1505 | กรมที่ดิน<br>กรมที่ดิน<br>กรมที่ดิน<br>กรมที่ดิน<br>กรมที่ดิน<br>กรมที่ดิน<br>กรมที่ดิน                                                     | 3800<br>1000<br>1000<br>1000<br>1000<br>1000<br>1000                                                 | <ul> <li>ปีงกาฬ</li> <li>ส่วนกลาง</li> <li>ส่วนกลาง</li> <li>ส่วนกลาง</li> <li>ส่วนกลาง</li> <li>ส่วนกลาง</li> <li>ส่วนกลาง</li> <li>ส่วนกลาง</li> </ul>                                                                                                    | 1500500962<br>1500500964<br>1500500018<br>1500500019<br>1500500023<br>1500500023<br>1500500028<br>1500500020                                                                       | 170,509.00<br>1,953.00<br><b>1,953,00</b><br><b>26,808,217.00</b><br>11,464,186.00<br>5,156,304.00<br>9,024,072.00<br>3,892,030.00                                                                                                    | 1,95,35,300<br>1,953,00<br><b>1,520,14</b><br>8,193,529,00<br>29,596,826,00<br>11,903,756,00<br>5,573,570,00<br>9,211,051,00<br>3,832,404,00                                                                                                    | 47,102.00<br>0.00<br>• 61,583,9<br>191,406.00<br>2,788,609.00<br>439,570.00<br>417,266.00<br>186,979.00<br>59,626.00                                                                                                    |
|                  | ภาษีเงิน"ได้นิ<br>ภาษีเงิน"ได้นิ<br>ภาษีเงิน"ได้นิ<br>ภาษีเงิน"ได้นิ<br>ภาษีเงิน"ได้นิ<br>ภาษีเงิน"ได้นิ<br>ภาษีเงิน"ได้นิ                                                              | 1505<br>1505<br>1505<br>1505<br>1505<br>1505<br>1505<br>1505 | กรมที่ดิน<br>กรมที่ดิน<br>กรมที่ดิน<br>กรมที่ดิน<br>กรมที่ดิน<br>กรมที่ดิน<br>กรมที่ดิน                                                     | 3800<br>1000<br>1000<br>1000<br>1000<br>1000<br>1000                                                 | <ul> <li>ปังกาฬ</li> <li>ส่วนกลาง</li> <li>ส่วนกลาง</li> <li>ส่วนกลาง</li> <li>ส่วนกลาง</li> <li>ส่วนกลาง</li> <li>ส่วนกลาง</li> <li>ส่วนกลาง</li> <li>ส่วนกลาง</li> <li>ส่วนกลาง</li> </ul>                                                                                                    | 1500500962<br>1500500964<br>1500500018<br>1500500019<br>1500500023<br>1500500028<br>1500500028<br>1500500020<br>1500500029                                                         | 170,509.00<br>1,953.00<br>• 1,581,72<br>8,384,935.00<br>26,808,217.00<br>11,464,186.00<br>5,156,304.00<br>9,024,072.00<br>3,892,030.00<br>9,599,844.00                                                                                                    | 1,95,35,00<br>1,953,00<br>29,596,826,00<br>11,903,756,00<br>5,573,570,00<br>9,211,051,00<br>3,832,404,00<br>9,448,148,00                                                                                                    | 47,102.00<br>0.00<br><b>• 61,583,9</b><br>191,406.00<br>2,788,609.00<br>439,570.00<br>417,266.00<br>186,979.00<br>59,626.00<br>151,696.00                                                                                                    |
|                  | ภาษีเงินได้นิ<br>ภาษีเงินได้นิ<br>ภาษีเงินได้นิ<br>ภาษีเงินได้นิ<br>ภาษีเงินได้นิ<br>ภาษีเงินได้นิ<br>ภาษีเงินได้นิ                                                                     | 1505<br>1505<br>1505<br>1505<br>1505<br>1505<br>1505<br>1505 | กรมที่ดิน<br>กรมที่ดิน<br>กรมที่ดิน<br>กรมที่ดิน<br>กรมที่ดิน<br>กรมที่ดิน<br>กรมที่ดิน<br>กรมที่ดิน                                        | 3800<br>1000<br>1000<br>1000<br>1000<br>1000<br>1000<br>1000                                         | <ul> <li>ปังกาฬ</li> <li>ส่วนกลาง</li> <li>ส่วนกลาง</li> <li>ส่วนกลาง</li> <li>ส่วนกลาง</li> <li>ส่วนกลาง</li> <li>ส่วนกลาง</li> <li>ส่วนกลาง</li> <li>ส่วนกลาง</li> <li>ส่วนกลาง</li> <li>ส่วนกลาง</li> </ul>                                                                                                    | 1500500962<br>1500500964<br>1500500018<br>1500500019<br>1500500023<br>1500500023<br>1500500020<br>1500500020<br>1500500029<br>1500500022                                           | 170,509.00<br>1,953.00<br>• 1,581,72<br>8,384,935.00<br>26,808,217.00<br>11,464,186.00<br>5,156,304.00<br>9,024,072.00<br>3,892,030.00<br>9,599,844.00<br>22,040,057.00                                                                                           | 1,95,35,300<br>1,953,000<br>29,596,826,000<br>29,596,826,000<br>11,903,756,000<br>5,573,570,000<br>9,211,051,000<br>3,832,404,000<br>9,448,148,000<br>22,692,525,000                                                                                 | 47,102.00<br>0.00<br><b>• 61,583,9</b><br>191,406.00<br>2,788,609.00<br>439,570.00<br>417,266.00<br>186,979.00<br>59,626.00<br>151,696.00<br>652,468.00                                                                                      |
|                  | ภาษีเงินได้นี<br>ภาษีเงินได้นี<br>ภาษีเงินได้นี<br>ภาษีเงินได้นี<br>ภาษีเงินได้นี<br>ภาษีเงินได้นี<br>ภาษีเงินได้นี<br>ภาษีเงินได้นี                                                    | 1505<br>1505<br>1505<br>1505<br>1505<br>1505<br>1505<br>1505 | กรมที่ดิน<br>กรมที่ดิน<br>กรมที่ดิน<br>กรมที่ดิน<br>กรมที่ดิน<br>กรมที่ดิน<br>กรมที่ดิน                                                     | 3800<br>1000<br>1000<br>1000<br>1000<br>1000<br>1000<br>1000                                         | <ul> <li>ปังกาฬ</li> <li>ส่วนกลาง</li> <li>ส่วนกลาง</li> <li>ส่วนกลาง</li> <li>ส่วนกลาง</li> <li>ส่วนกลาง</li> <li>ส่วนกลาง</li> <li>ส่วนกลาง</li> <li>ส่วนกลาง</li> <li>ส่วนกลาง</li> <li>ส่วนกลาง</li> <li>ส่วนกลาง</li> <li>ส่วนกลาง</li> <li>ส่วนกลาง</li> </ul>                                                                                                    | 1500500962<br>1500500964<br>1500500018<br>1500500019<br>1500500023<br>1500500023<br>1500500028<br>1500500029<br>1500500022<br>1500500022                                           | 170,509.00<br>1,953.00<br><b>1,953.00</b><br><b>1,953.00</b><br><b>26,808,217.00</b><br>11,464,186.00<br>5,156,304.00<br>9,024,072.00<br>3,892,030.00<br>9,599,844.00<br>22,040,057.00<br>107.621.00                                                              | 1,95,35,300<br>1,953,00<br>29,596,826,00<br>29,596,826,00<br>11,903,756,00<br>5,573,570,00<br>9,211,051,00<br>3,832,404,00<br>9,448,148,00<br>22,692,525,00<br>188,561,00                                                                            | 47,102.00<br>0.00<br>61,583,9<br>191,406.00<br>2,788,609.00<br>439,570.00<br>417,266.00<br>186,979.00<br>59,626.00<br>151,696.00<br>652,468.00<br>80,940.00                                                                                  |
|                  | ภาษีเงินได้นิ<br>ภาษีเงินได้นิ<br>ภาษีเงินได้นิ<br>ภาษีเงินได้นิ<br>ภาษีเงินได้นิ<br>ภาษีเงินได้นิ<br>ภาษีเงินได้นิ<br>ภาษีเงินได้นิ<br>ภาษีเงินได้นิ                                   | 1505<br>1505<br>1505<br>1505<br>1505<br>1505<br>1505<br>1505 | กรมที่ดิน<br>กรมที่ดิน<br>กรมที่ดิน<br>กรมที่ดิน<br>กรมที่ดิน<br>กรมที่ดิน<br>กรมที่ดิน<br>กรมที่ดิน                                        | 3800<br>1000<br>1000<br>1000<br>1000<br>1000<br>1000<br>3700<br>1000                                 | ปรังกาฬ<br>ส่วนกลาง<br>ส่วนกลาง<br>ส่วนกลาง<br>ส่วนกลาง<br>ส่วนกลาง<br>ส่วนกลาง<br>ส่วนกลาง<br>ส่วนกลาง<br>อำนาลาง<br>อำนาลาง                                                                                                    | 1500500962<br>1500500964<br>1500500018<br>1500500019<br>1500500023<br>1500500023<br>1500500028<br>1500500029<br>1500500029<br>1500500021<br>1500500017                             | 170,509.00<br>1,953.00<br><b>1,953.00</b><br><b>2,950</b><br>26,808,217.00<br>11,464,186.00<br>5,156,304.00<br>9,024,072.00<br>3,892,030.00<br>9,599,844.00<br>22,040,057.00<br>107,621.00<br>19,997.966.00                                                       | 1,95,30,300<br>1,953,00<br>2,959,826,00<br>29,596,826,00<br>11,903,756,00<br>5,573,570,00<br>9,211,051,00<br>3,832,404,00<br>9,448,148,00<br>22,692,525,00<br>188,561,00<br>20,066,495,00                                                            | 47,102.00<br>0.00<br>61,583,9<br>191,406.00<br>2,788,609.00-<br>439,570.00-<br>417,266.00-<br>186,979.00-<br>59,626.00<br>151,696.00<br>652,468.00-<br>80,940.00-<br>68,529.00-                                                              |
|                  | ภาษีเงินได้นิ<br>ภาษีเงินได้นิ<br>ภาษีเงินได้นิ<br>ภาษีเงินได้นิ<br>ภาษีเงินได้นิ<br>ภาษีเงินได้นิ<br>ภาษีเงินได้นิ<br>ภาษีเงินได้นิ<br>ภาษีเงินได้นิ                                   | 1505<br>1505<br>1505<br>1505<br>1505<br>1505<br>1505<br>1505 | กรมที่ดิน<br>กรมที่ดิน<br>กรมที่ดิน<br>กรมที่ดิน<br>กรมที่ดิน<br>กรมที่ดิน<br>กรมที่ดิน<br>กรมที่ดิน<br>กรมที่ดิน                           | 3800<br>1000<br>1000<br>1000<br>1000<br>1000<br>1000<br>3700<br>1000<br>1000                         | ปรังกาฬ<br>ส่วนกลาง<br>ส่วนกลาง<br>ส่วนกลาง<br>ส่วนกลาง<br>ส่วนกลาง<br>ส่วนกลาง<br>ส่วนกลาง<br>ส่วนกลาง<br>ส่วนกลาง<br>ส่วนกลาง<br>ส่วนกลาง<br>ส่วนกลาง                                                                                                    | 1500500962<br>1500500964<br>1500500018<br>1500500019<br>1500500023<br>1500500028<br>1500500020<br>1500500029<br>1500500029<br>1500500021<br>1500500017<br>1500500024               | 170,509.00<br>1,953.00<br><b>1,953.00</b><br><b>26,808,217.00</b><br>26,808,217.00<br>11,464,186.00<br>5,156,304.00<br>9,024,072.00<br>3,892,030.00<br>9,599,844.00<br>22,040,057.00<br>107,621.00<br>19,997,966.00<br>15,938.003.00                              | 1,95,35,00<br>1,953,00<br>29,596,826,00<br>11,903,756,00<br>5,573,570,00<br>9,211,051,00<br>3,832,404,00<br>9,448,148,00<br>22,692,525,00<br>188,561,00<br>20,066,495,00<br>8,337,457,00                                                             | 47,102.00<br>0.00<br>• 61,583,9<br>191,406.00<br>2,788,609.00-<br>439,570.00-<br>417,266.00-<br>186,979.00-<br>59,626.00<br>151,696.00<br>652,468.00-<br>80,940.00-<br>68,529.00-<br>7,600,546.00                                            |
|                  | ภาษีเงินได้นี<br>ภาษีเงินได้นี<br>ภาษีเงินได้นี<br>ภาษีเงินได้นี<br>ภาษีเงินได้นี<br>ภาษีเงินได้นี<br>ภาษีเงินได้นี<br>ภาษีเงินได้นี<br>ภาษีเงินได้นี                                   | 1505<br>1505<br>1505<br>1505<br>1505<br>1505<br>1505<br>1505 | กรมที่ดิน<br>กรมที่ดิน<br>กรมที่ดิน<br>กรมที่ดิน<br>กรมที่ดิน<br>กรมที่ดิน<br>กรมที่ดิน<br>กรมที่ดิน<br>กรมที่ดิน<br>กรมที่ดิน              | 3800<br>1000<br>1000<br>1000<br>1000<br>1000<br>1000<br>3700<br>1000<br>1000<br>1000<br>1000         | ปรังกาฬ<br>ส่วนกลาง<br>ส่วนกลาง<br>ส่วนกลาง<br>ส่วนกลาง<br>ส่วนกลาง<br>ส่วนกลาง<br>ส่วนกลาง<br>ส่วนกลาง<br>ส่วนกลาง<br>อำนาจเจริญ<br>ส่วนกลาง<br>ส่วนกลาง<br>ส่วนกลาง                                                                                                    | 1500500962<br>1500500964<br>1500500018<br>1500500019<br>1500500023<br>1500500028<br>1500500020<br>1500500029<br>1500500029<br>1500500021<br>1500500017<br>1500500024<br>1500500021 | 170,509.00<br>1,953.00<br><b>1,953.00</b><br><b>26,808,217.00</b><br>11,464,186.00<br>5,156,304.00<br>9,024,072.00<br>9,024,072.00<br>9,599,844.00<br>22,040,057.00<br>107,621.00<br>19,997,966.00<br>15,938,003.00<br>8,063.387.00                               | 1,95,35,00<br>1,953,00<br>8,193,529,00<br>29,596,826,00<br>11,903,756,00<br>5,573,570,00<br>9,211,051,00<br>3,832,404,00<br>9,448,148,00<br>22,692,525,00<br>188,561,00<br>20,066,495,00<br>8,337,457,00<br>7,168,550,00                             | 47,102.00<br>0.00<br>0.00<br>0.00<br>191,406.00<br>2,788,609.00<br>439,570.00<br>417,266.00<br>186,979.00<br>59,626.00<br>151,696.00<br>652,468.00<br>80,940.00<br>68,529.00<br>7,600,546.00<br>894,857.00                                   |
|                  | ภาษีเงินได้นี<br>ภาษีเงินได้นี<br>ภาษีเงินได้นี<br>ภาษีเงินได้นี<br>ภาษีเงินได้นี<br>ภาษีเงินได้นี<br>ภาษีเงินได้นี<br>ภาษีเงินได้นี<br>ภาษีเงินได้นี<br>ภาษีเงินได้นี                  | 1505<br>1505<br>1505<br>1505<br>1505<br>1505<br>1505<br>1505 | กรมที่ดิน<br>กรมที่ดิน<br>กรมที่ดิน<br>กรมที่ดิน<br>กรมที่ดิน<br>กรมที่ดิน<br>กรมที่ดิน<br>กรมที่ดิน<br>กรมที่ดิน<br>กรมที่ดิน              | 3800<br>1000<br>1000<br>1000<br>1000<br>1000<br>1000<br>1000<br>1000<br>1000<br>1000<br>1000<br>1000 | <ul> <li>ปังกาฬ</li> <li>ส่วนกลาง</li> <li>ส่วนกลาง</li> </ul>                                                                                                    | 1500500962<br>1500500964<br>1500500018<br>1500500019<br>1500500023<br>1500500028<br>1500500020<br>1500500029<br>1500500021<br>1500500017<br>1500500024<br>1500500021               | 170,509.00<br>1,953.00<br><b>1,953.00</b><br><b>26,808,217.00</b><br>11,464,186.00<br>5,156,304.00<br>9,024,072.00<br>3,892,030.00<br>9,599,844.00<br>22,040,057.00<br>107,621.00<br>19,997,966.00<br>15,938,003.00<br>8,063,387.00<br>495.700.00                 | 1,95,35,00<br>1,953,00<br>9,193,529,00<br>29,596,826,00<br>11,903,756,00<br>5,573,570,00<br>9,211,051,00<br>3,832,404,00<br>9,448,148,00<br>22,692,525,00<br>188,561,00<br>20,066,495,00<br>8,337,457,00<br>7,168,530,00<br>566,407,00               | 47,102.00<br>0.00<br>0.00<br>2,788,609.00<br>439,570.00<br>417,266.00<br>186,979.00<br>59,626.00<br>151,696.00<br>652,468.00<br>80,940.00<br>68,529.00<br>7,600,546.00<br>89,857.00<br>89,609.00                                             |
|                  | ภาษีเงินได้นี<br>ภาษีเงินได้นี<br>ภาษีเงินได้นี<br>ภาษีเงินได้นี<br>ภาษีเงินได้นี<br>ภาษีเงินได้นี<br>ภาษีเงินได้นี<br>ภาษีเงินได้นี<br>ภาษีเงินได้นี<br>ภาษีเงินได้นี<br>ภาษีเงินได้นี | 1505<br>1505<br>1505<br>1505<br>1505<br>1505<br>1505<br>1505 | กรมที่ดิน<br>กรมที่ดิน<br>กรมที่ดิน<br>กรมที่ดิน<br>กรมที่ดิน<br>กรมที่ดิน<br>กรมที่ดิน<br>กรมที่ดิน<br>กรมที่ดิน<br>กรมที่ดิน<br>กรมที่ดิน | 3800<br>1000<br>1000<br>1000<br>1000<br>1000<br>1000<br>1000<br>1000<br>1000<br>1000<br>1000<br>1000 | <ul> <li>ปังกาฬ</li> <li>ส่วนกลาง</li> <li>ส่วนกลาง</li> </ul> | 1500500962<br>1500500964<br>1500500018<br>1500500019<br>1500500023<br>1500500028<br>1500500029<br>1500500029<br>1500500021<br>1500500021<br>1500500021<br>1500500027               | 170,509.00<br>1,953.00<br><b>1,953.00</b><br><b>26,808,217.00</b><br>11,464,186.00<br>5,156,304.00<br>9,024,072.00<br>3,892,030.00<br>9,599,844.00<br>22,040,057.00<br>107,621.00<br>19,997,966.00<br>15,938,003.00<br>8,063,387.00<br>485,799.00<br>2,944.904.00 | 1,953.00<br>1,953.00<br>9,193,529.00<br>29,596,826.00<br>11,903,756.00<br>5,573,570.00<br>9,211,051.00<br>3,832,404.00<br>9,448,148.00<br>22,692,525.00<br>188,561.00<br>20,066,495.00<br>8,337,457.00<br>7,168,530.00<br>566,407.00<br>1,649,255.00 | 47,102.00<br>0.00<br><b>• 61,583,9</b><br>191,406.00<br>2,788,609.00<br>439,570.00<br>417,266.00<br>186,979.00<br>59,626.00<br>151,696.00<br>652,468.00<br>80,940.00<br>68,529.00<br>7,600,546.00<br>89,4857.00<br>80,608.00<br>1 235.020.00 |

ส่วนกลาง

ส่วนกลาง

ส่วนกลาง

สุราษฎร์ธานี

1500500951

1500500031

1500500032

1500500030

กรมที่ดิน

กรมที่ดิน

กรมที่ดิน

กรมที่ดิน

1505

1505

1505

1505

ภาษีเงินได้นิ...

ภาษีเงินได้นิ...

ภาษีเงินได้นิ...

ภาษีเงินได้นิ...

8400

1000

1000

1000

67,978.00 289,777.00

347,278.00-

61,874.00

655,099.00 587,121.00

6,470,988.00 6,181,211.00

9,513,471.00 9,860,749.00

2,590,244.00 2,528,370.00

# กรณีต้องการให้รายงานแสดงเฉพาะยอดรวมของแต่ละรหัสรายได้

คลิกที่ปุ่ม 🛄 ที่บรรทัดรายการผลรวมทั้งสิ้น (บรรทัดสุดท้าย) ตามภาพที่ 11 จะปรากฏ รายงานตามภาพที่ 12

| L <del>ต่</del><br>รายกา | ร(L) แก้ไข(E) ไปที่(G              | ) ີ່ງງ( <u>I</u> ) | การกำหนดค่า( <u>S</u> ) ระ | มบ(Y)                | วิธีใช้( <u>H</u> ) |            |               |                         |                    |  |
|--------------------------|------------------------------------|--------------------|----------------------------|----------------------|---------------------|------------|---------------|-------------------------|--------------------|--|
| <b>Ø</b>                 |                                    |                    | 😋 🔂 😡                      | 386                  | 313206              | ) 🕄   🔀 🖉  | ]   🔞 🖪       |                         |                    |  |
| รายง                     | รายงานจัดเก็บและนำสงรายได้แผ่นดื่น |                    |                            |                      |                     |            |               |                         |                    |  |
|                          | 577 2%                             | 6                  | - T 🕹 🕅 🕹                  | <b>5</b>   <b>22</b> |                     |            |               |                         |                    |  |
|                          | ام (                               | [                  |                            | م کلم ہ              | [                   | [          |               | -                       | بە                 |  |
| รหัสรา                   | . ชอ                               | รหัสหนว            | หน่วยงาน                   | รหัสพนท              | จงหวด               | ศูนยดนห    | Σ จัดเกบ      | Σ นาสงว                 | ิ คงเหลอ<br>คงเหลอ |  |
| 104                      | อากรแสตมบ                          | 1505               | กรมหาดน                    | 9000                 | สงขลา               | 1500500706 | 1,555,082.60  | 1,474,564.55            | 80,518.05          |  |
|                          | อากรแสตมบ                          | 1505               | กรมหาดน                    | 9000                 | สงขลา               | 1500500/16 | 846,572.31    | 806,674.45              | 39,897.86          |  |
|                          | อากรแสตมบ                          | 1505               | กรมหาดน                    | 9000                 | สงขลา               | 1500500/14 | 366,855.29    | 354,286.69              | 12,568.60          |  |
|                          | อากรแสตมป                          | 1505               | กรมหาดน                    | 9000                 | สงขลา               | 1500500/08 | 1/9,/80.55    | 1/9,/80.55              | 0.00               |  |
|                          | อากรแสตมป์                         | 1505               | กรมหาดิน                   | 9000                 | สงขลา               | 1500500105 | 673,256.90    | 672,360.25              | 896.65             |  |
|                          | อากรแสตมป์                         | 1505               | กรมหาดิน                   | 9000                 | สงขลา               | 1500500709 | 126,876.37    | 167,632.43              | 40,756.06-         |  |
|                          | อากรแสตมป                          | 1505               | กรมหาดิน                   | 9000                 | สงขลา               | 1500500722 | 11,851.84     | 11,851.84               | 0.00               |  |
|                          | อากรแสตมป์                         | 1505               | กรมที่ดิน                  | 9000                 | สงขลา               | 1500500710 | 253,163.32    | 253,163.32              | 0.00               |  |
|                          | อากรแสตมป์                         | 1505               | กรมที่ดิน                  | 9000                 | สงขลา               | 1500500712 | 143,928.99    | 191,922.63              | 47,993.64          |  |
|                          | อากรแสตมป์                         | 1505               | กรมที่ดิน                  | 9000                 | สงขลา               | 1500500713 | 167,905.75    | 167,905.75              | 0.00               |  |
|                          | อากรแสตมป์                         | 804                | กรมการขนส่งหางบก           | 9000                 | สงขลา               | 0800400081 | 4,381,965.30  | 4,475,104.70            | 93,139.40-         |  |
|                          | อากรแสตมป์                         | 1505               | กรมที่ดิน                  | 9000                 | สงขลา               | 1500500711 | 108,029.25    | 106,003.66              | 2,025.59           |  |
|                          | อากรแสตมป์                         | 1505               | กรมหาดิน                   | 3800                 | บึงกาฬ              | 1500500963 | 3,096.84      | 3,096.84                | 0.00               |  |
|                          | อากรแสตมป์                         | 1505               | กรมที่ดิน                  | 3800                 | บึงกาฬ              | 1500500964 | 462.50        | 1,758.50                | 1,296.00-          |  |
|                          | อากรแสตมป์                         | 804                | กรมการขนส่งหางบก           | 1000                 | ส่วนกลาง            | 0300700012 | 56,776,066.19 | 0.00                    | 56,776,066.19      |  |
|                          | อากรแสตมป์                         | 804                | กรมการขนส่งหางบก           | 1000                 | ส่วนกลาง            | 0800400092 | 1,391,310.77  | 0.00                    | 1,391,310.77       |  |
| <mark></mark> 104        |                                    |                    |                            |                      |                     |            | • 478,431,271 | • 475,239,515           | 3,191,755.43       |  |
| 642                      | ค่าขายของเบ็ดเตล็ด                 | 804                | กรมการขนส่งหางบก           | 4400                 | มหาสารคาม           | 0800400040 | 500.00        | 0.00                    | 500.00             |  |
| <mark>요</mark> 642       |                                    |                    |                            |                      |                     |            | • 500.00      | • 0.00                  | 500.00             |  |
| 671                      | ค่าเช่าอสังหาริมหรัพย์             | 804                | กรมการขนส่งหางบก           | 6700                 | เพชรบูรณ์           | 0800400065 | 1,000.00      | 0.00                    | 1,000.00           |  |
| 凸 671                    |                                    |                    |                            |                      |                     |            | • 1,000.00    | • 0.00                  | 1,000.00           |  |
| <b></b>                  |                                    |                    |                            |                      |                     |            | •• 29,250,779 | • • <b>28,285,305</b> • | • • 965,473,86     |  |

| ภาพที่ | 11 |
|--------|----|
|--------|----|

| Ē7                                     |                                 |                      |              |                  |                             |
|----------------------------------------|---------------------------------|----------------------|--------------|------------------|-----------------------------|
| ี่รายการ( <u>L</u> ) แก้ไข( <u>E</u> ) | "ไปที่(G) วิว(I) การกำหนดค่า(S) | ระบบ(Y) วิธีใช้(H)   |              | ระบบแ            | สดงเฉพาะบรรทัดผลรวม         |
| <b>Ø</b>                               | 🗉 🔄 🔛 I 😋 😧 😒                   | I 🚨 🛗 🛗 🛗 🛗 🖞        | 1 🕄 💥   🕼    |                  |                             |
| รายงานจัดเก็บแห                        | าะนำส่งรายได้แผ่นดื่น           |                      |              |                  |                             |
|                                        | : 🏂   🗗 ! 🕾 🍜 🖪 🐨 🕸             |                      |              |                  |                             |
|                                        |                                 |                      |              |                  |                             |
| รหัสรา ชื่อ                            | รหัสหน่วหน่วยงาน                | รหัสพื้นที่  จังหวัด | ศูนย์ต้นหว Σ | จัดเก็บ Σ        | นำส่ง Σ คงเหลือ             |
| 001                                    |                                 |                      |              | 1,581,725,2 1    | ,520,141,2 • 61,583,957.58  |
| 002                                    |                                 |                      |              | 353,411,733 • 3  | 338,765,087 • 14,646,646.00 |
| <u> </u>                               |                                 |                      |              | 0.00 •           | 232,216.00 232,216.00       |
| 102                                    |                                 |                      |              | 25,168,943, • 2  | 24,333,950, • 834,993,565   |
| 📇 103                                  |                                 |                      |              | 1,668,265,9 1    | ,616,977,2 • 51,288,656.12  |
| 104                                    |                                 |                      |              | 478,431,271 • 4  | 175,239,515 3,191,755.43    |
| 642                                    |                                 |                      |              | 500.00 •         | 0.00 • 500.00               |
| <u>二</u> 671                           |                                 |                      |              | 1,000.00 •       | 0.00 • 1,000.00             |
| <b></b>                                |                                 |                      |              | • 29,250,779 • • | 28,285,305 • • 965,473,86   |
|                                        |                                 |                      |              |                  |                             |

ภาพที่ 12

คลิก 🛄 เพื่อแสดงรายงานตามภาพที่ 8

## บทที่ 13 รายงานแสดงสถานะเอกสารนำส่งเงินของส่วนราชการ : ZRP\_STATUS

รายงานแสดง สถานะเอกสารนำส่งเงินของส่วนราชการ เป็นรายงานที่ ใช้สำหรับตรวจสอบ สถานะของเอกสารนำส่งเงินแทนกัน ซึ่งเมื่อบันทึกรายการดังกล่าวเข้าสู่ระบบเรียบร้อยแล้ว เอกสารจะมีสถานะ เป็นเอกสารพักรายการ หน่วยงานผู้นำส่งเงินต้ องอนุมัติเอกสารนำส่งเงินแทนกัน เพื่อให้กรมบัญชีกลาง ผ่านรายการเอกสารดังกล่าวให้ต่อไป

รายงานนี้ สามารถตรวจสอบรายละเอียดของข้อมูล**โด้**ยจะแสดงสถาน**ะ**อกสารนำส่งเงินแทนกัน

#### วิธีการเรียกรายงาน

เข้าเมนู SAP → ส่วนเพิ่มเติม → ส่วนเพิ่มเติม - ระบบรายได้และการนำส่งรายได้ → รายงาน → ZRP\_STATUS – รายงานแสดงสถานะเอกสารนำส่งเงินของส่วนราชการ ดับเบิลคลิก 🖗 ZRP\_STATUS - รายงานแสดงสถานะเอกสารนำส่งเงินของส่วนราชการ แล้วกด Enter หรือ กดปุ่ม 💽 เพื่อเข้าสู่หน้าจอ "รายงานแสดงสถานะเอกสารนำส่งเงินของส่วนราชการ" ตามภาพที่ 2

| 空<br>  เมนู(M) แก้ไซ(E) เมนูโปรด(E) พิเศษ( <u>A</u> ) ระบบ(Y) วิธีใช้( <u>H</u> )                                                                                                    |
|----------------------------------------------------------------------------------------------------|
| 🞯 ZRP_STATUS 🛛 🔄 🔍 🔚 I 🕸 🚱 🚱 I 🖨 🛗 🖓 I 🏵 🕰 😫 🖾 📰 🖉 I 😨 📭                                                                                                    |
| SAP Easy Access கூப்ப SAP R/3                                                                                                    |
|                                                                                                    |
| <ul> <li>▶ ■ Favorites</li> <li>♥ ➡ เมนู SAP</li> <li>▶ ➡ สำนักงาน</li> <li>▶ ➡ สำนประกอบระหว่างระบบงาน</li> <li>▶ ➡ ลอจิสติก</li> <li>▶ ➡ การบัญชี</li> <li>▶ ➡ หรีพยากรบุคคล</li> <li>▶ ➡ ระบบสารสนเทศ</li> <li>▶ ➡ เรื่อ เรื่อ เรื่อ</li> </ul>                                                                                                    |
| <ul> <li>แครองมอ</li> <li>ส่วนเพิ่มเติม</li> <li>ส่วนเพิ่มเติม - ระบบบัญชีเพื่อการบริหาร</li> <li>ส่วนเพิ่มเติม - ระบบสินทรัพย์ถาวร</li> <li>ส่วนเพิ่มเติม - ระบบการเบิกจ่ายเงิน</li> <li>ส่วนเพิ่มเติม - ระบบบริหารงบประมาณ</li> <li>ส่วนเพิ่มเติม - ระบบบัญชีแยกประเภททั่วไป</li> <li>ส่วนเพิ่มเติม - ระบบบัญชีแยกประเภททั่วไป</li> <li>ส่วนเพิ่มเติม - ระบบอัตชื้อจัดจ้าง</li> <li>ส่วนเพิ่มเติม - ระบบรายได้และการนำส่งรายได้</li> </ul>                                                                                                    |
| <ul> <li>ข้อมูลผลักส่วน RP</li> <li>ตารางการบันทึกบัญชีอัตโนมัติ</li> <li>การบันทึกรายการ</li> <li>การอนุมัติรายการนำส่งเงินของส่วนราชการ</li> <li>การรัเช็ตรายการนักล้างการนำส่งเงิน</li> <li>รายงาน</li> </ul>                                                                                                    |
| <ul> <li>ZRP_R01 - รายงานถอนคืนรายได้</li> <li>ZRP_R02 - รายงานสรุปการจัดเก็บ นำส่ง และถอนคืนรายได้ แยกตามรหัสรายได้</li> <li>ZRP_RPT001 - รายงานแสดงเงินรายได้แผ่นดินที่จัดเก็บ และนำส่งคลัง</li> <li>ZRP_RPT002 - รายงานแสดงเงินรายได้แผ่นดินที่จัดเก็บ และนำส่งคลัง</li> <li>ZRP_RPT005 - รายงานแสดงเงินรายได้แผ่นดินที่จัดเก็บ และนำส่งคลัง</li> <li>ZRP_RPT005 - รายงานแสดงเงินรายได้แผ่นดินที่จัดเก็บ และนำส่งคลัง</li> <li>ZRP_RPT005 - รายงานแสดงเงินรายได้แผ่นดินที่จัดเก็บ และนำส่งคลัง</li> <li>ZRP_RPT005 - รายงานแสดงเงินรายได้แผ่นดินที่จัดเก็บ และนำส่งคลังแทนกัน</li> <li>ZRP_RPT005 - รายงานแสดงเงินรายได้และนำส่ง</li> <li>ZRP_RPT005 - รายงานแสดงเงินสดด้านรับรายได้และนำส่ง</li> <li>ZRP_RPT005 - รายงานแสดงเลินตอนหลือประจำวัน-ส่วนราชการ</li> <li>ZRP_STATUS - รายงานแสดงสถานะเอกสารปาส่งเงินของส่วนราชการ</li> <li>ZRP_NUM - โปรแกรมป้อนเลขที่คลังรับของกรมบัญชีกลาง</li> <li>รายงานสำหรับการ Interface รายได้</li> <li>รายงานสำหรับกรมบัญชีกลาง</li> </ul> |

| ご)<br>โปรแกรม(P) แก้ไซ(E) ไปที่(G) ระบบ(Y) 話ชช(日) | )                         |                  |
|---------------------------------------------------|---------------------------|------------------|
| 🖉 🔲 🗄 🖓 🔛                                         | L CP CS   Li Hi 🗳 H 🚨   🞗 | ) X)   💥 🔎   🖗 📭 |
| รายงานแสดงสถานะเอกสารน่าส่งเงินขอ                 | งส่วนราชการ               |                  |
|                                                   |                           |                  |
| Selection Criteria                                |                           |                  |
| รหัสหน่วยงาน                                      | Ð                         | ถึง 🌩            |
| รหัสจังหวัด                                       | R                         | ถึง 🖻            |
| ป็บัญชี                                           |                           | ถึง 🔿            |
| วันผ่านรายการ                                     |                           | ถึง 🖻            |
| หน่วยเบิกจ่าย                                     |                           | ถึง              |
| Additional selection                              |                           |                  |
| ประเภทเอกสาร                                      |                           | ถึง 🗢            |
| เลขที่เอกสาร                                      |                           | ถึง 🗢            |
| วันที่เอกสาร                                      |                           | ถึง 🗢            |
| วันที่บันทึก                                      |                           | ถึง 🗢            |
|                                                   |                           |                  |

ภาพที่ 2

หน้าจอ "รายงานแสดงสถานะเอกสารนำส่งเงินของส่วนราชการ ระบุเงื่อนไขการเรียกรายงานตามภาพที่ 3 Selection Criteria

| - รหัสหน่วยงาน       | ระบุรหัสหน่วยงานระดับกรม จำนวน 4 หลัก สามารถระบุเป็นค่าเดี่ยว<br>(หน่วยงานเดียว) หรือ กดปุ่ม 🖻 เพื่อระบุรหัสหน่ว ยงานเพิ่ม หรือระบุ<br>เป็นค่าช่วงระหว่างหน่วยงานถึงหน่วยงาน<br>ตัวอย่างระบุ 1205                                                              |
|----------------------|----------------------------------------------------------------------------------------------------|
| - รหัสจังหวัด        | ระบุรหัสจังหวัดที่ต้องการเรียกรายงานสามารถระบุเป็นค่าเดี่ยว (รหัสจังหวัด<br>เดียว) หรือ กดปุ่ม 💽 เพื่อระบุรหัสจังหวัดเพิ่ม หรือระบุเป็นค่าช่วงระหว่าง<br>รหัสจังหวัดถึงรหัสจังหวัด<br>ตัวอย่างระบ 1000                                                         |
| - ปีบัญชี            | ระบุปีบัญชี จำนวน 4 หลัก เป็นปี ค.ศ. สามารถระบุเป็นค่าเดี่ยว (ปีบัญชี<br>เดียว) หรือ กดปุ่ม 💽 เพื่อระบุปีบัญชีเพิ่ม หรือระบุเป็นค่าช่วงระหว่าง<br>ปีบัญชีถึงปีบัญชี<br>ตัวอย่างระบุ 2013                                                                       |
| - วันผ่านรายการ ระบุ | วัน เดือ <sup>น</sup> ปีที่ผ่านรายการที่ต้องการเรียกรายงาน สามารถระบุเป็นค่า<br>เดี่ยว (วันผ่านรายการวัน เดียว) หรือ กดปุ่ม 💽 เพื่อระบุวันผ่านรายการ<br>เพิ่ม หรือระบุเป็นค่าช่วงระหว่างวันผ่านรายการถึงวันผ่านรายการ<br>ตัวอย่างระบ 01.05.2013 ถึง 31.05.2013 |
| - รหัสหน่วยเบิกจ่าย  | ระบุรหัสหน่วยเบิกจ่ายที่ต้องการเรียกรายงาน จำนวน 10 หลัก สามารถ<br>ระบุเป็นค่าเดี่ยว (หน่วยเบิกจ่ายเดียว) หรือ กดปุ่ม 💽 เพื่อระบุรหัส<br>หน่วยเบิกจ่ายเพิ่ม หรือระบุเป็นค่าช่วงระหว่างหน่วยเบิกจ่าย ถึง<br>หน่วยเบิกจ่าย<br>ตัวอย่างระบุ 1200500001            |

#### Additional selection

| - ประเภทเอกสาร                | ระบุประเภทเอกสาร R1, R2, R3, R4, F             | 35, R6, R7, R8 เท่านั้น สามารถระบุ    |
|-------------------------------|------------------------------------------------|---------------------------------------|
|                               | เป็นค่าเดี่ยว(ประเภทเอกส <b>า</b> ดียว) หรือ ก | ดปุ่ม 🖻 เพื่อระบุประเภทเอกสารพิ่ม     |
|                               | หรือระบุเป็นค่าช่วงระหว่าง ประเภทเอ            | กสารถึงประเภทเอกสาร                   |
| - เลขที่เอกสาร ระบุเลขที่เอกส | ารรายการนำส่งเงินของส่วนราชการ                 | สามารถระบุเป็นค่าเดี่ยว               |
|                               | (เลขที่เอกสารเดียว) หรือ กดปุ่ม 🖪              | เพื่อระบุเลขที่เอกสารเพิ่ม หรือระบุ   |
|                               | เป็นค่าช่วงระหว่างเลขที่เอกสารถึงเล            | เขที่เอกสาร                           |
| - วันที่เอกสาร ระบุวัน        | เดือน ปีของวันที่เอกสารรายกา                   | รนำส่งเงินของส่วนราชการ สามารถ        |
|                               | ระบุเป็นค่าเดี่ยว(วันที่เอกสารดียว) หรือ       | กดปุ่ม 🖻 เพื่อระบุวันที่เอกสารพิ่ม    |
|                               | หรือระบุเป็นค่าช่วงระหว่างวันที่เอกสา          | รถึงวันที่เอกสาร                      |
| - วันที่บันทึก ระบุวัน        | เดือน ปีที่บันทึกรายการนำส่งเงื                | งินของส่วนราชการ สามารถระบุเป็น       |
|                               | ค่าเดี่ยว(วันที่บันทึกวันเดียว) หรือ กดปุ่ม    | 🖻 เพื่อระบุวันที่บันทึกเพิ่ม หรือระบุ |
|                               | เป็นค่าช่วงระหว่างวันที่บันทึกถึงวันที         | วี่บันทึก                             |

| (テ<br>โปรแกรม(P) แก้ไข(E) ไปเที่(G) ระบบ(Y) รีซีไซ้(H | )                      |                  |
|-------------------------------------------------------|------------------------|------------------|
| 🖉 🔲 🗄 🖓 🔛                                             | 3. C* C* I & H H 🗳 I 😣 | ) &   🐹 🗾   😰 💶  |
| รายงานแสดงสถานผอกสารนำส่งเงินขอ                       | างส่านราชการ           |                  |
| ⊕                                                     |                        |                  |
| Selection Criteria                                    |                        |                  |
| รหัสหน่วยงาน                                          | 1205                   | ถึง 🌩            |
| รหัสจังหวัด                                           | 1000                   | ถึง 🗢            |
| บีบัญชี                                               | 2013                   | ถึง 🖻            |
| วันผ่านรายการ                                         | 01.05.2013             | ถึง 31.05.2013 🖻 |
| หน่วยเบิกจ่าย                                         | 1200500001             | ถึง 🖻            |
|                                                       |                        |                  |
| Additional selection                                  |                        |                  |
| ประเภทเอกสาร                                          |                        | ถึง 🖻            |
| เลขที่เอกสาร                                          |                        | ถึง 🖻            |
| วันที่เอกสาร                                          |                        | ถึง 🖻            |
| วันที่บันทึก                                          |                        | ถึง 🗢            |
|                                                       |                        |                  |

ภาพที่ 3

กดปุ่ม 🕑 ระบบจะแสดงรายงานแสดงสถานะเอกสารนำส่งเงินของส่วนราชการ ตามภาพที่ 4

| ี รายก        | รายการ(L) แก้ไข(E) ใปที่(G) การกำหนดค่า(S) ระบบ(Y) วิธีใช้(H) |                    |           |            |       |                                    |                    |            |                 |                          |
|---------------|---------------------------------------------------------------|--------------------|-----------|------------|-------|------------------------------------|--------------------|------------|-----------------|--------------------------|
| 🔮             | ◎ I I I I I I I I I I I I I I I I I I I                       |                    |           |            |       |                                    |                    |            |                 |                          |
| รายง          | านแสดงส                                                       | กานะเอกสาร         | น่าส่งเ   | งินของส่ว  | นราข  | โการ                               |                    |            |                 |                          |
|               | 377                                                           | 2 🖉 🖉              | 1 1 4     | 5   🎟 💷 e  | 5   E |                                    |                    |            |                 |                          |
| รายงา         | นแสดงสถานะเอ                                                  | กสารนำส่งเงินของส่ | บบราชการ  |            |       |                                    |                    |            |                 |                          |
|               |                                                               |                    |           |            | _     |                                    |                    |            |                 |                          |
| Lan<br>As Lan | เสารผ่านรายการ<br>เสารรอการอนบัติ                             | แล้ว<br>เ          |           |            |       | เอกสารถูกกลับร<br>เอกสารที่พักไว้ย | รายการ<br>ากอาแล้ว |            |                 |                          |
| 🕅 iar         | เสารได้รับการอน                                               | ເມັທີແລ້ງ          |           |            | -     |                                    |                    |            |                 |                          |
| 5311035       | สถาบะเอกสาร                                                   | ข/ด สถาบะเอกสาร    | 1 521 91/ | เลขเอกสาร  |       | ว/พเลกสาร                          | Posto Date         | ລ່ວນວນເວັນ | การอ้างอิง      | ข้อความส่วนหัวเอกสาร     |
|               | an north in                                                   | ojri un notorin n  | Cherne    |            |       | A PROTATI                          | - ostg odto        | - In Julou |                 |                          |
| 1             | ٢                                                             | ผ่านรายการ         | R1        | 1200000212 | 2013  | 01.05.2013                         | 01.05.2013         | 7,000.00   | R560000114      | ส่งค่าสมัครสอบพรก.       |
| 2             | •                                                             | ผ่านรายการ         | R6        | 1200000503 | 2013  | 01.05.2013                         | 01.05.2013         | 21,665.00  | 133600004014011 | ส่งคืนค่าครองชีพขรก.ก.พ  |
| 3             | •                                                             | ผ่านรายการ         | R6        | 1200000504 | 2013  | 01.05.2013                         | 01.05.2013         | 18,520.00  | 133600004014012 | ส่งคืนค่าครองชีพขรก.ก.พ  |
| 4             | •                                                             | ผ่านรายการ         | R6        | 1200000505 | 2013  | 01.05.2013                         | 01.05.2013         | 247.84     | 133600004014010 | ส่งคืนเงินตอบแทนพิเศษ ก  |
| 5             | •                                                             | ผ่านรายการ         | R6        | 1200000506 | 2013  | 01.05.2013                         | 01.05.2013         | 581.22     | 133600003904001 | ส่งคืนป่านาญพิเศษเสียชีว |
| 6             | •                                                             | ผ่านรายการ         | R6        | 1200000507 | 2013  | 01.05.2013                         | 01.05.2013         | 4,702.64   | 133600001204001 | ส่งเงินช่วยค่าครองชีพชค  |
| 7             | •                                                             | ผ่านรายการ         | R6        | 1200000508 | 2013  | 02.05.2013                         | 02.05.2013         | 217.17     | 133600012805004 | ส่งคืนเงินตอบแหานพิเศษ   |
| 8             | •                                                             | ผ่านรายการ         | R6        | 1200000509 | 2013  | 02.05.2013                         | 02.05.2013         | 16,800.00  | 133600012806009 | ส่งคืนเงินตอบแทน 8 8ว.   |
| 9             | •                                                             | ผ่านรายการ         | R1        | 1200000605 | 2013  | 01.05.2013                         | 01.05.2013         | 7,200.00   | R561000110      | ส่งค่าสมัครสอบพรก        |
| 10            | •                                                             | ผ่านรายการ         | R1        | 1200000908 | 2013  | 01.05.2013                         | 01.05.2013         | 12,500.00  | R560000113      | ส่งค่าขายแบบ E46/56,47/  |
| 11            | •                                                             | ผ่านรายการ         | R1        | 1200000909 | 2013  | 01.05.2013                         | 01.05.2013         | 8,500.00   | R560000111      | ส่งค่าขายแบบ E46/56,47/  |
| 12            | •                                                             | ผ่านรายการ         | R1        | 1200000910 | 2013  | 01.05.2013                         | 01.05.2013         | 31,500.00  | R560000109      | ส่งค่าขายแบบ E38,42-47/  |
| 13            | •                                                             | ผ่านรายการ         | R6        | 1200001404 | 2013  | 01.05.2013                         | 01.05.2013         | 3,500.00   | 133600001005002 | ส่งคืนภู.1140/56         |
| 14            | •                                                             | ผ่านรายการ         | R1        | 1200001912 | 2013  | 01.05.2013                         | 01.05.2013         | 9,600.00   | R560000115      | ส่งค่าสมัครสอบพรก.       |
| 15            | •                                                             | ผ่านรายการ         | R6        | 1200002404 | 2013  | 01.05.2013                         | 01.05.2013         | 5,034.00   | 133600012105004 | ส่งคืน ภู.1200/56        |
| 16            | •                                                             | ผ่านรายการ         | R6        | 1200002405 | 2013  | 01.05.2013                         | 01.05.2013         | 7,000.00   | 133600012105005 | ส่งคืน ภู.1200/56        |
| 17            | •                                                             | ผ่านรายการ         | R6        | 1200002505 | 2013  | 01.05.2013                         | 01.05.2013         | 3,200.00   | 133600012105003 | ส่งคืน ภู.1200/56        |
| 18            | •                                                             | ผ่านรายการ         | R1        | 1200002802 | 2013  | 01.05.2013                         | 01.05.2013         | 14,400.00  | R56100108       | ส่งค่าสมัครสอบพรก.       |
| 19            | •                                                             | ผ่านรายการ         | R6        | 1200002803 | 2013  | 01.05.2013                         | 01.05.2013         | 1,120.00   | 133600012105002 | ส่งคืน ภู.1200/56        |
| 20            | 0                                                             | ผ่านรายการ         | R6        | 1200003203 | 2013  | 15.05.2013                         | 15.05.2013         | 3.000.00   | 133600003219002 | ส่งเงินเบิกเกิน ภ.2715/  |

ภาพที่ 4

| คำอธิบาย " <b>รายงานแสดงสถ</b> า | <b>านะเอกสารนำส่งเงินของส่วนราชการ</b> " ตามภาพที่ 4 ดังนี้ |
|----------------------------------|-------------------------------------------------------------|
| สวนหวของรายงาน                   |                                                             |
| ชื่อรายงาน                       | แสดงชื่อรายงานแสดงสถานะเอกสารนำส่งเงินของส่วนราชการ         |
| 0                                | ปุ่มแสดงสถานะเอกสารผ่านรายการแล้ว                           |
| <b>4</b> 30                      | ปุ่มแสดงสถานะเอกสารอการอนุมัติ                              |
| P                                | ปุ่มแสดงสถานะเอกสารได้รับการอนุมัติแล้ว                     |
|                                  | ปุ่มแสดงสถานะเอกสารถูกกลับรายการ                            |
| Û                                | ปุ่มแสดงสถานะเอกสารที่พักถูกลบแล้ว                          |
| รายละเอียดของรายงาน              |                                                             |
| รายการ                           | แสดงลำดับรายการ                                             |
| สถานะ                            | แสดงสถานะของเอกสารตามสัญลักษณ์                              |
| ข/ค สถานะเอกสาร                  | แสดงคำอธิบายข้อความของสถานะเอกสาร                           |
| ประเภท                           | แสดงประเภทเอกสารที่บันทึกรายการ                             |
| เลขเอกสาร                        | แสดงเลขที่เอกสาร                                            |
| ปี                               | แสดงปีเอกสาร เป็นปี ค.ศ. 2013                               |

แสดงวัน เดือน ปีที่ระบุในวันที่เอกสาร

แสดงข้อความที่บันทึกในส่วนหัวเอกสาร

แสดงข้อความการอ้างอิงเอกสาร

แสดงจำนวนเงิน

แสดงวัน เดือน ปีที่ระบุในวันที่ผ่านรายการเอกสาร

วันที่เอกสาร

Postg Date จำนวนเงิน

การอ้างอิง

ข้อความส่วนหัวเอกสาร

| 🖙<br>รายก               | 空<br>รายการ(L) แก้ไข(E) ไปที่(G) การกำหนดค่า(S) ระบบ(Y) วิธีใช้(H)                                                                         |                     |           |            |       |            |            |           |                 |                           |
|-------------------------|----------------------------------------------------------------------------------------------------|---------------------|-----------|------------|-------|------------|------------|-----------|-----------------|---------------------------|
| <b>S</b> 1              | Ø I ■ 0 Ø Ø E B Ø Ø Ø E B Ø Ø Ø E                                                                                                    |                     |           |            |       |            |            |           |                 |                           |
| รายง                    | านแสดงส                                                                                                    | กานะเอกสาร          | น่าส่งเ   | งินของสาเ  | นราบ  | โการ       |            |           |                 |                           |
|                         | 577                                                                                                    | 🗵   🚛 🍕 尾           | 17        | a   🎟 💷 🖣  | 3   E |            |            |           |                 |                           |
| รายงา                   | นแสดงสถานะเอ                                                                                                    | กสารนำส่งเงินของส่า | วนราชกา   | 1          |       |            |            |           |                 |                           |
| ● lan<br>今)lan<br>/ lan | <ul> <li>เอกสารผ่านรายการแล้ว</li> <li>เอกสารรอการอนุมัติ</li> <li>เอกสารที่พักไว้ถูกลบแล้ว</li> <li>เอกสารได้รับการอนุมัติแล้ว</li> </ul> |                     |           |            |       |            |            |           |                 |                           |
| รายการ                  | สถานะเอกสาร                                                                                                    | ข/ค สถานะเอกสาร     | ประเภท    | เลขเอกสาร  | đ     | ว/หาเอกสาร | Postg Date | จำนวนเงิน | การอ้างอิง      | ข้อความส่วนหัวเอกสาร      |
| 1                       | •                                                                                                    | ผ่านรายการ          | R1        | 1200000212 | 2013  | 01.05.2013 | 01.05.2013 | 7,000.00  | R560000114      | ส่งค่าสมัครสอบพรก.        |
| 2                       | •                                                                                                    | ผ่านรายการ          | R6        | 1200000503 | 2013  | 01.05.2013 | 01.05.2013 | 21,665.00 | 133600004014011 | ส่งคืนค่าครองซีพขรก.ก.พ   |
| 3                       | ۲                                                                                                    | ผ่านรายการ          | R6        | 1200000504 | 2013  | 01.05.2013 | 01.05.2013 | 18,520.00 | 133600004014012 | ส่งคืนค่าครองซีพขรก.ก.พ   |
| 4                       | ۲                                                                                                    | ผ่านรายการ          | R6        | 1200000505 | 2013  | 01.05.2013 | 01.05.2013 | 247.84    | 133600004014010 | ส่งคืนเงินตอบแหานพิเศษ ก  |
| 5                       | ۲                                                                                                    | ผ่านรายการ          | R6        | 1200000506 | 2013  | 01.05.2013 | 01.05.2013 | 581.22    | 133600003904001 | ส่งคืนป่านาญพิเศษเสียชีว  |
| 6                       | ۲                                                                                                    | ผ่านรายการ          | R6        | 1200000507 | 2013  | 01.05.2013 | 01.05.2013 | 4,702.64  | 133600001204001 | ส่งเงินช่วยค่าครองชีพชค   |
| 7                       | ۲                                                                                                    | ผ่านรายการ          | R6        | 1200000508 | 2013  | 02.05.2013 | 02.05.2013 | 217.17    | 133600012805004 | ส่งคืนเงินตอบแหนพิเศษ     |
| 8                       | •                                                                                                    | ผ่านรายการ          | R6        | 1200000509 | 2013  | 02.05.2013 | 02.05.2013 | 16,800.00 | 133600012806009 | ส่งคืนเงินตอบแทน 8 8ว.    |
| - 0                     | •                                                                                                    | riousoucos          | <b>R1</b> | 1200000605 | 2012  | 01.05.2012 | 01.05.2012 | 7,200.00  | PE61000110      |                           |
| 10                      | •                                                                                                    | ผ่านรายการ          | R1        | 1200000908 | 2013  | 01.05.2013 | 01.05.2013 | 12,500.00 | R560000113      | ส่งค่าขายแบบ E46/56,47    |
| 11                      |                                                                                                    | ผานรายการ           | RI        | 1200000909 | 2013  | 01.05.2013 | 01.05.2013 | 8,500.00  | R560000111      | สงคาขายแบบ E46/56,4//     |
| 12                      | •                                                                                                    | ผ่านรายการ          | R1        | 1200000910 | 2013  | 01.05.2013 | 01.05.2013 | 31,500.00 | R560000109      | สงคาขายแบบ E38,42-47/     |
| 13                      |                                                                                                    | ผานรายการ           | RD        | 1200001404 | 2013  | 01.05.2013 | 01.05.2013 | 3,500.00  | 133600001005002 | สงคนฐ.1140/56             |
| 14                      |                                                                                                    | ผานรายการ           | RI        | 1200001912 | 2013  | 01.05.2013 | 01.05.2013 | 9,600.00  | R560000115      | สงคาสมครสอบพรก.           |
| 15                      |                                                                                                    | พานรายการ           | KD DG     | 1200002404 | 2013  | 01.05.2013 | 01.05.2013 | 5,034.00  | 133600012105004 | สงคน 9.1200/56            |
| 10                      |                                                                                                    | พานรายการ           | RD D6     | 1200002405 | 2013  | 01.05.2013 | 01.05.2013 | 2,000.00  | 133000012105005 | สงคน ม.1200/56            |
| 1/                      |                                                                                                    | viousoucos          | R0        | 1200002305 | 2013  | 01.05.2013 | 01.05.2013 | 3,200.00  | PE6100109       | NOPIL 1. 1200/30          |
| 10                      |                                                                                                    | viousoucos          | R1        | 1200002802 | 2013  | 01.05.2013 | 01.05.2013 | 1 120 00  | 122600012105002 | สมอัน ๑ 1200/56           |
| 20                      |                                                                                                    | พาณรายการ           | P6        | 1200002803 | 2013  | 15 05 2013 | 15 05 2012 | 2,000,00  | 133000012105002 | สมเริ่มเป็ญเอิ่ม ๑ 2715 ( |

ภาพที่ 5

ดับเบิลคลิก รายการดูรายละเอียดของเอกสาร ตัวอย่างดับเบิ ลคลิกบรรทัดที่ 10 จะแสดงรายละเอียด ตามภาพที่ 6

| ¢           | เอกสา                                                                                                    | ร( <u>D)</u> แก้ไข(E                   | ) "เปที(G)                                 | การกำหนดค่า                         | n(S) พิเศษ(A)                          | ) สภาพแวดล้อ                           | ມ(⊻) ສນນ                      | (Y) 7514                | i( <u>H</u> )           |                                                                                        |
|-------------|----------------------------------------------------------------------------------------------------|----------------------------------------|--------------------------------------------|-------------------------------------|----------------------------------------|----------------------------------------|-------------------------------|-------------------------|-------------------------|----------------------------------------------------------------------------------------|
| C           | Ø I 3 4 8 € € € € B B B 2 5 5 8 8 8 9 8                                                                                                    |                                        |                                            |                                     |                                        |                                        |                               |                         |                         |                                                                                        |
| 2           | 🕅 🗈 กาพรามของเอกสาร - แสดง                                                                                                    |                                        |                                            |                                     |                                        |                                        |                               |                         |                         |                                                                                        |
| Q           | 0                                                                                                    |                                        | N A 🗑                                      | a 7 Z                               | 🔥 🔥 เลือ                               | ທ 🔥 ເດັ່ນນຳ                            | เท็ก 🕎 🕻                      | 8                       | 🚺 ข้อมูล                | ภาษี 🚺 🖻                                                                               |
| [           |                                                                                                    |                                        |                                            |                                     |                                        |                                        |                               |                         |                         |                                                                                        |
|             | ปก.เอกา : R1 ( นำส่งเงินในของตน ) เอกสารปกติ           เลขเอกสาร         1200000908         รหัสบริษัท         1205         ปีบัญชี         2013           ว/ทเอกสาร         01.05.2013         วันผ่านรายการ         01.05.2013         งวด         08           เอก.อิง         R560000113         สง.ในเอกสาร         THB             Doc.head.text         ส่งค่าชายแบบ E46/56,47/56 |                                        |                                            |                                     |                                        |                                        |                               |                         |                         |                                                                                        |
| รก.         | PK                                                                                                    | บัญชี                                  | ข/คแบบสั้น                                 | จำนวนเงิน                           | ศ.ดันหาน                               | หน่วย บ/จ                              | แหล่งของเง                    | รหัสงปม.                | กิจกรรมหลั              | ข้อความ                                                                                |
| 1<br>2<br>3 | 50<br>50<br>40                                                                                                    | 1101010101<br>1101010101<br>1101010112 | เงินสดในมือ<br>เงินสดในมือ<br>พักเงินนำส่ง | 8,000.00-<br>4,500.00-<br>12,500.00 | 1200500001<br>1200500001<br>1200500001 | 1200500001<br>1200500001<br>1200500001 | 5619200<br>5619200<br>5619200 | 12005<br>12005<br>12005 | P1000<br>P1000<br>P1000 | ส่งค่าชายแบบ E46/56 บ.เอเอ<br>ส่งค่าชายแบบ E47/56 บ.เคลี<br>ส่งค่าชายแบบ E46,47/56 เอเ |

# คำอธิบาย **"ภาพรวมของเอกสาร -แสดง"** ตามภาพที่ 6

## ส่วนหัวของรายงาน

| ปภ.เอกา       | แสดงชื่อของประเภทเอกสาร                    |
|---------------|--------------------------------------------|
| เลขที่เอกสาร  | แสดงเลขที่เอกสารที่เรียกรายงาน             |
| รหัสบริษัท    | แสดงรหัสหน่วยเบิกจ่ายระดับกรม จำนวน 4 หลัก |
| ปีบัญชี       | แสดงปีบัญชีที่เรียกรายงาน เป็นปี ค.ศ. 2013 |
| ว/ทเอกสาร     | แสดงวัน เดือน ปีของเอกสาร                  |
| วันผ่านรายการ | แสดงวัน เดือน ปีที่ผ่านรายการ              |
| งวด           | แสดงงวดที่เรียกรายงาน                      |
| สง.ในเอกสาร   | แสดงสกุลเงินในเอกสารที่เรียกรายงาน         |
| Doc.head.text | แสดงข้อความส่วนหัวของเอกสาร                |
|               |                                            |

## รายละเอียดของรายงาน

| รก.          | แสดงลำดับรายการ                                              |
|--------------|--------------------------------------------------------------|
| РК           | แสดงสถานะทางการบัญชี                                         |
|              | 40 หมายถึง เดบิต                                             |
|              | 50 หมายถึง เครดิต                                            |
| บัญชี        | แสดงรหัสบัญชี 1101010101 หรือ 1101010102                     |
| ข/คแบบสั้น   | แสดงชื่อบัญชีแยกประเภทบัญชีเงินสดในมือ หรือบัญชีพักเงินนำส่ง |
| จำนวนเงิน    | แสดงจำนวนเงิน                                                |
| ศ.ต้นทุน     | แสดงรหัสศูนย์ต้นทุนที่เป็นเจ้าของรายได้                      |
| หน่วย บ/จ    | แสดงรหัสห <sup>ุ้</sup> น่วยเบิกจ่ายที่เป็นผู้บันทึกรายได้   |
| แหล่งของเงิน | แสดงรหัสแหล่งของเงิน                                         |
| รหัสงปม.     | แสดงรหัสงบประมาณ                                             |
| กิจกรรมหลัก  | แสดงรหัสกิจกรรมหลัก                                          |
| ข้อความ      | แสดงข้อความอธิบายรายการ                                      |

# บทที่ 14 รายงานแสดงเงินรายได้แผ่นดินที่จัดเก็บ และนำส่งคลังแทนกัน : ZRP\_RPT002

รายงานแสดง เงินรายได้ แผ่นดินที่จัดเก็บ และนำส่งคลังแทนกัน เป็นรายงาน ที่หน่วยงาน ซึ่งเป็นผู้จัดเก็บแทน ใช้ตรวจสอบความถูกต้องครบถ้วนของข้อมูลและรายการบัญชีที่เกิดจากการบันทึก รายการรับและนำส่งเงิน รายได้แผ่นดินแทนส่วนราชการอื่น

รายงานนี้ สามารถตรวจสอบรายละเอียดของข้อมูลได้ โดยจะแสดงเอกสารรับเงินรายได้แผ่นดิน แทนกัน ประเภทRC และเอกสารนำส่งเงินรายได้แผ่นดินแทนกัน ประเภทR3 ที่มีสถานะเป็นเอกสารผ่านรายการ และยังไม่ถูกกลับรายการเท่านั้น

## วิธีการเรียกรายงาน

เข้าเมนู SAP → ส่วนเพิ่มเติม → ส่วนเพิ่มเติม – ระบบรายได้และการนำส่งรายได้ → รายงาน → ZRP\_RPT002 – รายงานแสดงเงินรายได้แผ่นดินที่จัดเก็บ และนำส่งคลังแทนกัน ดับเบิลคลิก <mark>Ø ZRP\_RPT002 - รายงานแสดงเงินรายได้แผ่นดินที่จัดเก็บ และนำส่งคลังแทนกัน</mark> หรือพิมพ์คำสั่งงาน ZRP\_RPT002 ตามภาพที่ 1 แล้วกด Enter หรือ กดปุ่ม 🞯 เพื่อเข้าสู่หน้าจอ "รายงานแสดงเงินรายได้แผ่นดินที่จัดเก็บและ นำส่งคลังแทนกัน" ตามภาพที่ 2

![](_page_66_Picture_5.jpeg)

| 🕞<br>ໂປsແกรม(P) ແກ້ໃນ(E) ໃປທີ່(G)     | )                         |
|---------------------------------------|---------------------------|
| 8 9 E 6 6                             | 😒 । 📮 🕼 🖧 🖄 🕰 🕰 🕰 🔛 🔛 🔜 🔛 |
| รายงานแสดงเงินรายได้แผ่นดิน ที่จัดเก็ | ็บ และนำส่งคลัง แทนกัน    |
| ⊕ 🔁 🗒                                 |                           |
| Selection Criteria                    |                           |
| รหัสหน่วยงาน                          |                           |
| บีบัญชี                               |                           |
| งวดการรายงาน                          | ถึง                       |
| รหัสจังหวัด                           | ถึง 🖻                     |
| รหัสหน่วยเบิกจ่าย                     | ถึง 🖻                     |
|                                       |                           |
|                                       |                           |

ภาพที่ 2

หน้าจอ "รายงานแสดง เงินรายได้แผ่นดินที่จัดเก็บและนำส่งคลัง แทนกัน " ระบุเงื่อนไขการเรียกรายงาน ตามภาพที่ 3

#### Selection Criteria

- ปีบัญชี

- รหัสหน่วยงาน ระบุรหัสหน่วยงานระดับกรม

(หน่วยงานผู้จัดเก็บแทน ) ที่ต้องการ

- เรียกรายงานจำนวน 4 หลัก ตัวอย่างระบุ 0603
- ระบุปีบัญชี ่จำนวน 4 หลัก เป็นปี ค.ศ.
  - ตัวอย่างระบุ 2013
- งวดการรายงาน
   ระบุงวด บัญชีที่ต้องการรายงาน สามารถระบุเป็นค่าเดี่ยว (งวดเดียว) หรือ
   ระบุเป็นค่าช่วงระหว่างงวด....ถึงหน่วยงวด.... หากไม่ระบุงวดบัญชี รายงาน
   จะแสดงงวดบัญชีทั้งหมด ตัวอย่างระบุ 3
- รหัสจังหวัด ระบุรหัสจังหวัดที่ต้องการ
   เรียกรายงาน จำนวน 4 หลัก สามารถระบุเป็น ค่าเดี่ยว (รหัสจังหวัดเดียว) หรือกดปุ่ม 

   เพื่อระบุรหัสจังหวัดเพิ่ม หรือ ระบุเป็นค่าช่วงระหว่างรหัสจังหวัด...ถึงรหัสจังหวัด... หากไม่ระบุรหัสจังหวัด รายงานจะแสดงรหัสจังหวัดทั้งหมด

| ピー<br>「ปรแกรม(P) แก้ไข(E) ไปที่(G) ระบบ(Y) วิธีใช้(H) | )                                                                                                    |  |  |  |  |  |
|-------------------------------------------------------|----------------------------------------------------------------------------------------------------|--|--|--|--|--|
|                                                       | S   📮 (i) (ii) (iii) (ii) (ii) (ii) (iii) (iii) |  |  |  |  |  |
| รายงานแสดงเงินรายได้แผ่นดิน ที่จัดเก็                 | รายงานแสดงเงินรายได้แผ่นดิน ที่จัดเก็บ และนำส่งคลัง แทนกัน                                                                                                    |  |  |  |  |  |
| 🕒 🔁 🗓                                                 |                                                                                                    |  |  |  |  |  |
| Selection Criteria                                    |                                                                                                    |  |  |  |  |  |
| รหัสหน่วยงาน                                          | 0603                                                                                                    |  |  |  |  |  |
| ปีบัญชี                                               | 2013                                                                                                    |  |  |  |  |  |
| งวดการรายงาน                                          | 3 ถึง                                                                                                    |  |  |  |  |  |
| รหัสจังหวัด                                           | ถึง 🗢                                                                                                    |  |  |  |  |  |
| รหัสหน่วยเบิกจ่าย                                     | ถึง 🖻                                                                                                    |  |  |  |  |  |
|                                                       |                                                                                                    |  |  |  |  |  |

ภาพที่ 3

กดปุ่ม 🐵 ระบบจะแสดงรายงานแสดงเงินรายได้แผ่นดินที่จัดเก็บและนำส่งคลัง แทนกัน ตามภาพที่ 4

| ี่⊆ี<br>รายการ(L) แก้ไซ(E) ไปที่(G) ระบบ(Y) วิธีใช้(H)                          |                    |                                             |                                                 |                            |                            |                 |  |  |
|---------------------------------------------------------------------------------|--------------------|---------------------------------------------|-------------------------------------------------|----------------------------|----------------------------|-----------------|--|--|
| <b>Ø</b> I                                                                      |                    |                                             |                                                 |                            |                            |                 |  |  |
| รายงานแสดงเงินรายได้แผ่นดิน ที่จัดเก็บ และนำสงคลัง แทนกัน                       |                    |                                             |                                                 |                            |                            |                 |  |  |
|                                                                                 |                    |                                             |                                                 |                            |                            |                 |  |  |
| ราขงานแสดงการจัดเก็บ และนำส่งรายได้แทนกัน                                       |                    |                                             |                                                 |                            |                            |                 |  |  |
| รหัสหน่วยงาน 0603 กรมพัฒนาสังคม&สวัสติการ<br>ประสางวด 03 ถึง 03<br>ปีปัญชี 2013 |                    |                                             |                                                 |                            |                            |                 |  |  |
| ลำดับ                                                                           | หมวดรายได้         | ประเภทรายได้                                | หน่วยงานเจ้าของรายได้                           | รายได้แผ่นดินที่จัดเก็บได้ | รายได้แผ่นดินที่น่าส่งคลัง | รายได้ค้างนำส่ง |  |  |
| 000001<br>000002                                                                | 5619200<br>5619400 | งบจากการขายสิ่งของและบริการ<br>งบรายได้อื่น | 0303 กรมธนารักษ์<br>0602 สนง.ปลัดกท.พัฒนาสังคมฯ | 52,000.00<br>18,900.00     | 52,000.00<br>18,900.00     | 0.00<br>0.00    |  |  |
| 70,900.00 70,900.00                                                             |                    |                                             |                                                 |                            |                            | 0.00            |  |  |

ภาพที่ 4

| คำอธิบาย " <b>รายงานแสดงเงินรายได้แผ่นดิน ที่จัดเก็บ และนำส่งคลัง แทนกัน</b> " ตามภาพที่ 4<br><b>ส่วนหัวของรายงาน</b> |                                                                  |  |  |  |  |  |  |
|----------------------------------------------------------------------------------------------------|------------------------------------------------------------------|--|--|--|--|--|--|
|                                                                                                    |                                                                  |  |  |  |  |  |  |
| รหัสหน่วยงาน                                                                                                    | แสดงรหัสหน่วยงานระดับกรม และชื่อกรม                              |  |  |  |  |  |  |
| ประจำงวด                                                                                                    | แสดงงวดที่เรียกรายงาน จากงวด 3 ถึงงวด 3                          |  |  |  |  |  |  |
| ปีบัญชี                                                                                                    | แสดงปีบัญชีที่เรียกรายงาน เป็นปี ค.ศ. 2013                       |  |  |  |  |  |  |
| รายละเอียดของรายงาน                                                                                                   |                                                                  |  |  |  |  |  |  |
| ลำดับ                                                                                                    | แสดงลำดับของรายการที่แสดงในรายงาน                                |  |  |  |  |  |  |
| หมวดรายได้                                                                                                    | แสดงรหัสแหล่งของเงินที่จัดเก็บรายได้แผ่นดิน                      |  |  |  |  |  |  |
| ประเภทรายได้                                                                                                    | แสดงประเภทรายได้แผ่นดินตามรหัสแหล่งของเงิน                       |  |  |  |  |  |  |
| หน่วยงานเจ้าของรายได้                                                                                                 | แสดงรหัสและชื่อหน่วยงานเจ้าของรายได้แผ่นดิน                      |  |  |  |  |  |  |
| รายได้แผ่นดินที่จัดเก็บได้                                                                                            | แสดงจำนวนเงินรายได้แผ่นดินที่หน่วยงานจัดเก็บแทนหน่วยงานอื่นและ   |  |  |  |  |  |  |
|                                                                                                    | บันทึกรายการเข้าสู่ระบบ GFMIS แยกตามประเภทรายได้                 |  |  |  |  |  |  |
| รายได้แผ่นดินที่นำส่งคลัง                                                                                             | แสดงจำนวนเงินรายได้แผ่นดินที่หน่วยงานนำส่งคลังแทนหน่วยงานอื่นและ |  |  |  |  |  |  |
|                                                                                                    | บันทึกรายการเข้าสู่ระบบ GFMIS แยกตามประเภทรายได้                 |  |  |  |  |  |  |
| รายได้ค้างนำส่ง                                                                                                    | แสดงจำนวนเงินรายได้แผ่นดินที่ค้างนำส่งคลัง                       |  |  |  |  |  |  |

กรณีต้องการตรวจสอบรายละเอียดแต่ละรายการ ดับเบิลคลิกที่ จำนวนเงิน ที่ต้องการตรวจสอบ ตัวอย่าง ดับเบิลคลิกที่จำนวนเงินของรายได้แผ่นดินที่จัดเก็บได้ ตามภาพที่4 จะแสดงรายละเอียดข้อมูล ตามภาพที่ 5

| LE7<br>รายการ                                              | ะ(L) แก้ใช(E)                   | "ไปที่(G) ระบบ(Y                | ) วิธีใช้( <u>H</u> )                           |                                  |  |  |  |  |
|------------------------------------------------------------|---------------------------------|---------------------------------|-------------------------------------------------|----------------------------------|--|--|--|--|
| <b>S</b>                                                   |                                 |                                 | II 😋 🚱 😒 I 🖴 🕅 (                                | CS CA CP CS                      |  |  |  |  |
| รายงานแสดงเงินรายได้แผ่นดิน ที่จัดเก็บ และนำส่งคลัง แทนกัน |                                 |                                 |                                                 |                                  |  |  |  |  |
|                                                            |                                 |                                 |                                                 |                                  |  |  |  |  |
|                                                            |                                 |                                 |                                                 |                                  |  |  |  |  |
| <mark>สำตับ</mark>                                         | ประเภทเอกสาร                    | เลขที่เอกสารหางบ                | ัญซี เอกสาร Cross-CO                            | สานวนเงิน                        |  |  |  |  |
| <mark>สาดับ</mark><br>000001                               | <mark>ประเภทเอกสาร</mark><br>RC | เลขที่เอกสารหางบั<br>1100001101 | <b>โญซี</b> เอกสาร Cross-CO<br>1100001101060313 | ี่ <b>⊀านวนเงิน</b><br>52,000.00 |  |  |  |  |

ภาพที่ 5

กรณีต้องการตรวจสอบรายละเอียดแต่ละรายการ ดับเบิลคลิกที่เลขที่เอกสารที่ต้องการตรวจสอบ ตัวอย่าง ดับเบิลคลิกที่เลขที่เอกสาร 1100001101 ตามภาพที่ 5 จะแสดงรายละเอียดข้อมูล ตามภาพที่ 6

| ⊆ี<br>เอกสาร(D) แก้ไข(E) ไปที่(G) การกำหนดค่า(S) พิเศษ(A) สภาพแวดล้อม(⊻) ระบบ(Y) วิธีใช้(H) |                                                                                                    |                          |                                  |                                                                |                        |                                           |                        |                |                |             |      |
|---------------------------------------------------------------------------------------------|----------------------------------------------------------------------------------------------------|--------------------------|----------------------------------|----------------------------------------------------------------|------------------------|-------------------------------------------|------------------------|----------------|----------------|-------------|------|
| 0                                                                                           | ◎ I · · · · · · · · · · · · · · · · · ·                                                                                                    |                          |                                  |                                                                |                        |                                           |                        |                |                |             |      |
|                                                                                             | 🕅 🗈 ภาพรามของเอกสาร - แสดง                                                                                                    |                          |                                  |                                                                |                        |                                           |                        |                |                |             |      |
| 3                                                                                           | 🔍 🥒 📢 🔸 🕨 📇 🖓 🚾 🚱 🚱 ເลือก 😋 เก็บบันเท็ก 🕎 🎝 📽 📰 🖬 ข้อมูลภาษี 🖬 🞱                                                                                                    |                          |                                  |                                                                |                        |                                           |                        |                |                |             |      |
| <mark>ปภ.</mark><br>พักโ<br>เลขเ<br>ว/ท<br>เอก.<br>สง.1<br>Doc                              | ปก.เอกา : RC ( รับรายได้แทนกัน ) เอกสารปกติ<br>พักโดย         WOLINF0001           เลขเอกสาร         1100001101           ว/ทเอกสาร         14.12.2012           เอก.อิง         R560000002           สง.ในเอกสาร         THB           Doc.head.text         IFW121000000150 |                          |                                  | ผ่านโดย<br>รหัสบริษัท<br>วันผ่านรายการ<br>เลชที่โดยรวม<br>5800 | 99<br>06<br>14<br>11   | 99CD0701<br>03<br>.12.2012<br>00001101060 | ป็บัญชี<br>งวด<br>1313 |                | 2013<br>03     |             |      |
| <mark>sn.</mark>                                                                            | PK                                                                                                    | บัญชี                    | ข้อความแบบสั้นทางบ/ช             | จำนวนเงิน                                                      | ศ.ต้นหวุน              | หน่วย บ/จ                                 | แหล่งของ               | รหัสงบประมาณ   | กิจกรรมหลัก    | กิจกรรมย่อย | BnkT |
| 1<br>2                                                                                      | 40<br>50                                                                                                    | 1101010101<br>2101020106 | เงินสดในมือ<br>จ/น สรก-รับแทนกัน | 52,000.00<br>52,000.00-                                        | 600300033<br>600300033 | 600300033<br>600300033                    | 5619200<br>5619200     | 06003<br>06003 | P1300<br>P1300 |             |      |

ภาพที่ 6

**หมายเหตุ** รายงานนี้จะแสดงเฉพาะเอกสารรับเงินรายได้แผ่นดินแทนกัน (RC) และเอกสารนำส่งเงินรายได้ แผ่นดินแทนกัน (R3) ที่มีสถานะเป็นเอกสารผ่านรายการและยังไม่ถูกกลับรายการเท่านั้น